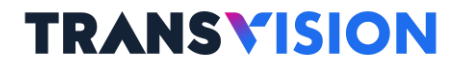

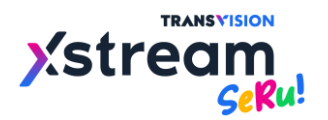

# **TROUBLESHOOTING GUIDE**

## (PANDUAN PERBAIKAN)

**Revision 04** 

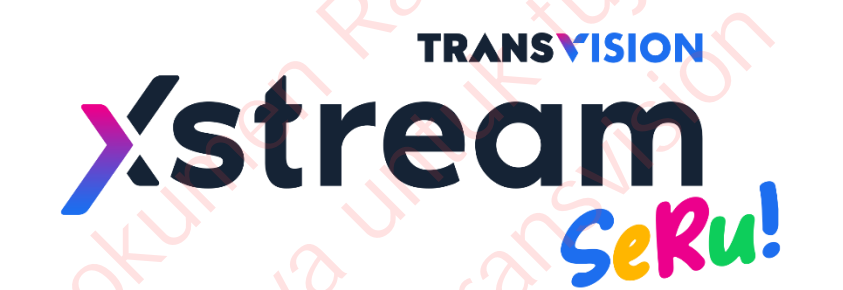

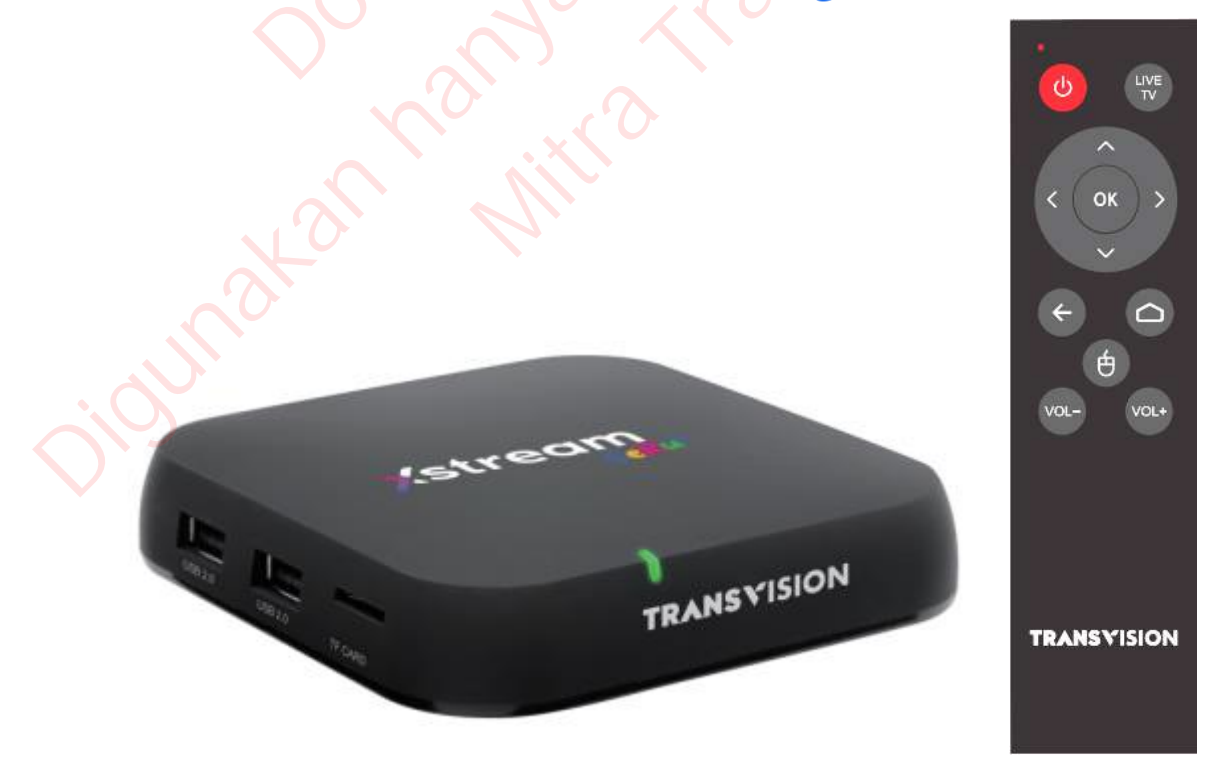

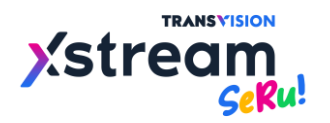

#### Daftar Isi

#### Troubleshooting Guide for Xstream SeRu!

| 1.         | Tidak ada gambar pada TV                                                                      | 1      |
|------------|-----------------------------------------------------------------------------------------------|--------|
| 2.         | Tidak ada suara pada layar TV Anda, sedangkan gambar normal                                   | 2      |
| 3.         | Tidak bisa Sign In dan gagal masuk ke layar HOME                                              |        |
|            | (Error code 990/ 991/301/332/422/ 423/426)                                                    | 4      |
| 4.         | Gagal Sign In karena menggunakan akses jaringan internet dari ISP selain B2B partner          | 7      |
| 5.         | Tombol shortcut untuk masuk ke layar menu APPS & GAMES                                        | 8      |
| 6.         | Email dan Password tidak perlu memasukkan ulang                                               | 9      |
| 7.         | Remote Control Unit (RCU) tidak berfungsi                                                     | .0     |
| 8.         | RCU tidak berfungsi ketika STB dinyalakan atau jika tidak digunakan dalam waktu lama          | 0      |
| 9.         | Perangkat optional jika BCU tidak berfungsi                                                   | 0      |
| 10.        | STB seperti diam dan jika RCU ditekan tidak ada respon oleh STB. (STB dalam kondisi hang-up)  | 1      |
| 11.        | Gambar dan suara tidak lancar pada saat menonton Live TV. Gambar dan suara putus-nyambung dan |        |
|            | seterusnya                                                                                    | 1      |
| 12         | Wi-Fi connected namun status no internet                                                      | 2      |
| 13         | Tidak bisa berganti babasa suara pada Live TV channel yang bilingual                          | 2      |
| 14         | Tidak bisa mendownload APP atau GAME dari Google Playstore                                    | 5      |
| 15         | Saat download APP atau GAME dari Google Playstore muncul potifikaci "Full Memory"             | 6      |
| 16         | Saat download AFF atad GAWE dan Google Flaystole, muncul notifikasi Frankasi Frankienory      | 0      |
| 10.        | Pada saat menenten Live TV tidak ada gambar dan suara yang mungul VOD dan Catch Un            | .9     |
| 17.        | inga tidak biga tatani Yautuba dan Cama tatan barfungsi                                       | 11     |
| 10         | Juga tidak bisa tetapi Youtube dan Game tetap berrungsi                                       | .1<br> |
| 18.        | Permasalahan saat meng-gunakan mini jack AV (RCA) Ketika TV tidak mendukung port HDivil       | .2     |
| 19.        | Lupa Password saat ingin login ke STB.                                                        | .3     |
| 20.        | Gagal Sign In Karena Error Code 995 dan Sign In to Network (Single Sign On/Captive Network)   | .4     |
| 21.        | Pemilihan Video Quality (Live TV, VOD, Catch Up) dan Subtitle (VOD)                           | .6     |
| 22.        | Continue Watching (riwayat menonton VOD), Parental Channel Lock dan Ganti PIN                 | .7     |
| 23.        | VOD Search (Pencarian konten VOD)                                                             | 9      |
| 24.        | Pembelian konten VOD gagal atau status Rent tidak berubah menjadi watch                       | 0      |
| 25.        | Gamepad dengan koneksi kabel dan USB Dongle 3                                                 | 1      |
| 26.        | Cara melakukan Reset pada STB                                                                 | 2      |
| 27.        | Gambar atau ukuran layar seolah terpotong saat menggunakan koneksi kabel minijack to RCA      | 4      |
| 28.        | Tombol untuk Power TV (standby OFF/ON) tidak berfungsi                                        | 5      |
| 29.        | Notifikasi Emergency Upgrade firmware baru                                                    | 5      |
| 30.        | Notifikasi Upgrade firmware baru                                                              | 6      |
| 31.        | Virtual keyboard menampilkan karakter/huruf yang bukan abjad Inggris/Indonesia                | 7      |
| 32.        | Saat selesai proses Reset, POPULAR CHANNEL, LIVE TV dan TV GUIDE tidak muncul kembali         | 7      |
| 33.        | Google Assistant tidak berfungsi Saat play konten dari aplikasi Disney+Hotstar muncul error   | 9      |
| 34.        | Saat play konten dari aplikasi Catchplay+ muncul error                                        | 3      |
| 35.        | Saat play konten dari aplikasi Netflix muncul error                                           | 3      |
| 36.        | Tombol shortcut untuk VOD screen                                                              | :9     |
| 37.        | Penggunaan RCU dengan bantuan mouse mode                                                      | 45     |
| 38.        | Muncul popup blocking pada VOD dan Aplikasi Android                                           | 6      |
| 39.        | Memulai Netflix versi mobile                                                                  | 8      |
| 40.        | Pop up pemberitahuan paket habis dan aktivasi paket                                           | 0      |
| 41         | Pop up Blocked by Play Protect pada aplikasi Aptoide TV dan Netflix                           | ;1     |
| 42         | TV Guide dan Info Banner kosong atau Aplikasi streaming error date & time                     | 2      |
| 43         | Pop up upgrade system vang muncul pada beberapa STB                                           | 4      |
| Δ <u>Δ</u> | Fror 425 nada nelanggan B2B (meneruskan noint No 4)                                           | 5      |
| 45         | Tampilan layar manjadi kuning atau night mode aktif                                           | 6      |
|            |                                                                                               | -      |

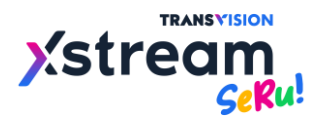

| 47. 518 stuck pada booting logo saja tidak sampai masuk ke Sign in Screen                                                                                                    | 46. Blocking pop up muncul pada Sign in screen ataupun Home Screen                    | 57 |
|----------------------------------------------------------------------------------------------------|---------------------------------------------------------------------------------------|----|
| <ul> <li>48. Tampilan STB mengalami green screen stau crash</li> <li>49. Akses interret hotel alau interret failuta umun yang memperlukan single sign on</li></ul>                                                                                                    | 47. STB stuck pada booting logo saja tidak sampai masuk ke Sign in Screen             | 57 |
| 49. Akses internet hotel tata internet fasilitas umum yang memperlukan single sign on       53         50. SNK kode OTP SioN IN Disney-Hotisat tidak kunjung diteriman       61         51. Appendix A (Panduan Airscreen dan Cetusplay Menggunakan Smartphone dan Laptop)       62         52. Appendix B (Panduan Cara Menginstall Apk Pada STB).       69         Official Cara Menginstall Apk Pada STB)         Official Cara Menginstall Apk Pada STB)         Official Cara Menginstall Apk Pada STB) | 48. Tampilan STB mengalami green screen atau crash                                    | 58 |
| 50. SMS kode OTP SIGN IN Disney- Hastar tidak kunjung diterima                                                                                                    | 49. Akses internet hotel atau internet fasilitas umum yang memperlukan single sign on | 58 |
| 51. Appendix A (Panduan Airscreen dan Cetusplay Menggunakan Smartphone dan Laptop)                                                                                                    | 50. SMS kode OTP SIGN IN Disney+ Hotstar tidak kunjung diterima                       | 61 |
| 52. Appendix B (Panduan Cara Menginstall Apk Pada STB)                                                                                                    | 51. Appendix A (Panduan Airscreen dan Cetusplay Menggunakan Smartphone dan Laptop)    | 62 |
|                                                                                                    | 52. Appendix B (Panduan Cara Menginstall Apk Pada STB)                                | 69 |
|                                                                                                    |                                                                                       |    |
|                                                                                                    |                                                                                       |    |
|                                                                                                    |                                                                                       |    |
|                                                                                                    |                                                                                       |    |
|                                                                                                    |                                                                                       |    |
|                                                                                                    |                                                                                       |    |
|                                                                                                    |                                                                                       |    |
|                                                                                                    |                                                                                       |    |
|                                                                                                    |                                                                                       |    |
|                                                                                                    |                                                                                       |    |
|                                                                                                    |                                                                                       |    |
|                                                                                                    |                                                                                       |    |
|                                                                                                    |                                                                                       |    |
|                                                                                                    |                                                                                       |    |
|                                                                                                    |                                                                                       |    |
|                                                                                                    |                                                                                       |    |
|                                                                                                    |                                                                                       |    |
|                                                                                                    |                                                                                       |    |
|                                                                                                    |                                                                                       |    |
|                                                                                                    |                                                                                       |    |
|                                                                                                    |                                                                                       |    |
|                                                                                                    |                                                                                       |    |
|                                                                                                    |                                                                                       |    |
|                                                                                                    |                                                                                       |    |
|                                                                                                    |                                                                                       |    |
|                                                                                                    |                                                                                       |    |
|                                                                                                    |                                                                                       |    |
|                                                                                                    |                                                                                       |    |
|                                                                                                    |                                                                                       |    |
|                                                                                                    |                                                                                       |    |
|                                                                                                    |                                                                                       |    |
|                                                                                                    |                                                                                       |    |
|                                                                                                    |                                                                                       |    |
|                                                                                                    |                                                                                       |    |

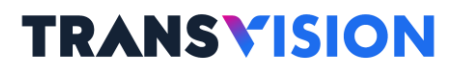

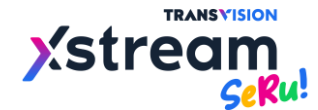

#### **Troubleshooting Guides for Xstream SeRu!**

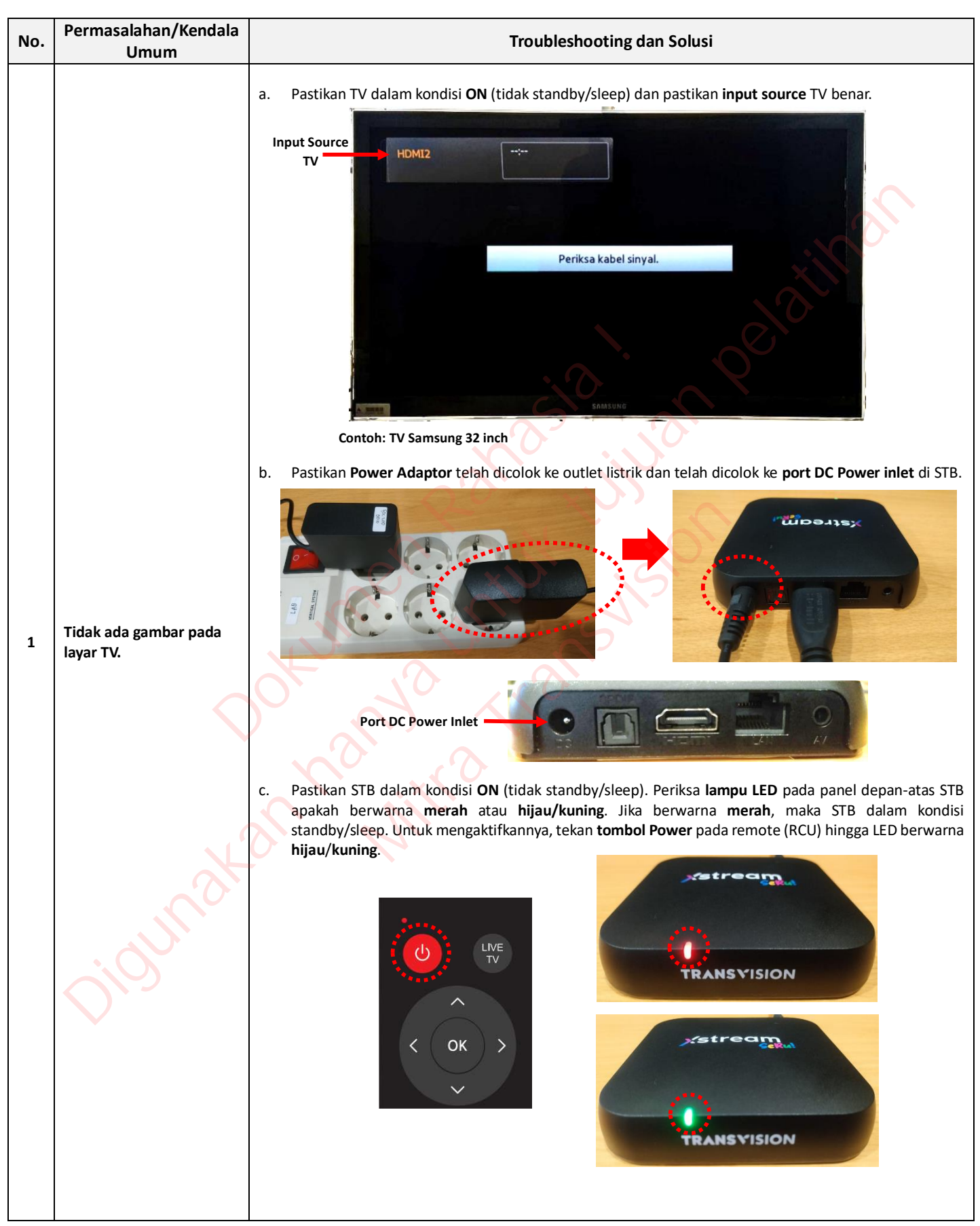

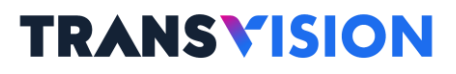

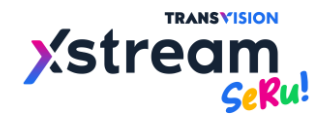

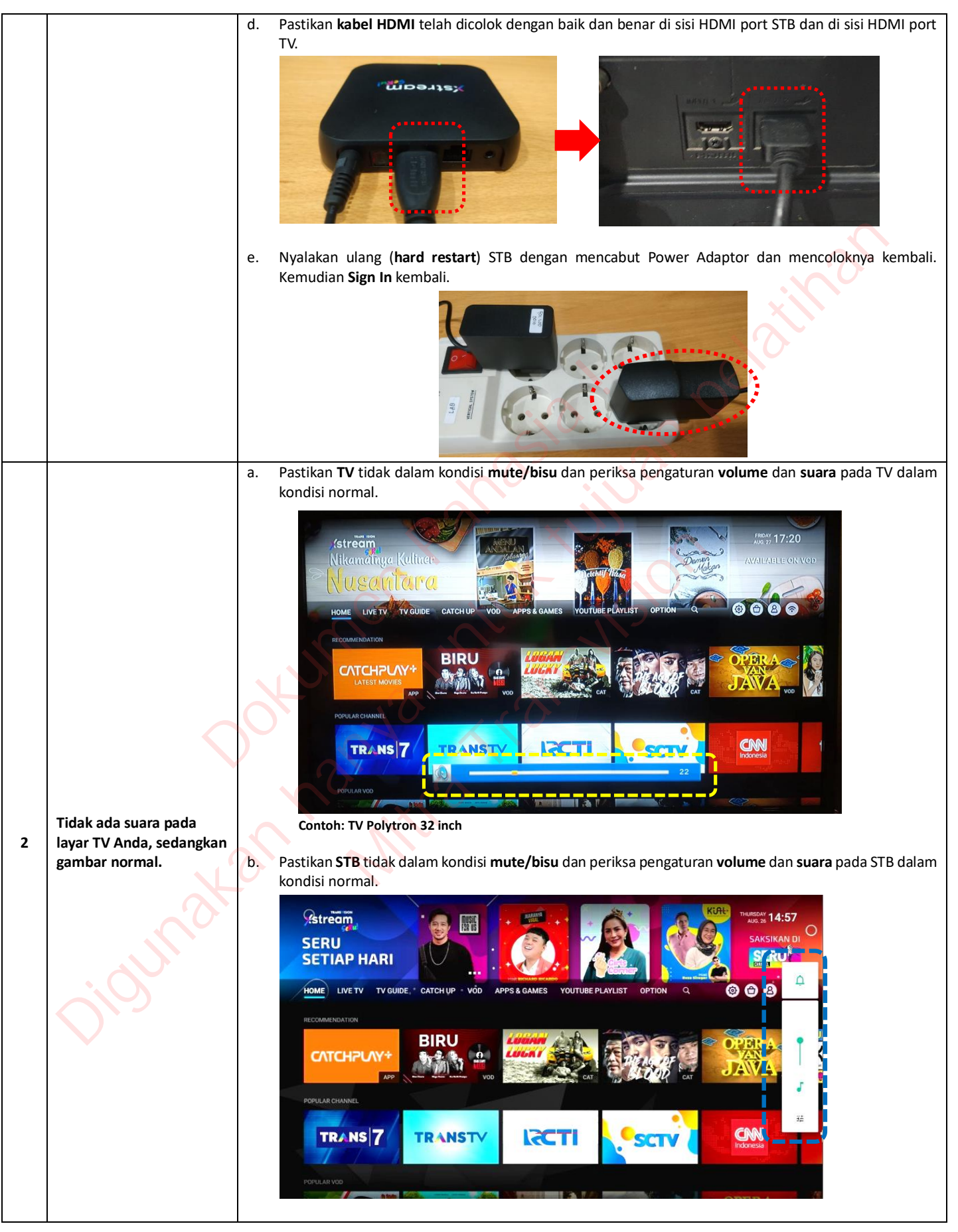

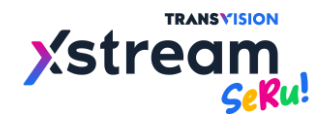

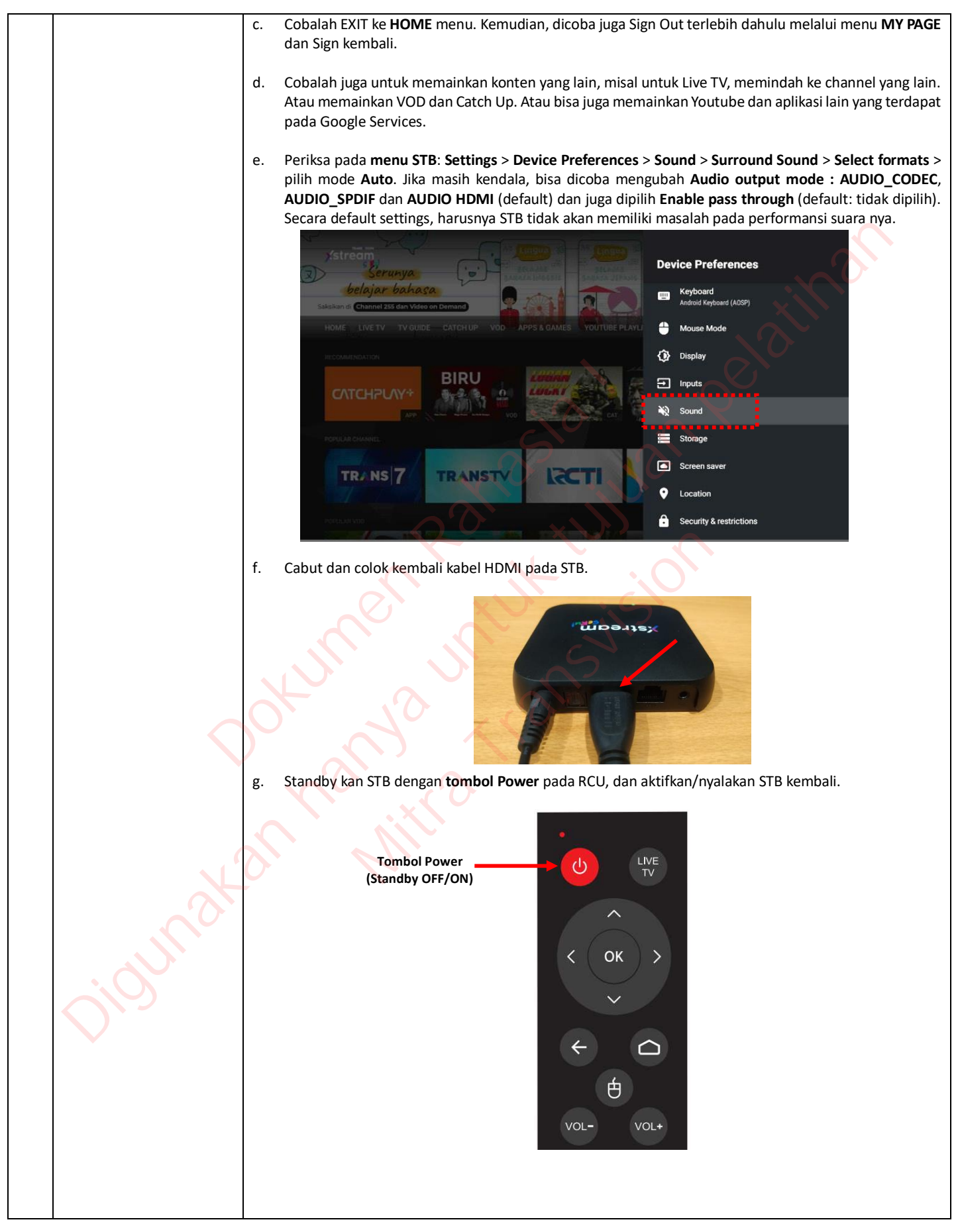

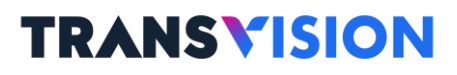

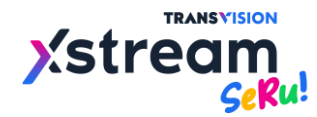

|   |                                                                          | h. Nyalakan ulang ( <b>hard restart</b> ) STB dengan mencabut<br>Kemudian <b>Sign In</b> kembali                                                                                                    | Power Adaptor dan mencoloknya kembali.                                                                                                    |
|---|--------------------------------------------------------------------------|----------------------------------------------------------------------------------------------------|----------------------------------------------------------------------------------------------------|
|   |                                                                          |                                                                                                    |                                                                                                    |
|   |                                                                          |                                                                                                    |                                                                                                    |
|   |                                                                          |                                                                                                    |                                                                                                    |
|   |                                                                          |                                                                                                    | and a second second second second second second second second second second second second second second second                                                                                                    |
|   |                                                                          |                                                                                                    |                                                                                                    |
|   |                                                                          | <ul> <li>Jika ditemukan error code 990 atau 991, pastikan koneks<br/>baik. Periksa Network Status menu Settings &gt; Network<br/>lampu LED pada panel depan-atas sudah berwarna hija<br/>kuning. Jika perlu, pastikan dengan meng-OFF-kan dan m</li> </ul> | i ke internet sudah dalam kondisi normal dan<br>& <b>&amp; Internet</b> dalam kondisi " <b>Connected</b> " dan<br><b>u stabil, tidak</b> berwarna <b>hijau berkedip</b> atau<br>neng-ON-kan kembali "Wi-Fi" nya ( <b>me-refresh</b> |
|   |                                                                          | Wi-Fi).                                                                                                    | NO.                                                                                                    |
|   |                                                                          | Warna <b>LED hijau stabil</b> : <b>Connected</b> . STB terkoneksi ke<br>(Closed/Open/Publik).                                                                                                    | Wi-Fi router/Ethernet dan jaringan internet                                                                                                    |
|   |                                                                          | Warna <b>LED hijau berkedip</b> : <b>Connected, no internet</b> . ST<br>tidak te <mark>rkoneks</mark> i ke jaringan                                                                                                    | B terkoneksi ke Wi-Fi router/Ethernet tetapi<br>internet (Closed/Public), periksa sambungan                                                                                                    |
|   |                                                                          | router ke internet atau hub<br>Warna LED kuning (hijau+merah) : No network conn                                                                                                    | ungi ke penyedia jaringan internet (ISP).<br>ected, STB tidak terkoneksi ke Wi-Fi router/                                                                                                    |
|   |                                                                          | Ethernet. Periksa router dan acce                                                                                                    | ss point.                                                                                                    |
|   | Tidak bisa Sign In dan<br>gagal masuk ke layar<br>HOME (Error codo 2007) | TRANSVISION                                                                                                    | Network Status 📀                                                                                                    |
|   |                                                                          |                                                                                                    | $\mathbf{O}_{\mathbf{x}}$                                                                                                    |
|   |                                                                          | testaosplab05@trv.co.id                                                                                                    |                                                                                                    |
|   |                                                                          | Sorry, seems there is error with your network co                                                                                                    | nnection.                                                                                                    |
| 3 | HOME (Error code 990/<br>991/301/332/422/                                | Please check your network connection status inside Setting<br>You can try also connecting to your mobile phone networ<br>Error Code : 991                                                                                                    | s/Network & Internet.<br>k through tethering.                                                                                                    |
|   | 423/426).                                                                | Sign In                                                                                                    |                                                                                                    |
|   |                                                                          | Notifications     Settings     Show Password                                                                                                    | ✓ Remember Me                                                                                                    |
|   |                                                                          |                                                                                                    |                                                                                                    |
|   |                                                                          |                                                                                                    | Settings                                                                                                    |
|   |                                                                          | Seku                                                                                                    | Customize your Pixel<br>Try different styles, wallpapers, clocks, and<br>more                                                                                                    |
|   |                                                                          | testaosplab05@trv.co.ld                                                                                                    | Set your device name<br>Lise this name when casting photos, videos, ×<br>and more from your phone                                                                                                    |
|   |                                                                          |                                                                                                    | General Settings                                                                                                    |
|   | $\mathbf{O}^{\mathbf{v}^{-j}}$                                           |                                                                                                    | Inet_DIJ_26 Accounts & Sign In                                                                                                    |
|   |                                                                          | Sign In                                                                                                    | premiumstb02@gmail.com                                                                                                    |
|   |                                                                          | (*) Notifications (*) Settings Settings Settings                                                                                                    | Power management                                                                                                    |
|   |                                                                          |                                                                                                    | Device Preferences                                                                                                    |

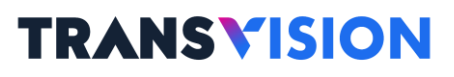

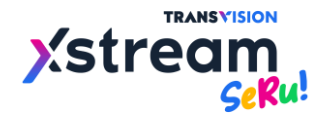

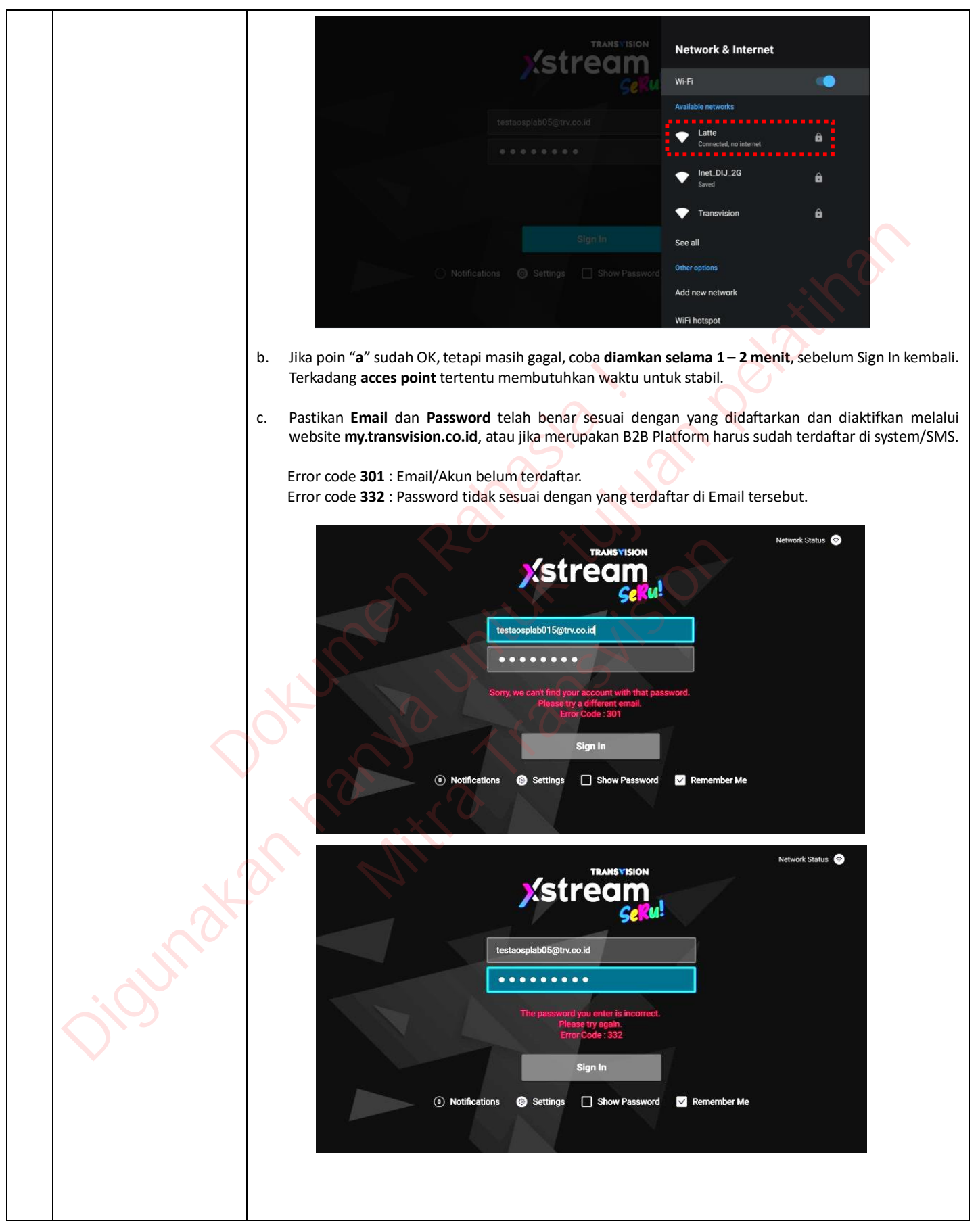

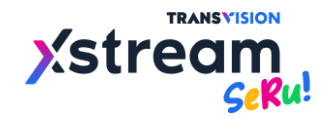

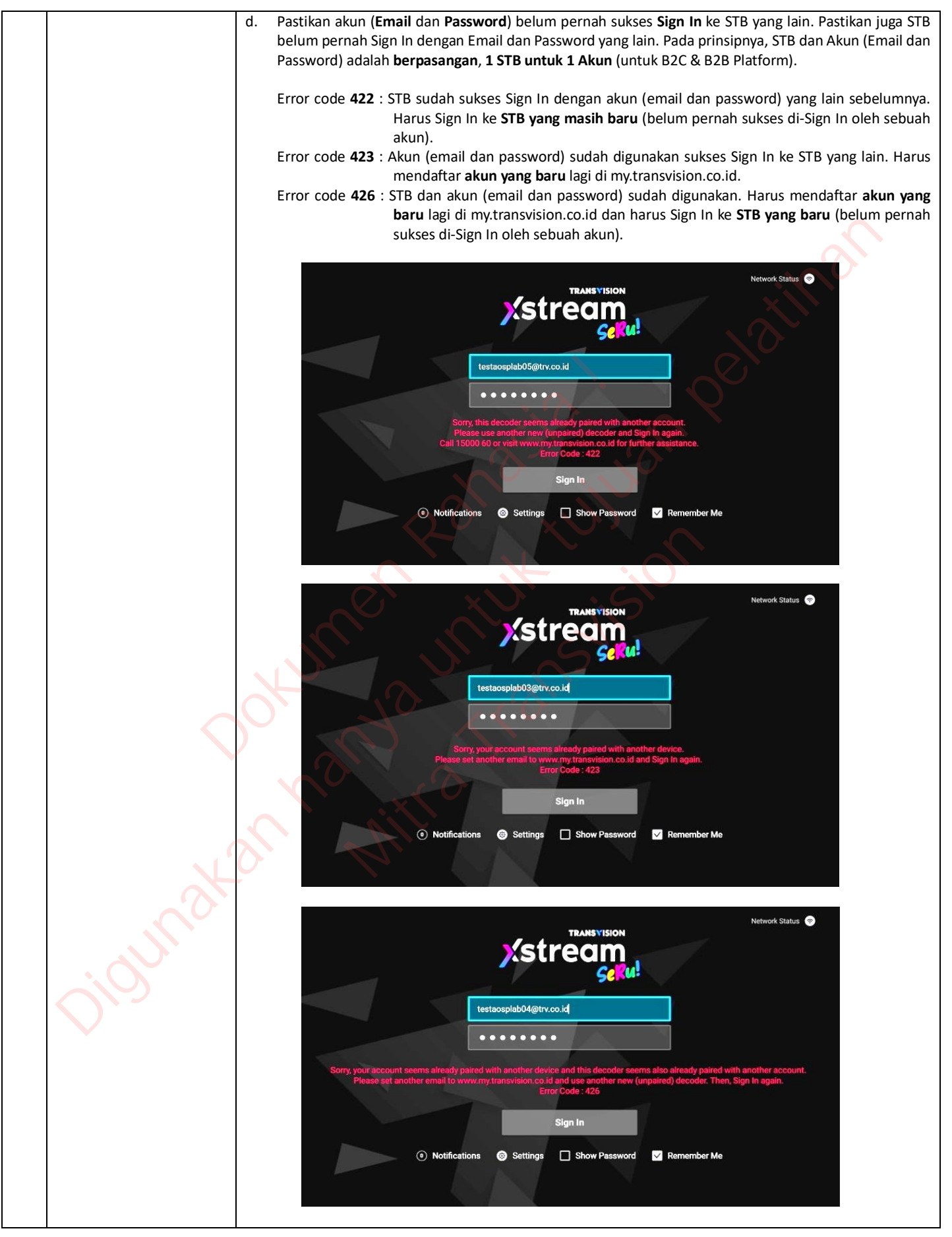

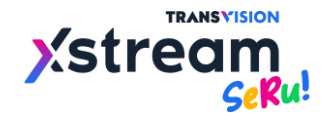

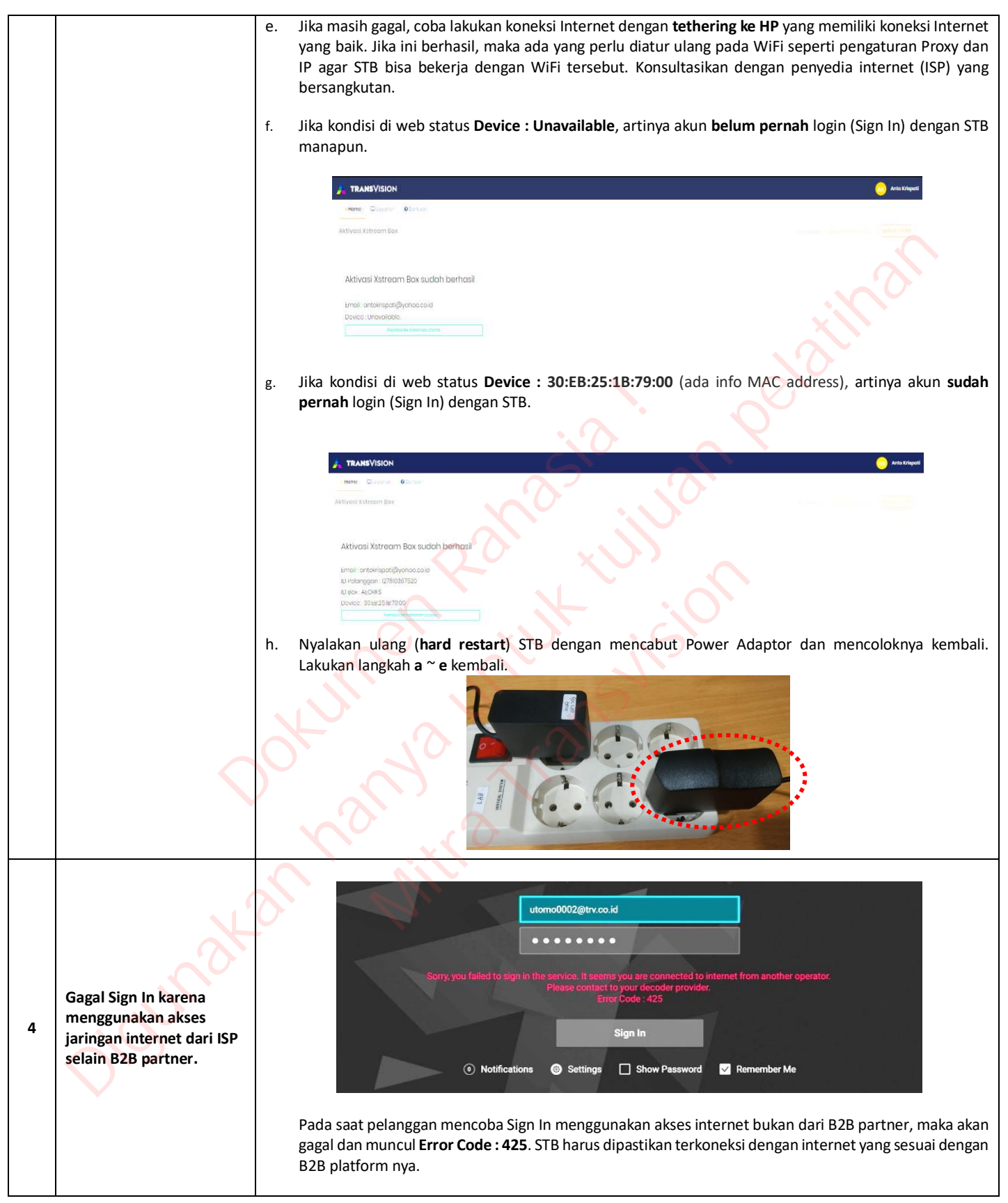

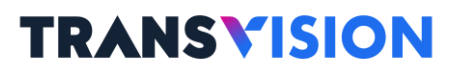

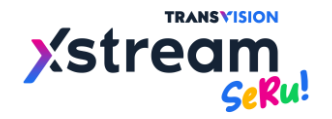

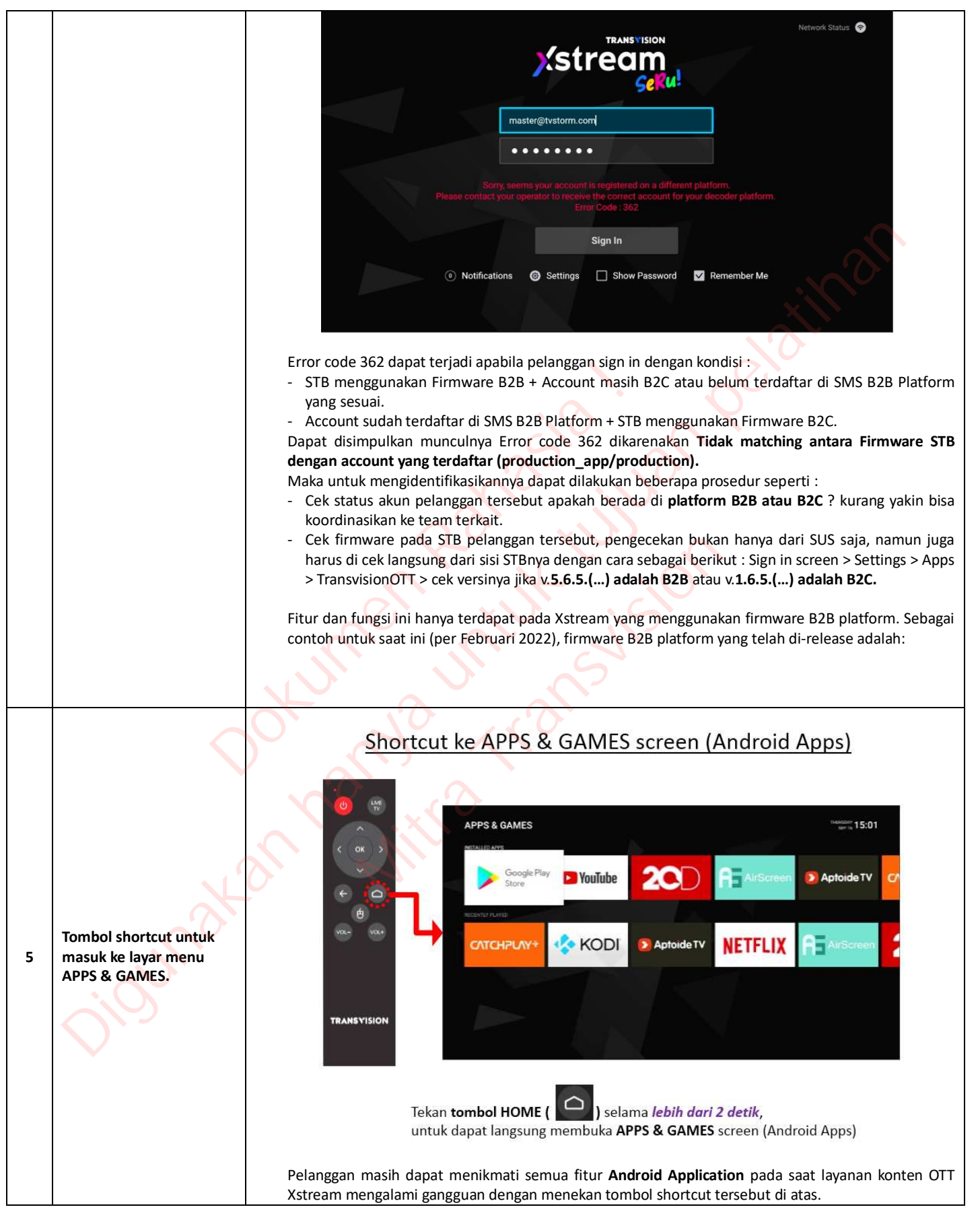

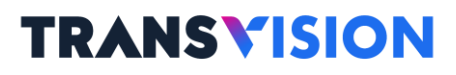

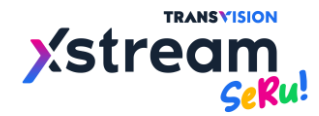

|   |                                                     | <u>Dengan catatan:</u> Pelanggan harus melakukan<br><b>satu paket LIVE TV Xstream</b> (Diamond, Plating<br>notifikasi untuk Sign In dan berlangganan (sul                                                                                                    | Sign In terlebih dahulu dan memiliki subscription salah<br>um, Gold atau MVP). Jika tidak, maka akan muncul popup<br>oscription) terlebih dahulu.                                                                                                    |
|---|-----------------------------------------------------|----------------------------------------------------------------------------------------------------|----------------------------------------------------------------------------------------------------|
|   |                                                     | Image: Section of the section of the section of th | Arrow       Second       Second |
|   |                                                     | Case: belum Sign In                                                                                                    | Case: sudah Sign In tapi tidak ada langganan<br>(no subscription)                                                                                                    |
|   |                                                     |                                                                                                    |                                                                                                    |
|   |                                                     | N.                                                                                                    | × ×                                                                                                    |
|   |                                                     | Centang "Remember Me" pada layar Sign In seb<br>Password yang telah dimasukkan akan disimpan se<br>dan soft restart) Power nya.                                                                                                    | elum melakukan Sign In pertama kali, maka Email dan<br>tiap kali STB Sign Out atau dinyalakan ulang (hard restart                                                                                                    |
|   |                                                     | Show                                                                                                    | Password Remember Me                                                                                                    |
|   | Email dan Password tidak<br>perlu memasukkan ulang. |                                                                                                    |                                                                                                    |
| 6 |                                                     | testaosplab03@                                                                                                    | SC M:                                                                                                    |
|   |                                                     |                                                                                                    | ••                                                                                                    |
|   |                                                     |                                                                                                    | 4                                                                                                    |
|   |                                                     |                                                                                                    | Sign In                                                                                                    |
|   | X                                                   | Notifications     Setting                                                                                                    | s 🔲 Show Password 🔽 Remember Me                                                                                                    |
|   | , C.O.                                              |                                                                                                    |                                                                                                    |
|   |                                                     |                                                                                                    |                                                                                                    |

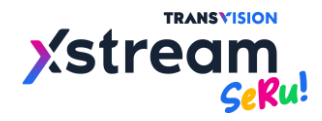

| 7 | Remote Control Unit<br>(RCU) tidak berfungsi.                                                  | <ul> <li>a. Pastikan batere AAA size terpasang dengan baik dalam RCU, pastikan juga kutub positif dan negatif nya telah sesuai, dan masih memiliki daya yang cukup. Setiap tombol RCU ditekan, maka lampu LED pada pojok kiri RCU akan menyala berkedip warna merah.</li> <li>b. Coba dengan mengarahkan RCU lebih lurus ke depan STB dan pastikan jarak antara RCU dan STB tidak lebih dari 10 meter jauhnya.</li> </ul>                                                                                                    |
|---|------------------------------------------------------------------------------------------------|----------------------------------------------------------------------------------------------------|
| 8 | RCU tidak berfungsi<br>ketika STB dinyalakan<br>atau jika tidak digunakan<br>dalam waktu lama. | <ul> <li>Pastikan batere AAA size terpasang dengan baik dalam RCU, pastikan juga kutub positif dan negatif nya telah sesuai, dan masih memiliki daya yang cukup. Setiap tombol RCU ditekan, maka lampu LED pada pojok kiri RCU akan menyala berkedip warna merah.</li> <li>Image: Setiap tombol RCU ditekan, maka lampu LED pada pojok kiri RCU akan menyala berkedip warna merah.</li> <li>Image: Setiap tombol RCU ditekan, maka lampu LED pada pojok kiri RCU akan menyala berkedip warna merah.</li> <li>Image: Setiap tombol RCU ditekan, maka lampu LED pada pojok kiri RCU akan menyala berkedip warna merah.</li> <li>Image: Setiap tombol RCU ditekan, maka lampu LED pada pojok kiri RCU akan menyala berkedip warna merah.</li> <li>Image: Setiap tombol RCU ditekan, maka lampu LED pada pojok kiri RCU akan menyala berkedip warna merah.</li> <li>Image: Setiap tombol RCU ditekan, maka lampu LED pada pojok kiri RCU akan menyala berkedip warna merah.</li> <li>Image: Setiap tombol RCU ditekan, maka lampu LED pada pojok kiri RCU akan menyala berkedip warna merah.</li> <li>Image: Setiap tombol RCU ditekan, maka lampu LED pada pojok kiri RCU akan menyala berkedip warna merah.</li> <li>Image: Setiap tombol RCU ditekan, maka lampu LED pada pojok kiri RCU akan menyala berkedip warna merah.</li> <li>Image: Setiap tombol RCU ditekan, maka lampu LED pada pojok kiri RCU akan menyala berkedip warna merah.</li> <li>Image: Setiap tombol RCU akan menyala berkedip warna merah.</li> <li>Image: Setiap tombol RCU akan menyala berkedip warna merah.</li> <li>Image: Setiap tombol RCU akan menyala berkedip warna merah.</li> <li>Image: Setiap tombol RCU akan menyala berkedip warna merah.</li> <li>Image: Setiap tombol RCU akan menyala berkedip warna merah.</li> <li>Image: Setiap tombol RCU akan menyala berkedip warna merah.</li> <li>Image: Setiap tombol RCU akan menyala berkedip warna merah.</li> <li>Image: Setiap tombol RCU akan menyala berkedip warna merah.</li> <li>Image: Setiap tombol RCU akan menyala berkedip warna merah.</li> <li>Image: Setiap tombol RCU aka</li></ul> |
| 9 | Perangkat optional jika<br>RCU tidak berfungsi                                                 | <ul> <li>a. Mouse kabel ataupun mouse wireless (USB Donggel) dapat digunakan sebagai pilihan optional jika RCU STB tidak berfungsi atau rusak, ataupun bisa juga menggunakan type mouse lainnya asalkan compatible dengan perangkat STB.</li> <li>b. Optional selanjutnya juga dapat menggunakan wireless keyboard merk Viboton i8 plus yang mana juga terdapat fiture mouse pad dan juga game pad, ataupun bisa juga menggunakan merk wireless keyboard lainnya asalkan compatible dengan perangkat STB.</li> </ul>                                                                                                    |

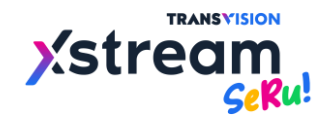

|    |                                                                                                    | <ul> <li>Ataupun optional lainnya dapat dilihat pada penjelasan halaman Apendix A tentang penggunaan anlikasi CetusPlay.</li> </ul>                                                                                                    |
|----|----------------------------------------------------------------------------------------------------|----------------------------------------------------------------------------------------------------|
| 10 | STB seperti diam dan jika<br>RCU ditekan tidak ada<br>respon oleh STB. (STB<br>dalam kondisi hang-up).                    | <ul> <li>a. Periksa apakah lampu LED pada STB berkedip nyala warna merah saat tombol RCU ditekan. Pada saat normal, lampu LED pada STB akan berkedip nyala warna merah saat tombol apapun pada RCU ditekan. Jika iya, maka tunggu beberapa saat (kurang lebih 30 detik) karena STB melakukan refresh dengan sendirinya.</li> <li>Image: Image: Im</li></ul> |
| 11 | Gambar dan suara tidak<br>lancar pada saat<br>menonton Live TV.<br>Gambar dan suara putus-<br>nyambung dan<br>seterusnya. | <ul> <li>a. Periksa dan pastikan koneksi Internet dalam kondisi "Connected" dan lampu LED pada panel depanatas STB menyala warna hijau stabil.</li> <li>b. Lampu LED pada panel depan - atas STB dapat menandakan beberapa kondisi seperti (hanya bekerja pada versi 6.0.34 keatas) :</li> <li>Connected = Lampu LED menyala warna hijau stabil.</li> <li>Connected, no Internet = Lampu LED menyala hijau + merah berkedip bergantian 0,5 detik.</li> <li>Not Connected = Lampu LED menyala hijau + merah berkedip bergantian 1 detik.</li> </ul>                                                                                                    |

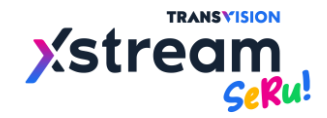

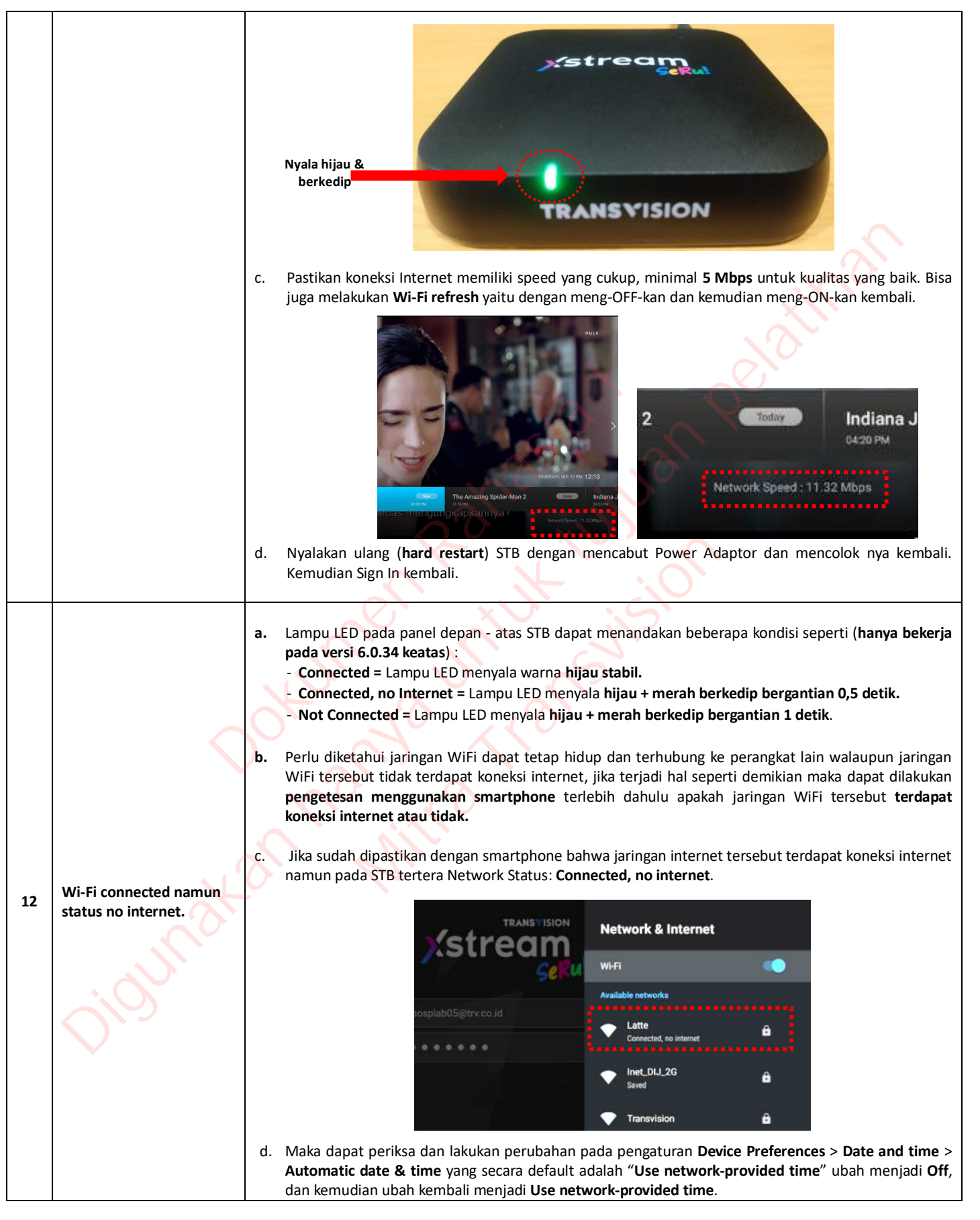

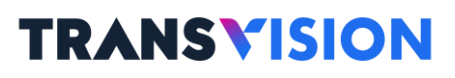

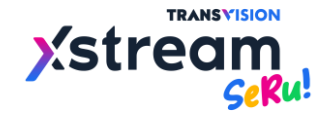

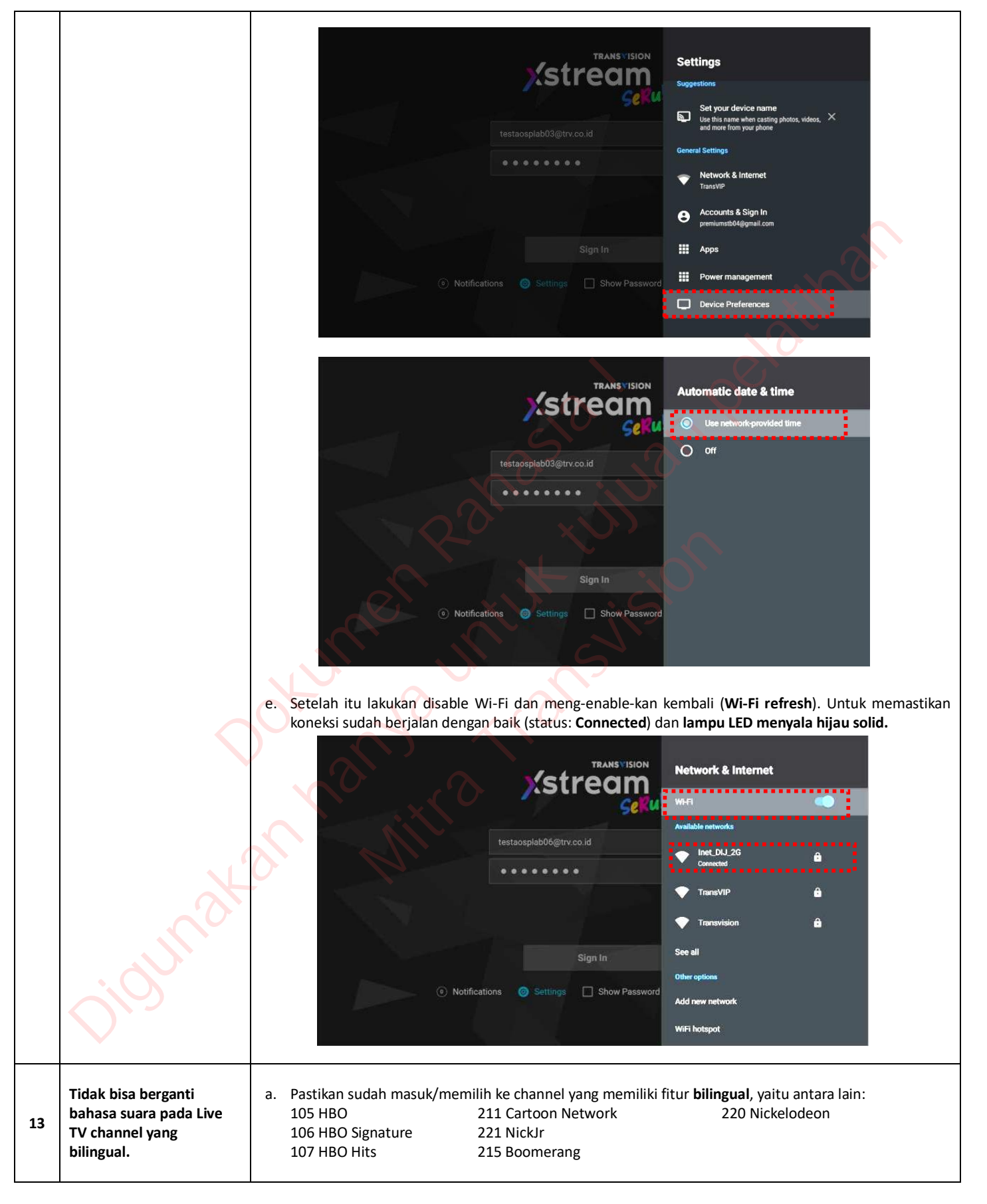

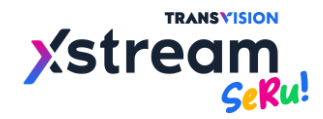

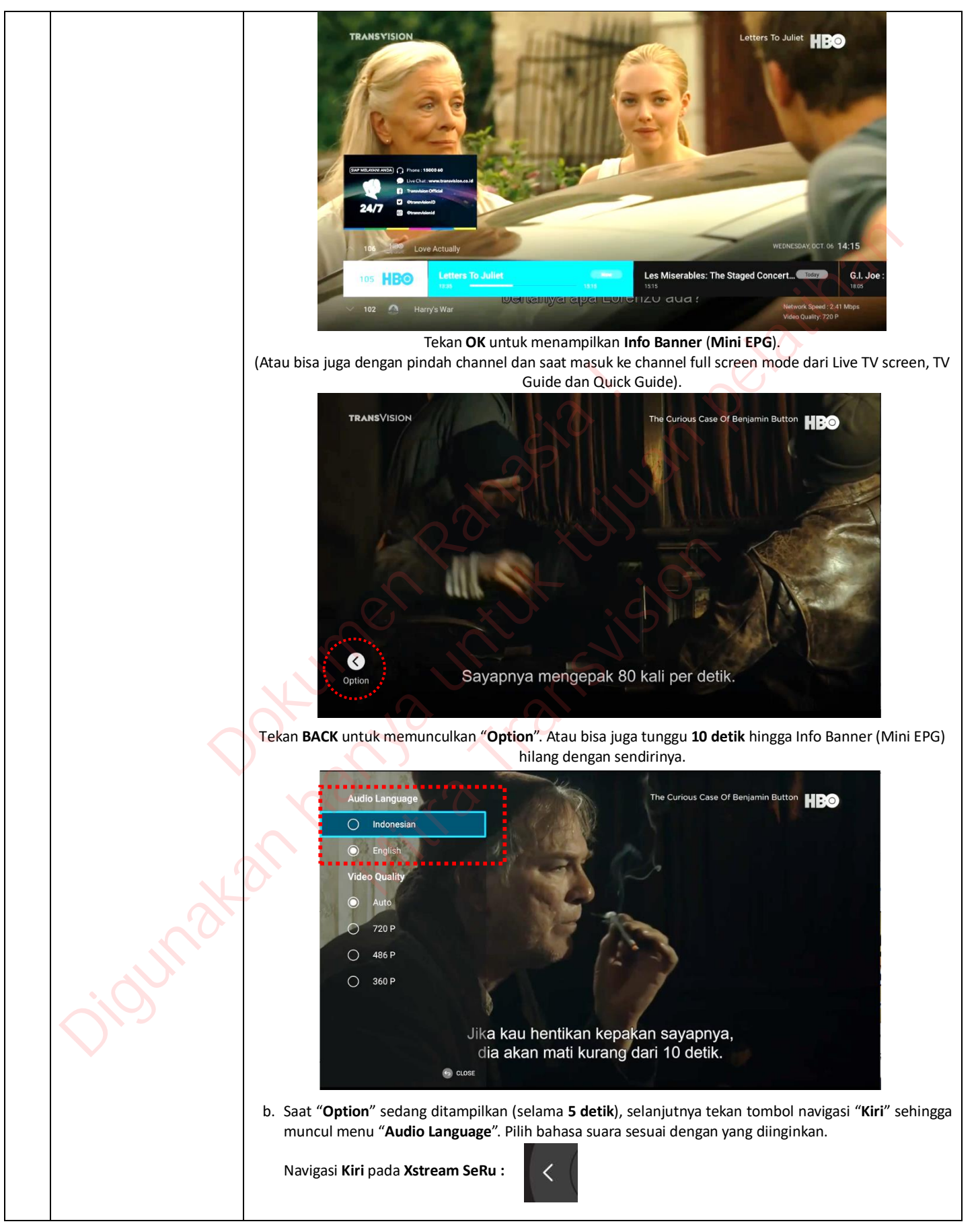

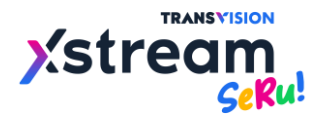

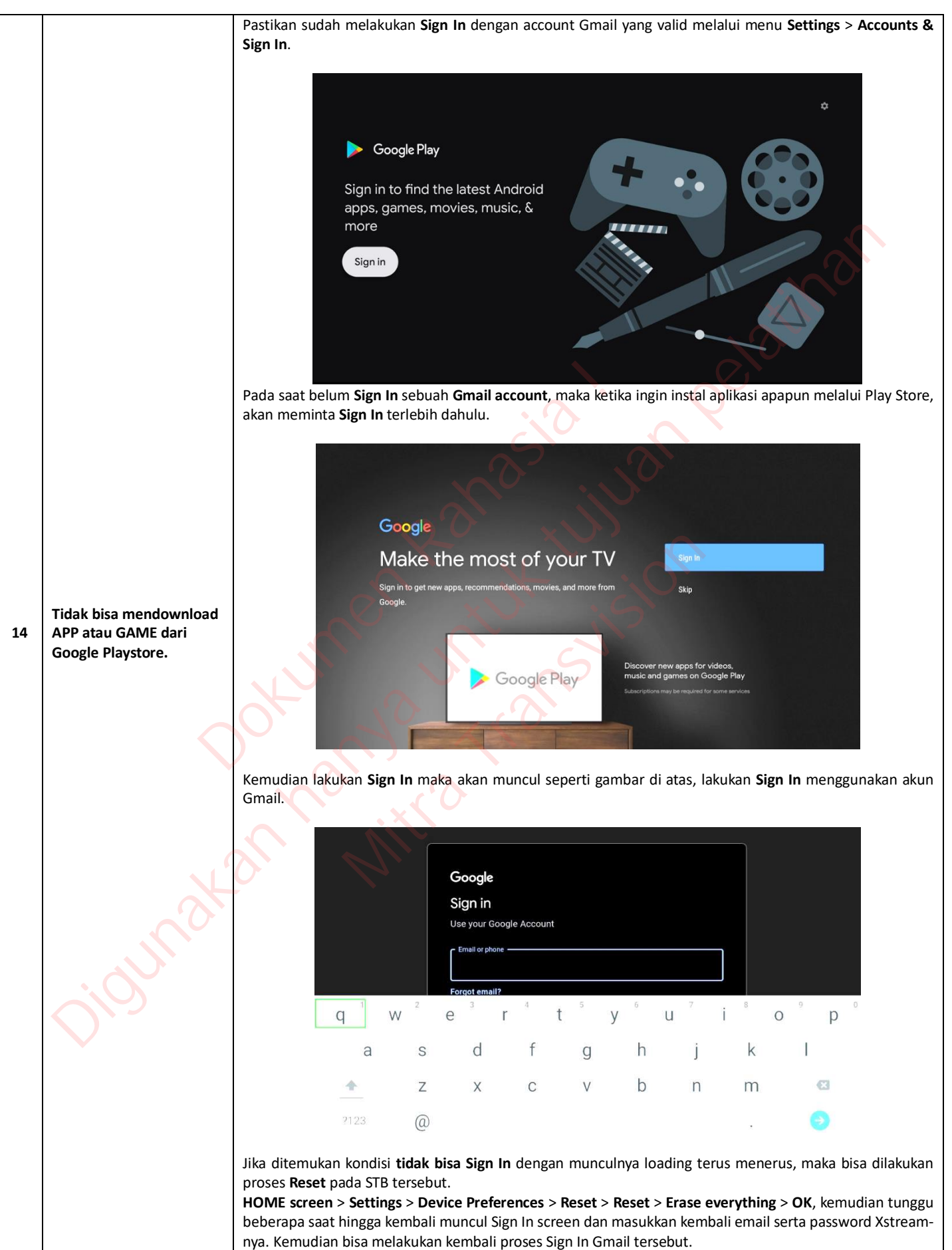

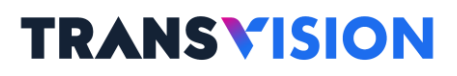

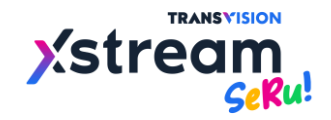

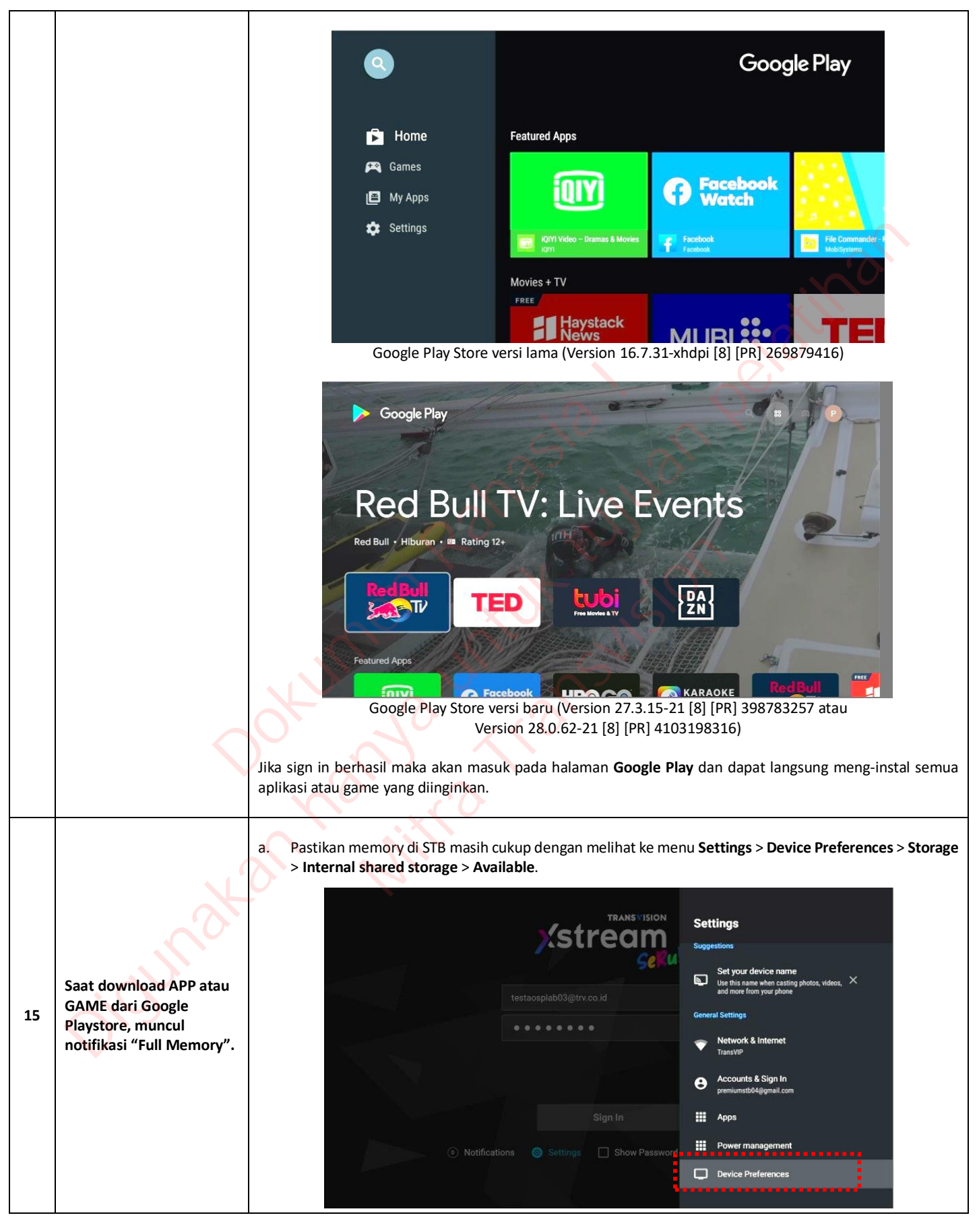

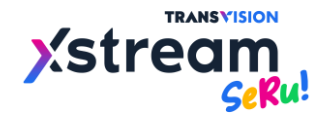

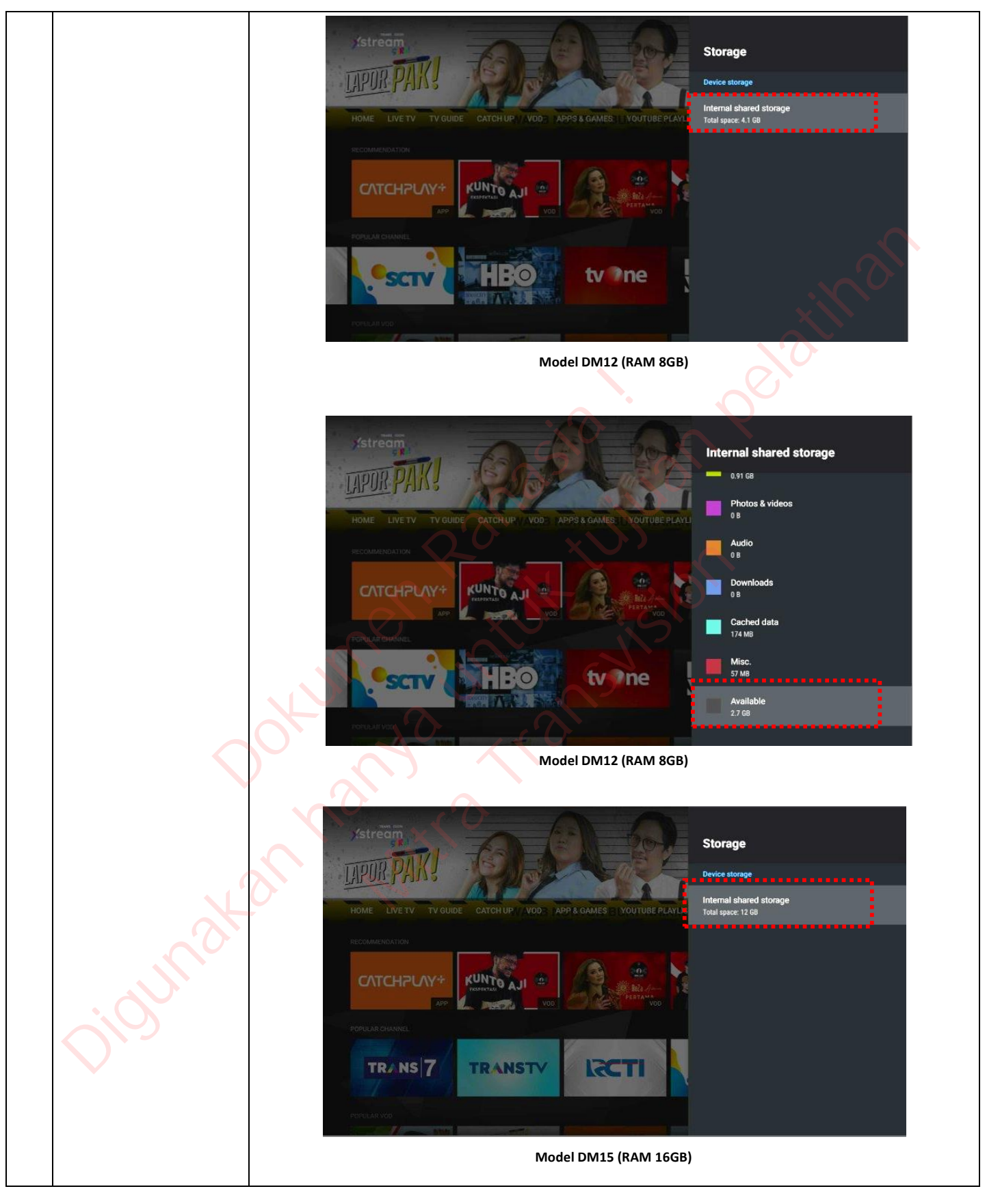

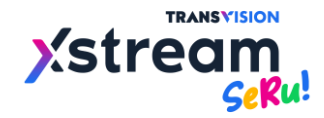

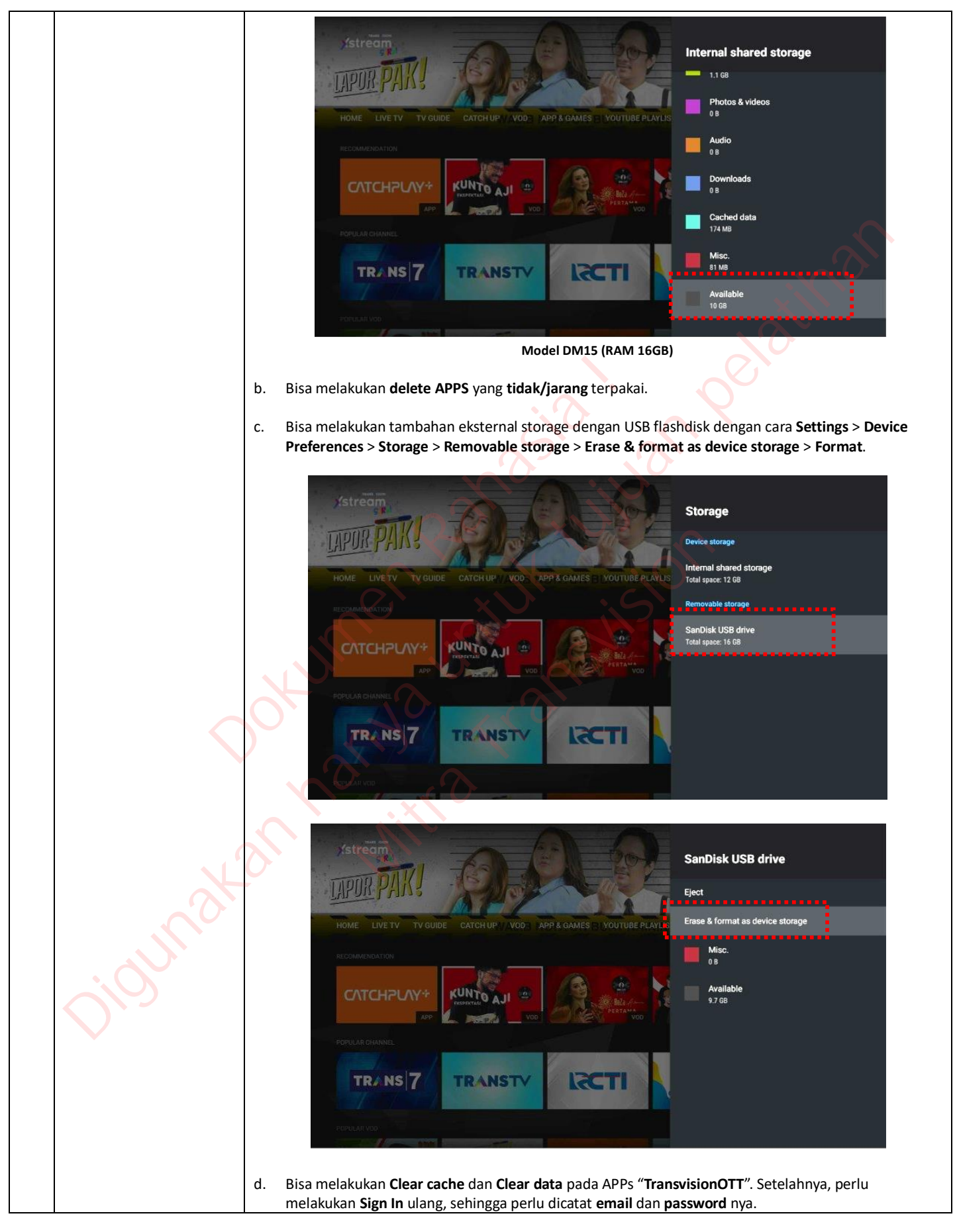

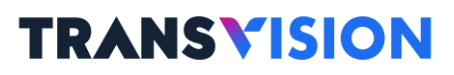

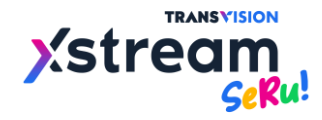

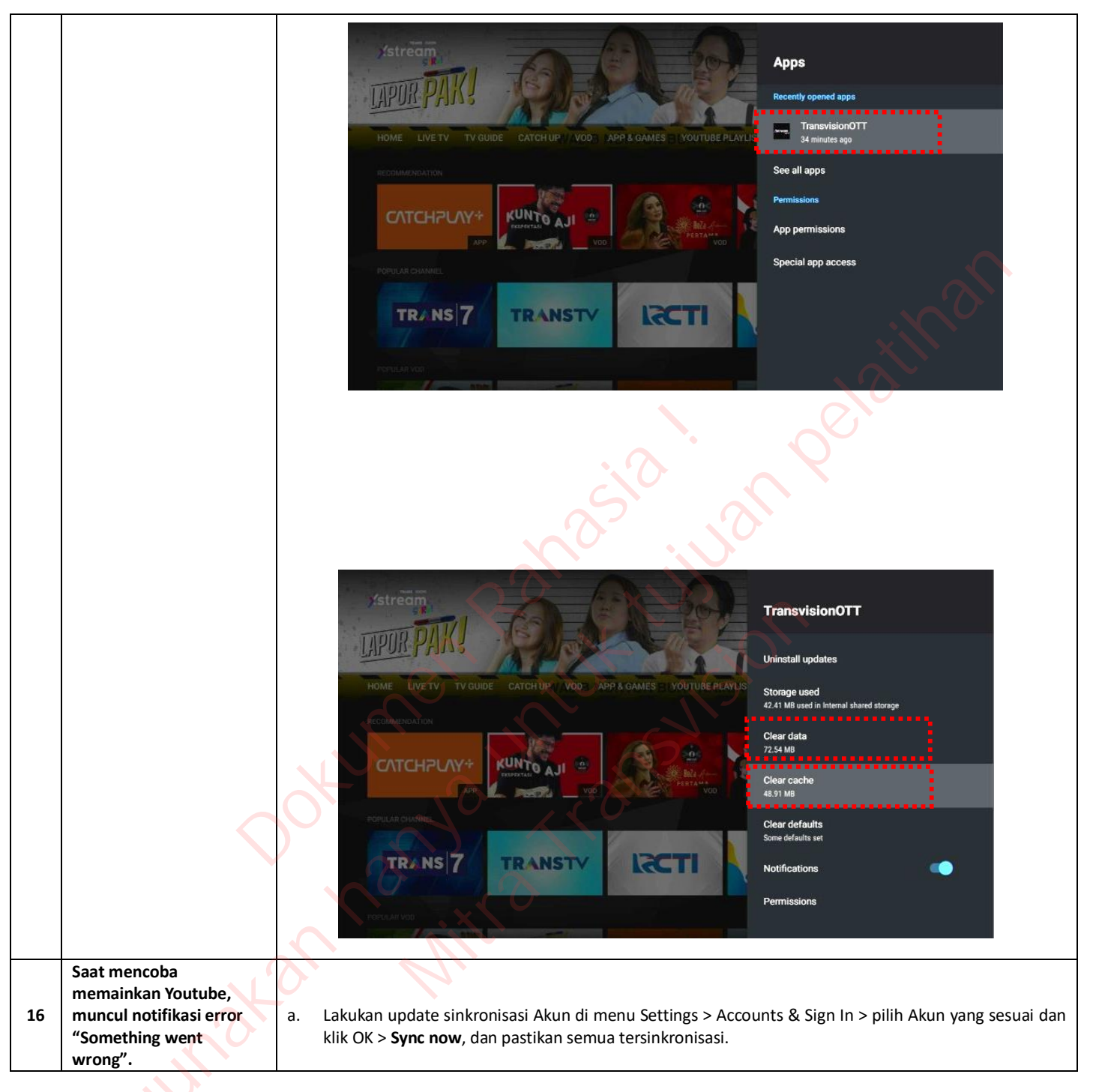

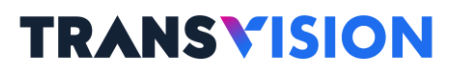

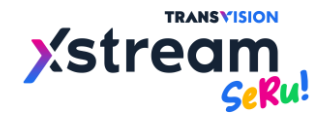

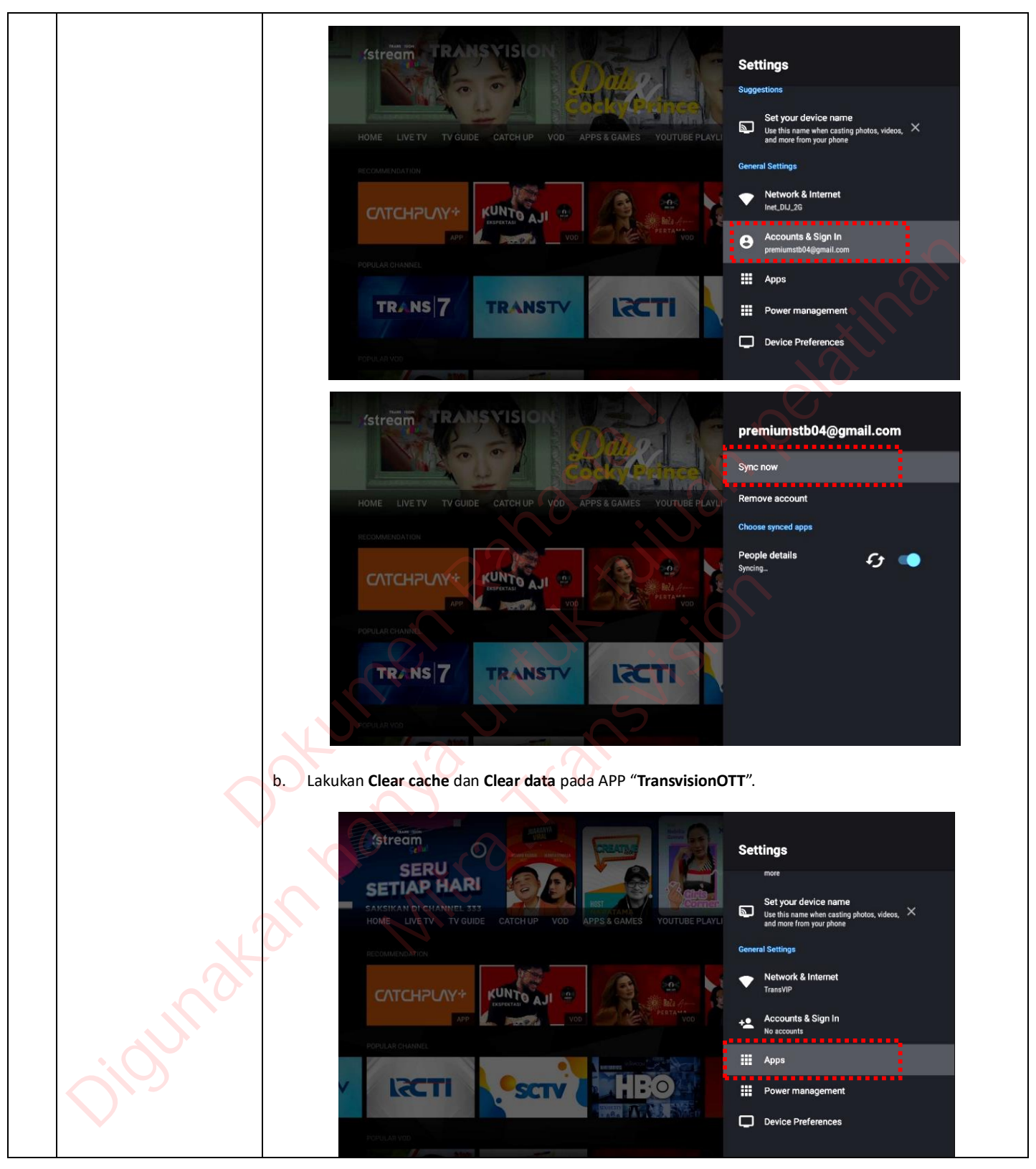

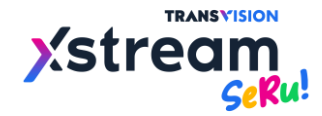

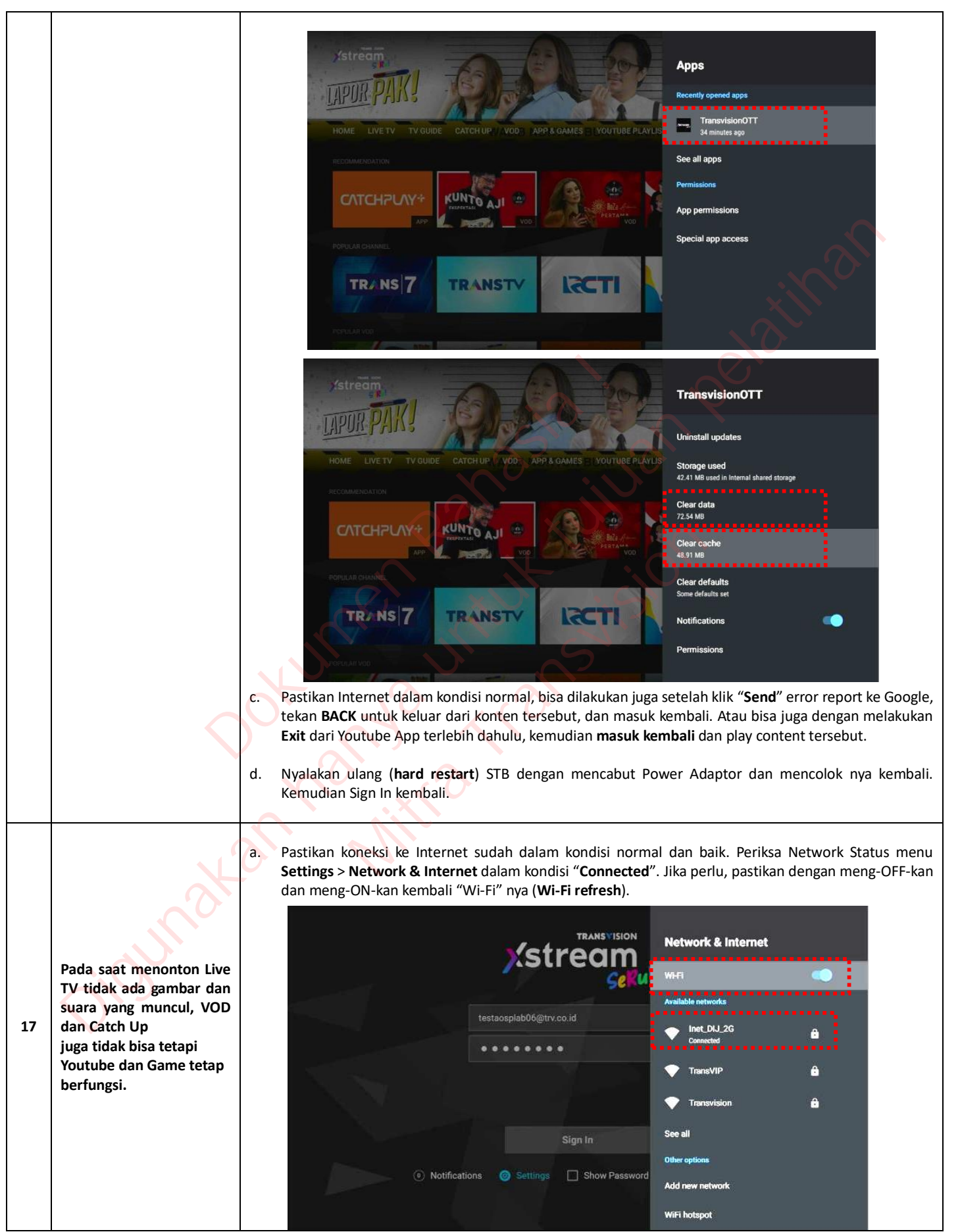

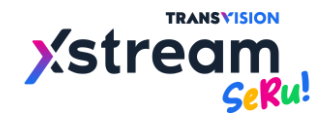

|    |                                                                          | <ul> <li>Periksa layar MY PAGE apakah nama E-mail telah benar sesuai dengan yang didaftarkan. Periksa juga</li> <li>"Subscription Product Information" apakah sudah sesuai dengan yang dilangganankan.</li> </ul> |
|----|--------------------------------------------------------------------------|----------------------------------------------------------------------------------------------------|
|    |                                                                          | MY PAGE WEIMEDAY 14:38                                                                                                    |
|    |                                                                          | Account Info                                                                                                    |
|    |                                                                          | E-mail testaosplab05@trv.co.id                                                                                                    |
|    |                                                                          | Subscription Product Information (1)                                                                                                    |
|    |                                                                          | Xstream Diamond                                                                                                    |
|    |                                                                          | Expire Date 2022-03-02 15:00                                                                                                    |
|    |                                                                          | Back Sign Out                                                                                                    |
|    |                                                                          | Application Version : v. 1. 5. 5.27.2 Firmware Version : v. 6. 0.30<br>MAC address : D8:0C:CF-02:D4:07 SN : XSTVN211100077                                                                                        |
|    |                                                                          | c. Coba ganti koneksi Internet sementara dengan tethering ke HP yang memiliki koneksi mobile network<br>4G LTE.                                                                                                   |
|    |                                                                          | d. Lakukan Sign Out dan kemudian Sign In kembali.                                                                                                    |
|    |                                                                          | e. Lakukan Clear cache dan Clear data pada APP "TransvisionOTT".                                                                                                    |
|    |                                                                          | <ul> <li>f. Nyalakan ulang (hard restart) STB dengan mencabut Power Adaptor dan mencolok nya kembali.</li> <li>Kemudian Sign In kembali.</li> </ul>                                                               |
|    |                                                                          | a. Pastikan menggunakan/membeli mini jack AV yang sesuai 3 in 1 (Merah - Audio, Putih - Audio, dan Kuning - Video), dihubungkan ke port TV dan jack yang single (3.5mm) dihubungkan ke port STB.                  |
|    |                                                                          | <ul> <li>Idealnya jika kabel mini jack langsung kompatibel maka urutan warna dapat mengikuti port AV (Merah,<br/>Putih, dan Kuning) pada TV.</li> </ul>                                                           |
|    |                                                                          | c. Jika mengalami masalah pada saat menghubungkan kabel mini AV dan video atau audio tidak keluar                                                                                                    |
|    |                                                                          | maka perlu mencoba satu persatu antara jack yang terhubung ke TV lakukan dengan menukar warna dari setiap port.                                                                                                   |
|    |                                                                          | d. Jika masih belum berhasil, dipastikan kabel tersebut tidak kompatibel dengan STB OTT Transvision.                                                                                                    |
|    | Permasalahan saat meng-<br>gunakan mini jack AV<br>(RCA) Ketika TV tidak | Left<br>Right CVBS Video P                                                                                                    |
|    |                                                                          | Ground 🗠 🔤 🖧                                                                                                    |
| 18 |                                                                          |                                                                                                    |
|    | mendukung port HDIVII.                                                   | ·A·B                                                                                                    |
|    |                                                                          |                                                                                                    |
|    |                                                                          | TTTT                                                                                                    |
|    |                                                                          |                                                                                                    |
|    |                                                                          | Urutan warna kabel pada SI B Xstream SeRu.                                                                                                    |
|    |                                                                          | <ul> <li>Hubungi Call Center/Helpdesk Transvision untuk kemungkinan bisa dibantu pengadaan kabel RCA yang<br/>kompatibel dengan biaya tertentu (biaya kirim).</li> </ul>                                          |
|    |                                                                          | f. Saat tampilan di TV kurang sesuai atau ada gambar terpotong, silakan mengikuti troubleshooting kendala <b>nomor 25</b> di bawah.                                                                               |
|    |                                                                          |                                                                                                    |

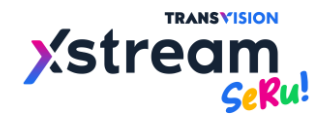

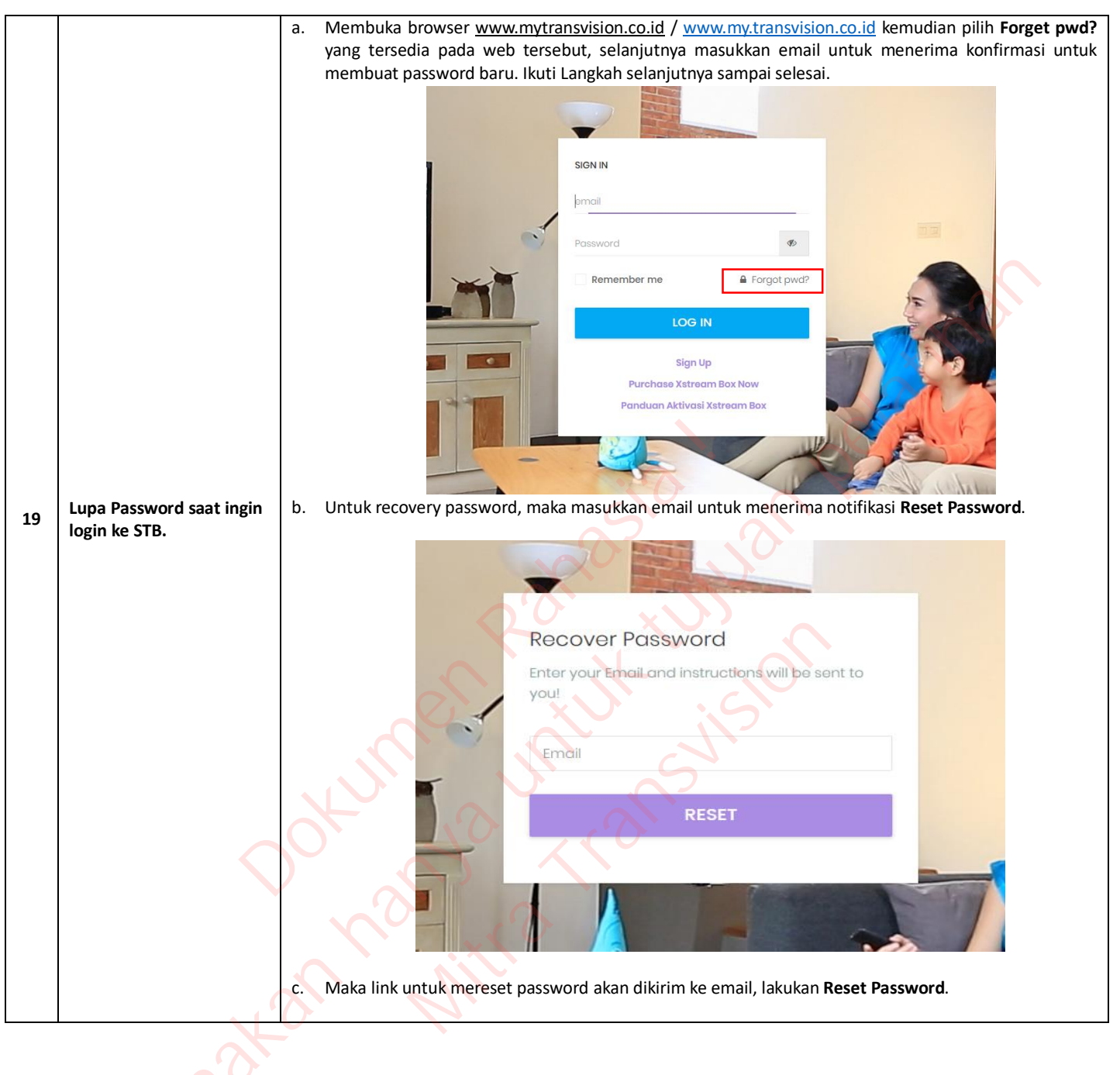

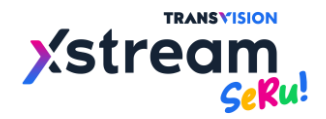

|    |                            |                                  | TRANSVISION                                                                                                    |
|----|----------------------------|----------------------------------|----------------------------------------------------------------------------------------------------|
|    |                            |                                  | <b>Hello!</b><br>You are receiving this email because we received a password reset<br>request for your account.                                                                                                    |
|    |                            |                                  | Reset Password                                                                                                    |
|    |                            |                                  | This password reset link will expire in 60 minutes.                                                                                                    |
|    |                            |                                  | If you did not request a password reset, no further action is required.<br>Regards,<br>MyTransvision                                                                                                    |
|    |                            |                                  | If you're having trouble clicking the "Reset Password" button, copy and paste the URL below<br>into your web browser: <u>http://my.transvision.co.id/password/reset/</u><br>aeb2b19746cea7405ba84bd001bac24fe553ab6641dab6e08304f74bf8cac13d?<br>email=antokrispati%40gmail.com                                                                      |
|    |                            |                                  | © 2020 MyTransvision. All rights reserved.                                                                                                    |
|    |                            | d.                               | Lakukan pergantian password lama dengan yang baru.                                                                                                    |
|    |                            |                                  | E-Mail Address antwincer/domotion                                                                                                    |
|    |                            |                                  | Persword (                                                                                                    |
|    |                            |                                  | Confirm Password                                                                                                    |
|    |                            |                                  |                                                                                                    |
|    |                            |                                  |                                                                                                    |
|    |                            | a.                               | Kondisi ini biasanya terjadi pada network yang menggunakan SSO (Single Sign On) yang biasa terjadi                                                                                                    |
|    |                            |                                  | mobile tethering ketika kuotanya sudah habis.                                                                                                    |
|    |                            | b.                               | Akan muncul error message dengan Error Code : 995. Jika dalam kondisi Sign In screen. Seperti gambar                                                                                                    |
|    |                            |                                  | di bawah ini:                                                                                                    |
|    |                            |                                  | mester@tvstorm.com                                                                                                    |
|    | Gagal Sign In karena Error | 5                                | ••••••                                                                                                    |
|    | to Network (Single Sign    |                                  | Sorry, it seems the Network & Internet connection requires additional "Sign in to network". Please go to Notifications and enter<br>"Sign in to network" to input additional possible user name and password. If you experience any difficulties, please contact                                                                                     |
| 20 | On/Captive Network).       | otifica                          | authorized on site person or your internet provider or try to connect using tethering to your HP 4G LTE network.<br>Error Code : 995                                                                                                    |
|    | pengemban<br>rele          | <mark>gan</mark> ole<br>ease fir | h vendor dan akan tersedia pada<br>mware versi berikutnya.                                                                                                    |
|    | Workarou                   | nd aga                           | r tetap dapat mengakses SSO 💿 Notifications 💿 Settings 🗔 Show Password 🔽 Remember Me                                                                                                    |
|    |                            |                                  |                                                                                                    |
|    |                            | C.                               | Maka harus pilih <b>Notifications</b> untuk masuk ke notifikasi koneksi internet, selanjutnya dapat mengklik<br>pilihan notifikasi <b>Sign in to Wi-Fi network</b> seperti gambar di bawah ini. Setelah diklik, maka akan<br>diarahkan dan terbuka untuk mengisi user id dan password <b>via web</b> yang tersedia di hotel atau kantor<br>tersebut. |
|    |                            |                                  |                                                                                                    |
|    |                            |                                  |                                                                                                    |

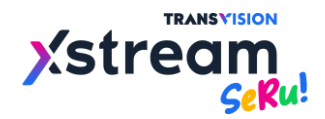

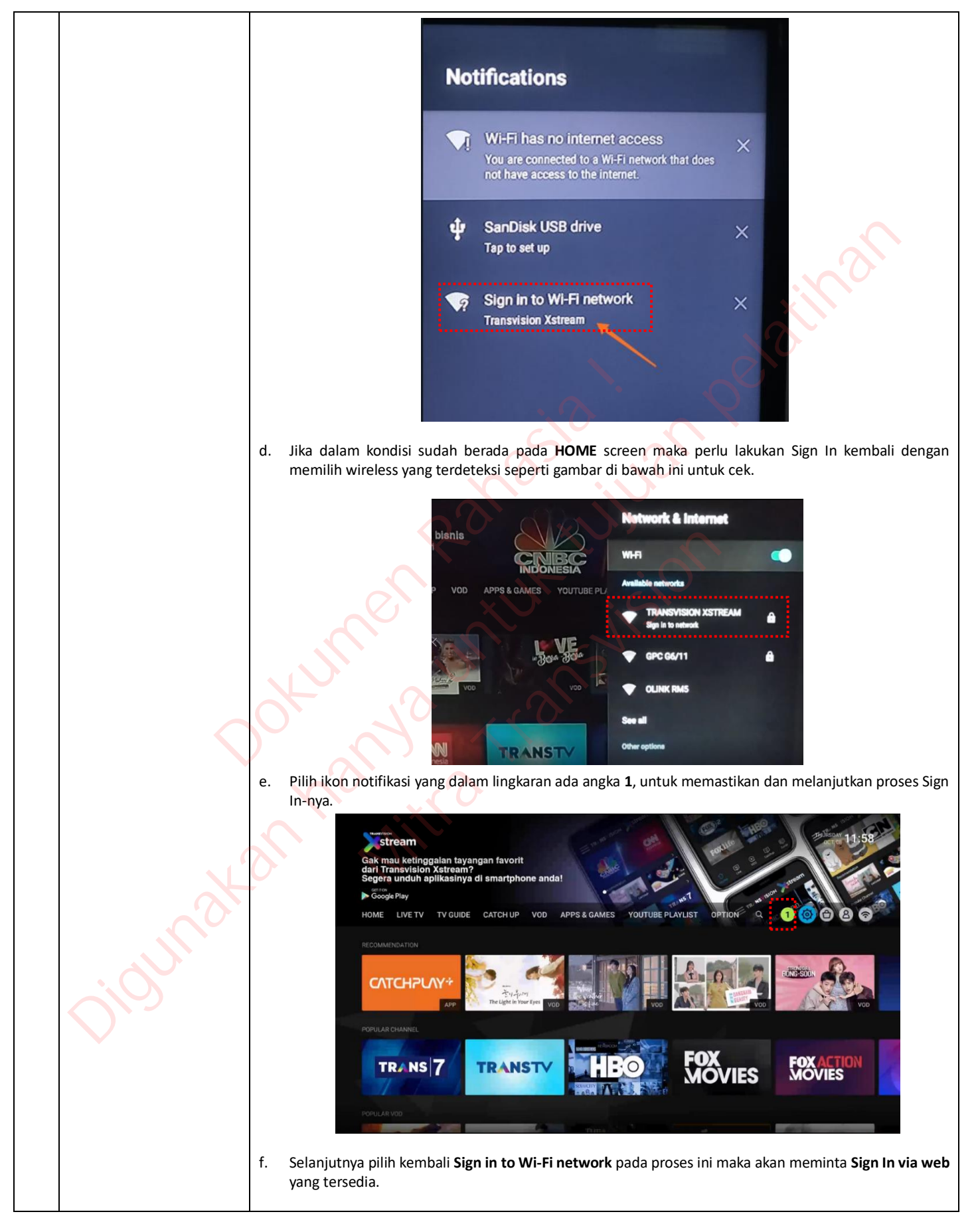

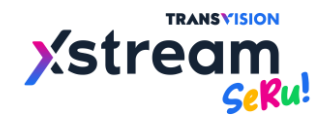

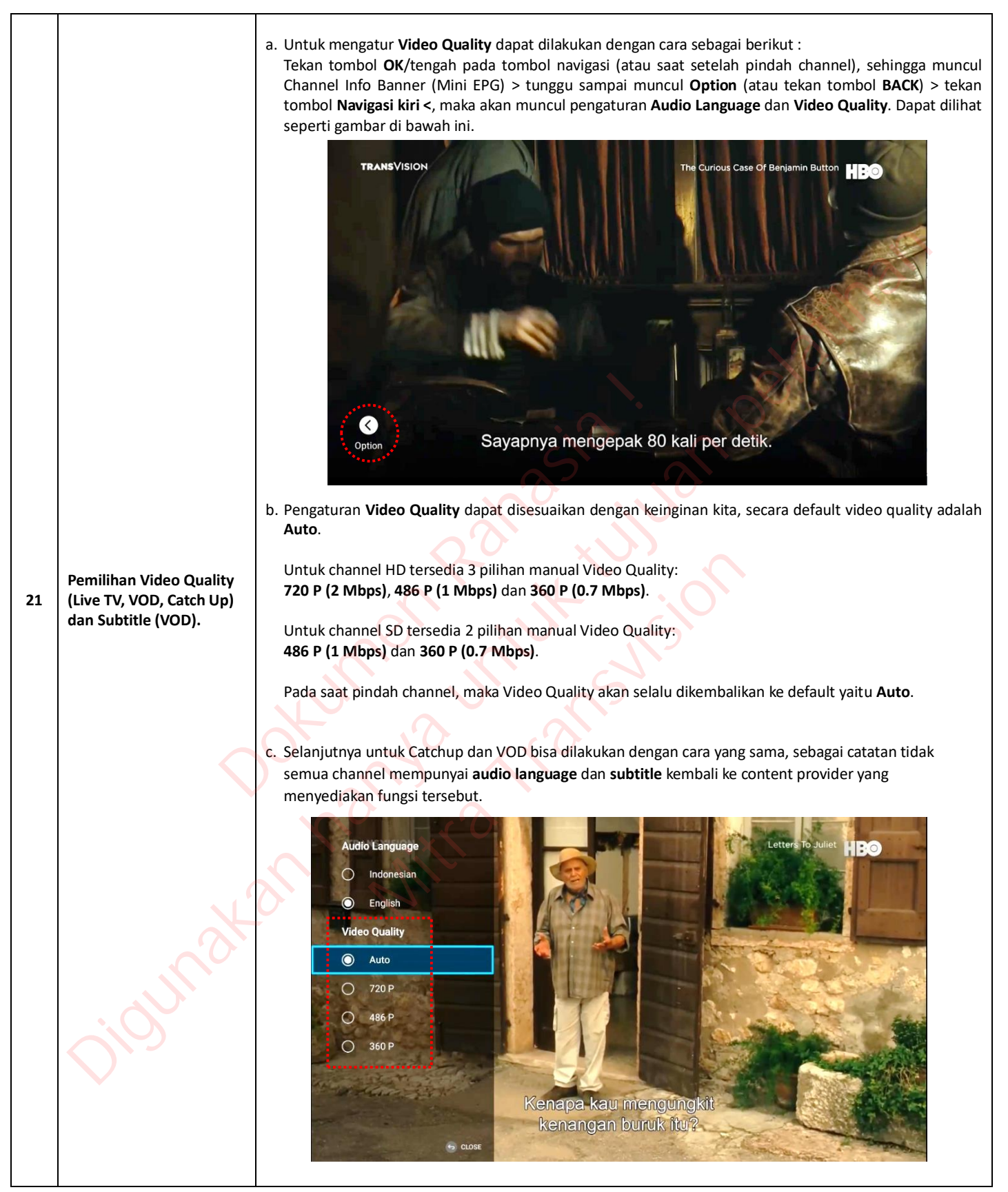

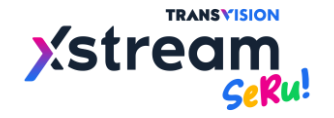

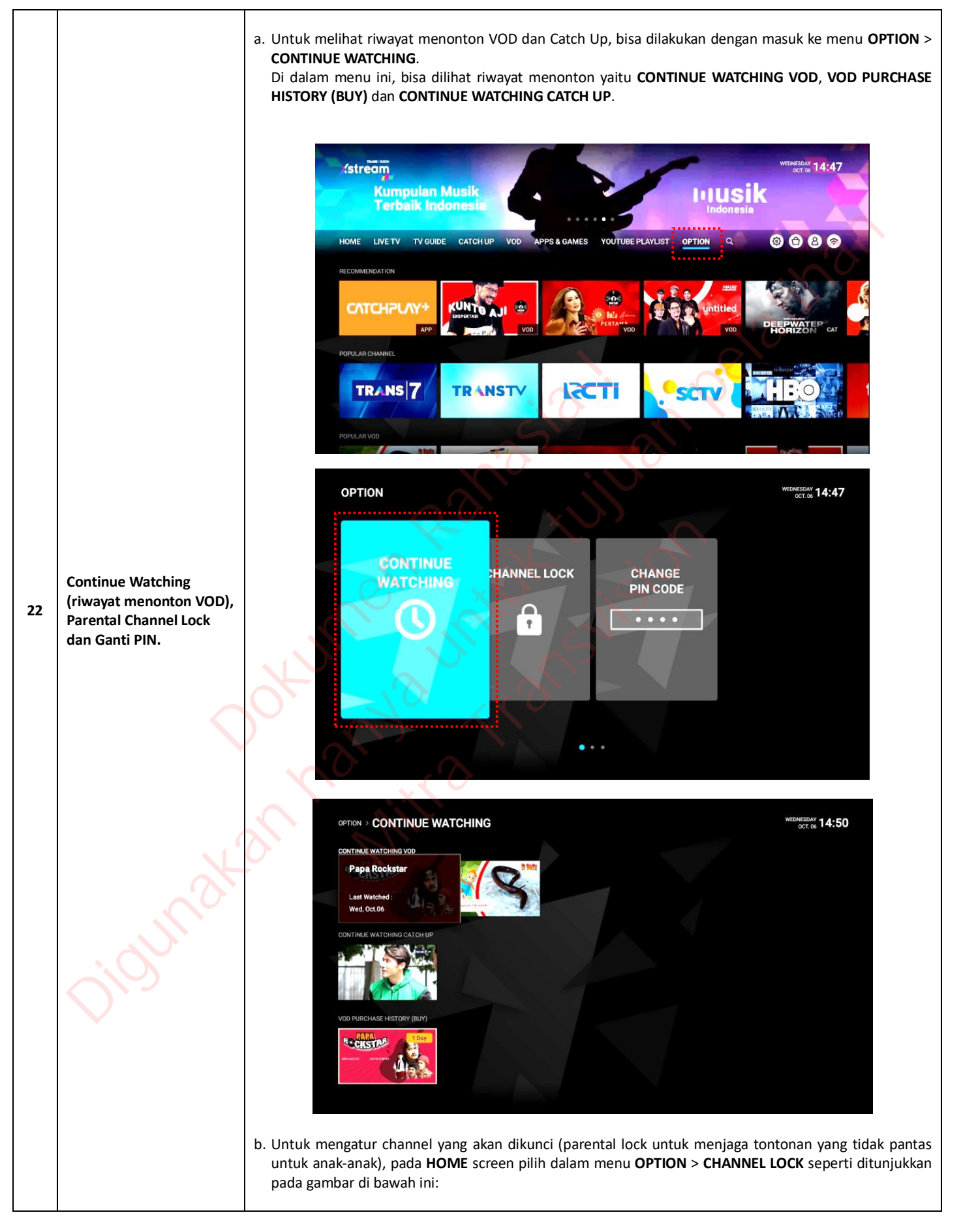

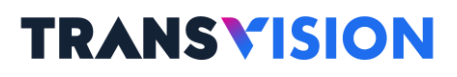

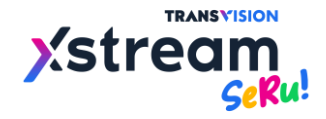

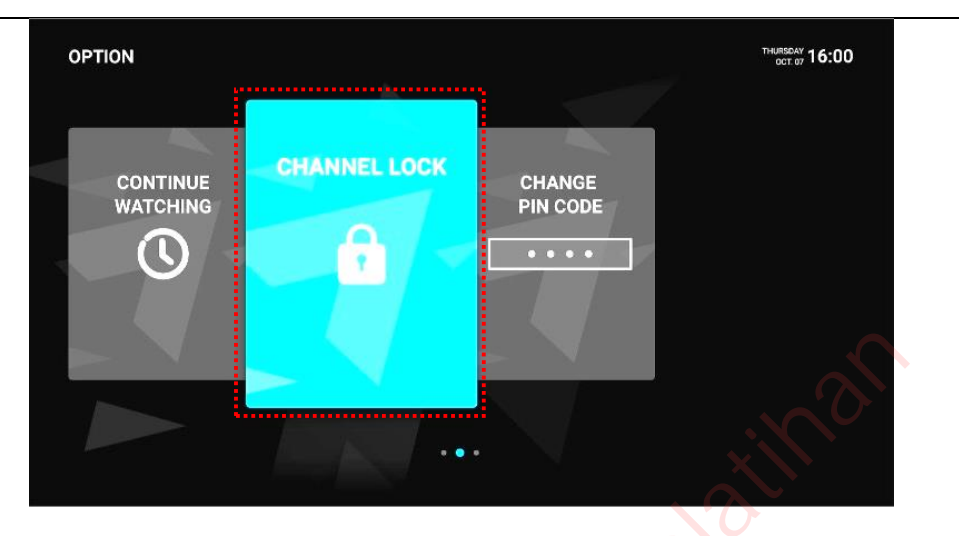

Kemudian pilih **CHANNEL LOCK** kemudian masukkan PIN dengan default **"0000**", pilih channel yang ingin dikunci dapat dipilih secara satu per satu. Seperti gambar dibawah ini.

| OPTI |              | L LOCK                                           |       |               |             |                      | тн    | PM 12:          | 13 |
|------|--------------|--------------------------------------------------|-------|---------------|-------------|----------------------|-------|-----------------|----|
|      |              |                                                  |       | 1 / 100 Char  | nel Selecte | d                    |       |                 |    |
|      | <b>V</b> 100 | Stores HD                                        | 107   | HBO<br>HITS   | □ 123       | Cinemal <u>Morio</u> | 🛛 151 | <b>ER</b> EKCE# |    |
|      | 🗆 101 📢      | MOVES IN NO                                      | 108   | HBO<br>Fomily | 142         | 4                    | 200   | ðir             |    |
|      | 0 102        | NOT NE DE LE LE LE LE LE LE LE LE LE LE LE LE LE | 109   | CINEMAX       | 143         | ¥ <b>ля</b> наа      | 201   | Junior          | >  |
|      | 105          | HB@                                              | 🗆 110 | G GALAXY      | 144         | BIRSKOP              | 211   | CN              |    |
|      | 106          |                                                  | 111   | 🕼 GALAXY      | 145         | © inc                | 215   | ٨               |    |
|      |              |                                                  |       | Page          | 1/5         |                      |       |                 |    |
|      |              |                                                  | Back  | Unio          | ck All      | Save                 |       |                 |    |
|      |              |                                                  |       |               |             |                      |       |                 |    |

c. Selanjutnya dapat juga dilakukan pergantian PIN sesuai yang diinginkan, pilih menu OPTION > CHANGE PIN CODE > Masukkan PIN yang lama > Masukkan PIN baru sebanyak 2 kali. Dapat dilihat seperti gambar di bawah ini:

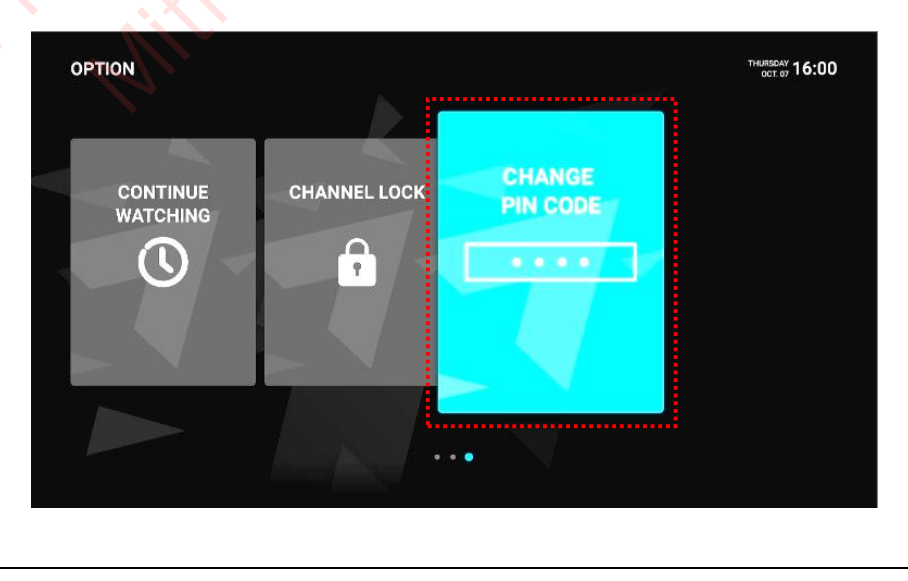

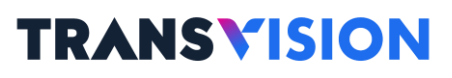

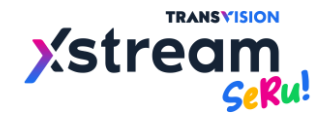

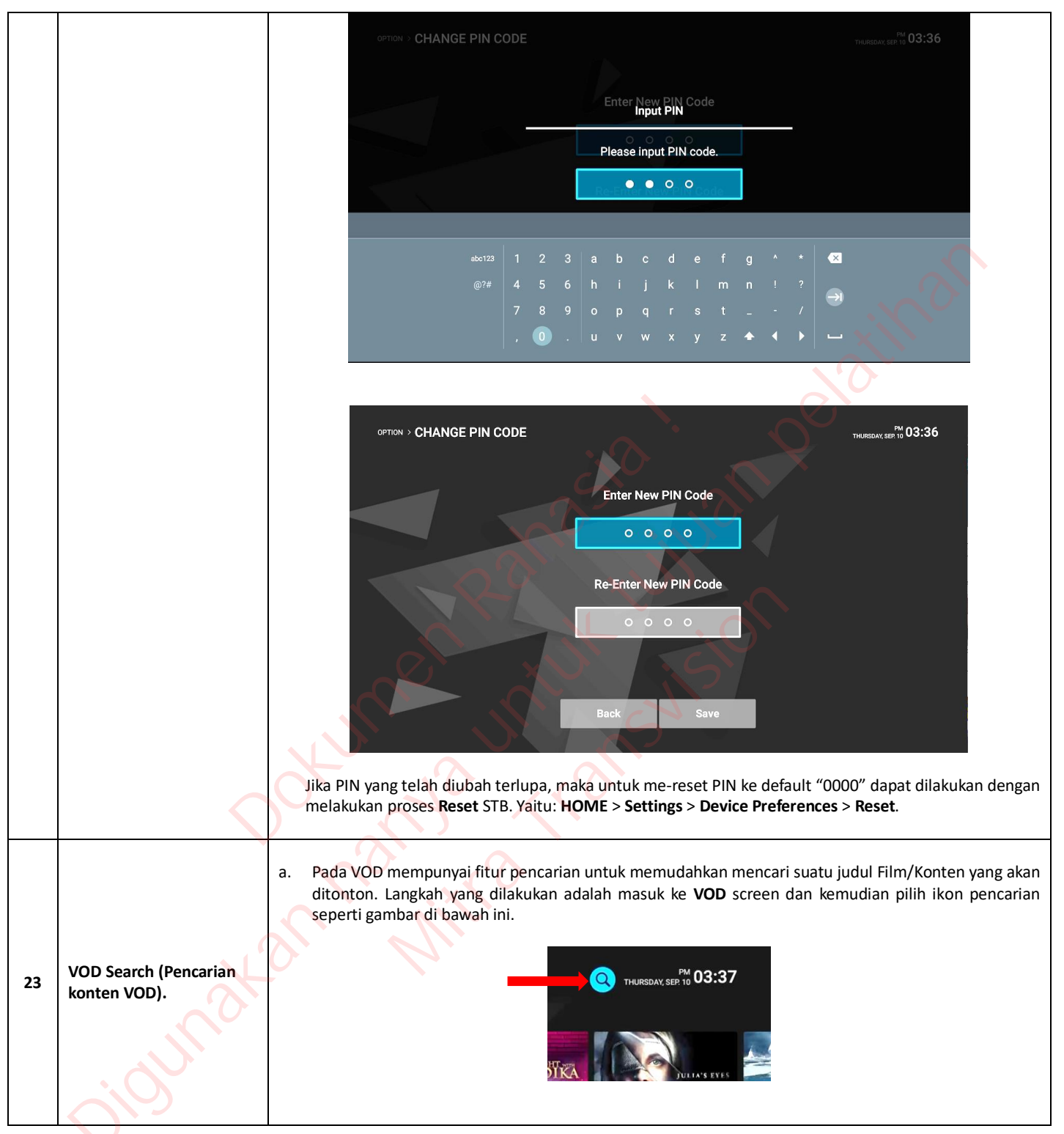

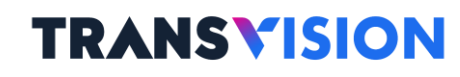

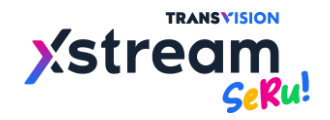

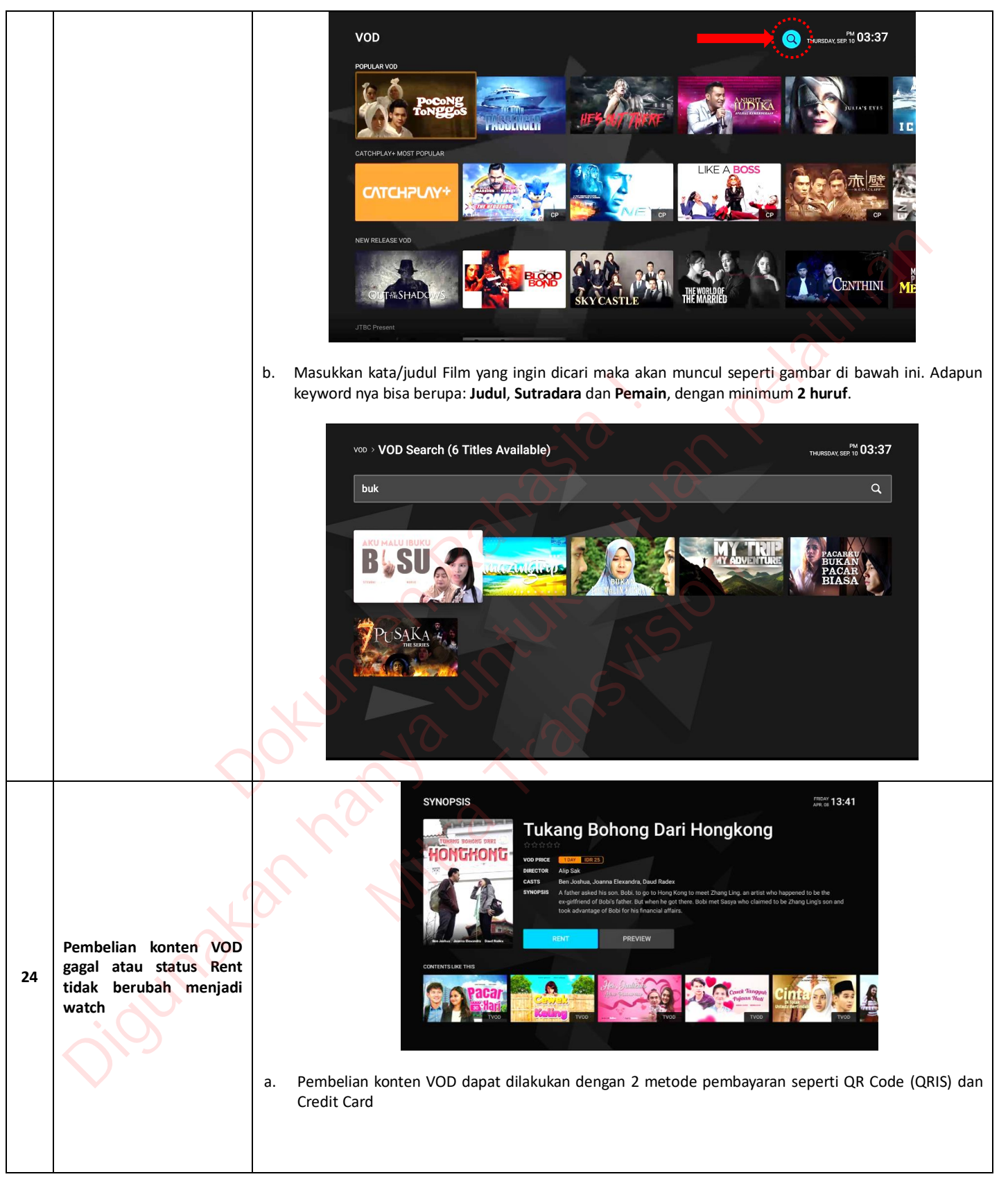

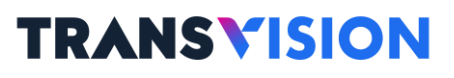

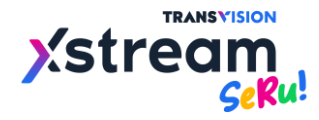

|    |                                                 | SYNCPSS       Select Bargeung         Select Payment Method       The select Bargeung         Select Card       The select Bargeung         Select Payment Method       The select Bargeung         Select Payment Method       The select Bargeung         Select Payment Method       The select Bargeung         Select Payment Method       The select Bargeung         Select Payment Method       The select Bargeung         Select Payment Method       The select Bargeung         Select Payment Method       Select Payment Method         Select Payment Method       Select Payment Method         Select Payment Method       Select Payment Method         Select Payment Method       Select Payment Method         Select Payment Method       Select Payment Method         Select Payment Method       Select Payment Method         Select Payment Method       Select Payment Method         Select Payment Method       Select Payment Method         Select Payment Method       Select Payment Method         Select Payment Method       Select Payment Method         Select Payment Method       Select Payment Method         Select Payment Method       Select Payment Method         Select Payment Method       Select Payment Method         Select Payment |
|----|-------------------------------------------------|----------------------------------------------------------------------------------------------------|
|    |                                                 | <ul> <li>b. Jika pembayaran sudah dilakukan namun muncul notifikasi bahwa pembayaran tidak berhasil dan status Rent pada konten tidak berubah menjadi watch namun saldo sudah terpotong.</li> <li>Syttopsis</li> <li>Tukang Bohong Dari Hongkong<br/>CAUTION</li> <li>Purchase has been canceled due to unexpected<br/>errors</li> <li>Please tyit again.<br/>Please tyit again.<br/>Please contact customer service if it happens<br/>repeatedly.<br/>Call Center. 15000 60</li> </ul>                                                                                                    |
|    |                                                 | <ul> <li>c. Maka untuk mengatasinya agar status Rent pada konten dapat berubah manjadi Watch dapat dilakukan beberapa cara seperti : <ol> <li>Pada VOD screen tekan Home &gt; Kembali ke Home Screen &gt; Masuk kembali ke VOD Screen &gt; Search konten yang sebelumnya sudah dibayar &gt; masuk kedalam konten &gt; maka status Rent sudah berubah manjadi watch.</li> <li>Jika no.1 tidak berhasil, bisa ditunggu dan diperiksa secara berkala mulai dari 5 menit s/d 1 jam atau 1jam s/d 24 jam, sambil menggu pelanggan tetap dapat menikmati layanan LiveTV atau yang</li> </ol> </li> </ul>                                                                                                    |
|    |                                                 | <ul> <li>lainnya.</li> <li>Jika sudah lewat 24 jam namun status rent tidak kunjung berubah manjadi watch maka pelanggan dapat mengajukan refund dengan menyertakan bukti berupa : <ul> <li>Foto / Screenshot potongan payment</li> <li>Foto Synopsis yang menunjukan status masih Rent</li> <li>Option screen &gt; Continue Watching &gt; Foto bagian dalam Continue Watching</li> </ul> </li> </ul>                                                                                                    |
| 25 | Gamepad dengan koneksi<br>kabel dan USB Dongle. | Selama Gamepad yang digunakan dengan kabel dan USB Dongle mengimplementasikan protokol<br>Human Interface Device (HID), maka akan bisa langsung digunakan secara <b>plug &amp; play</b> .<br>Tetapi, jika tidak men-support HID, maka akan perlu dilakukan integrasi terlebih dahulu kode<br>key/button dari Gamepad tersebut oleh vendor STB.                                                                                                    |

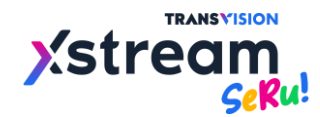

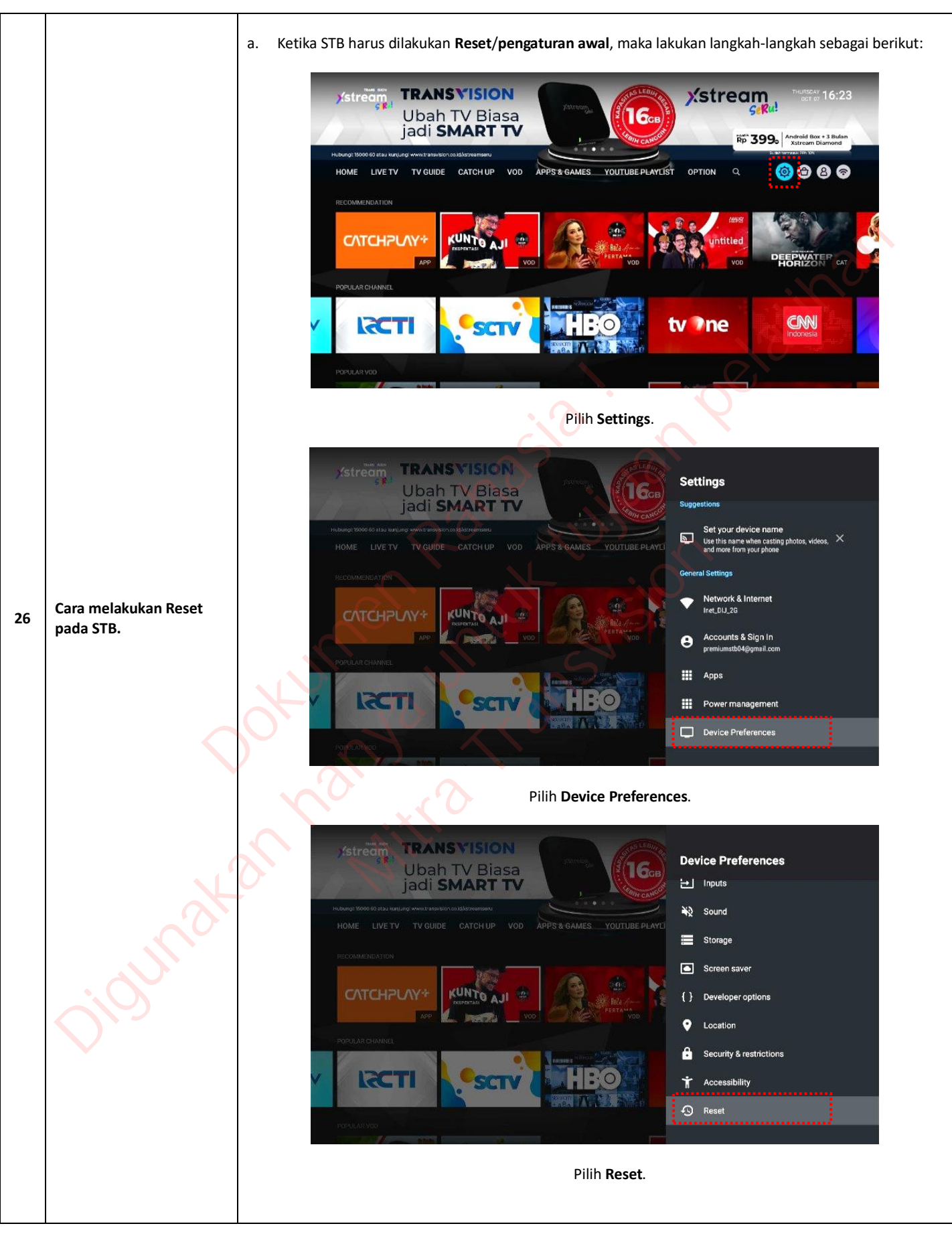

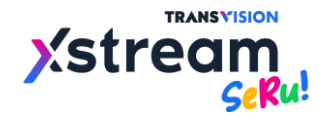

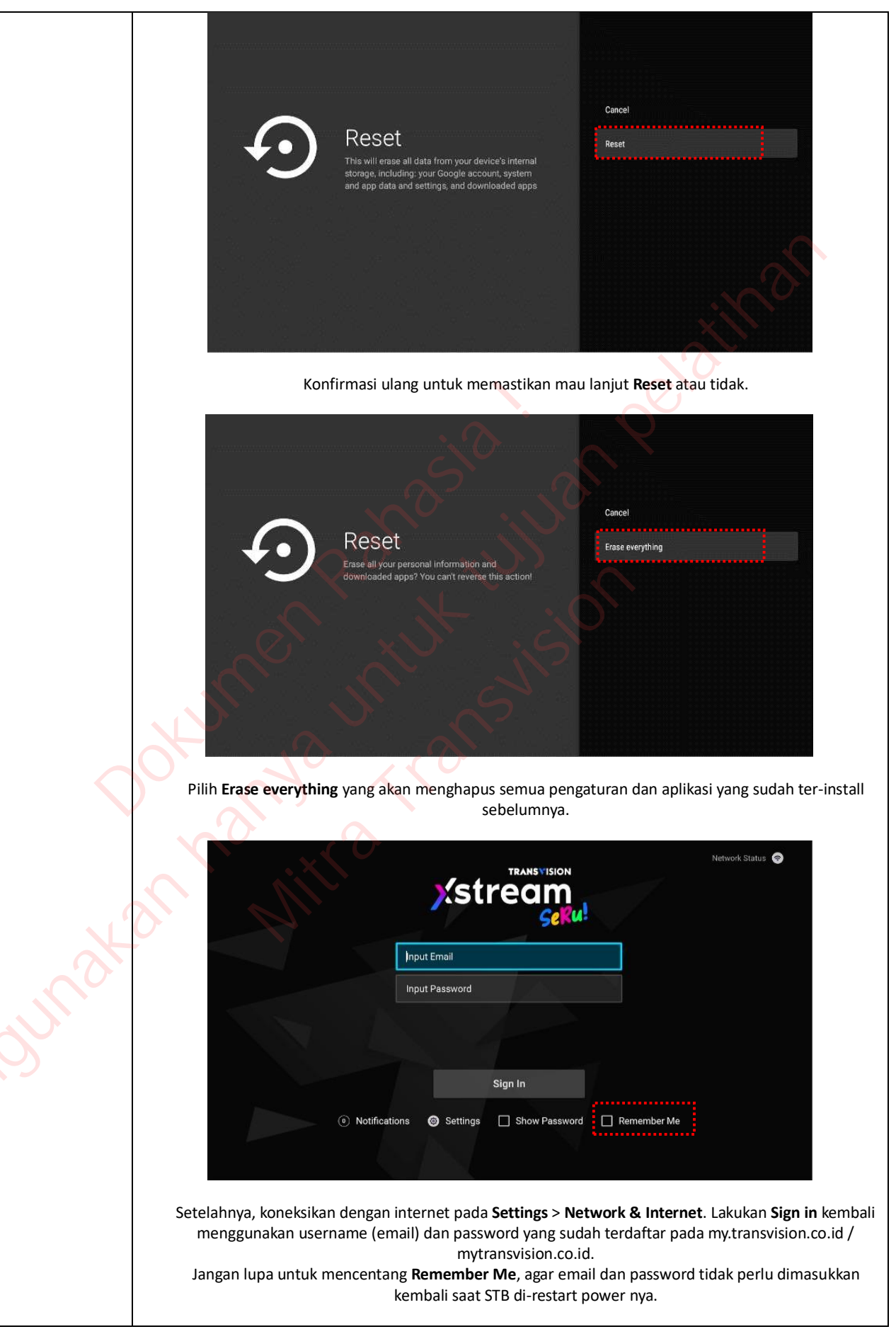
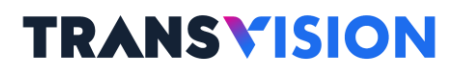

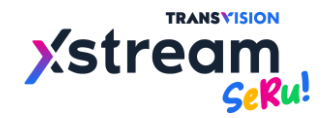

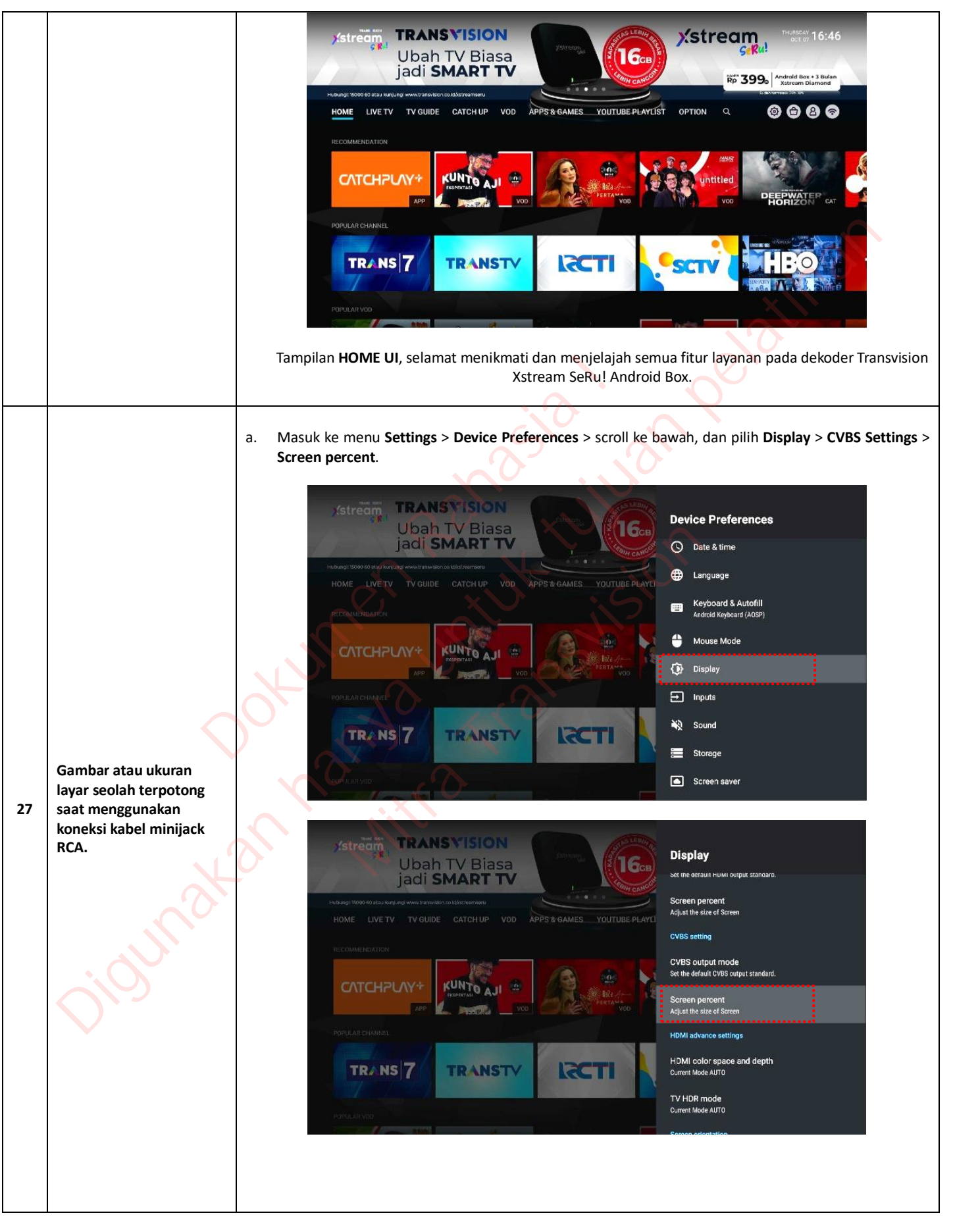

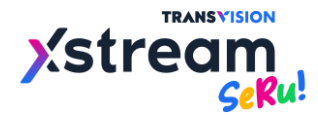

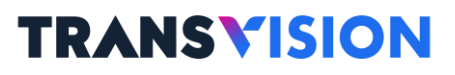

|    |                                                               | b Gunakan <b>tombol navigasi</b> untuk melakukan pengaturan ukuran layar agar tidak terpotong. Tombol                                                                                                    |  |  |  |
|----|---------------------------------------------------------------|----------------------------------------------------------------------------------------------------|--|--|--|
|    |                                                               | navigasi kiri dan kanan untuk mengatur ukuran secara horisontal. Tombol navigasi atas dan bawał<br>untuk mengatur ukuran secara vertikal.                                                                                                    |  |  |  |
|    |                                                               | *                                                                                                    |  |  |  |
|    |                                                               | Please use the IR remote controller direction key to control screen percent                                                                                                    |  |  |  |
|    |                                                               |                                                                                                    |  |  |  |
|    |                                                               |                                                                                                    |  |  |  |
|    |                                                               | $\mathbb{Y}^{\mathcal{O}} \times \mathbb{Y}^{\mathcal{O}} \times \mathbb{Y}^{\mathcal{O}}$                                                                                                    |  |  |  |
|    |                                                               | Please use the IR remote controller direction key to control screen percent to control screen percent                                                                                                    |  |  |  |
|    |                                                               |                                                                                                    |  |  |  |
|    |                                                               | Mengatur ukuran secara <u>horisontal</u> Mengatur ukuran secara <u>vertikal</u>                                                                                                    |  |  |  |
| 28 | Tombol untuk Power TV<br>(standby OFF/ON) tidak<br>berfungsi. | Fitur untuk tombol <b>Power TV</b> saat ini tidak tersedia pada Xstream <b>SeRu!</b> .                                                                                                    |  |  |  |
|    | Notifikasi Emergency<br>Upgrade firmware baru.                | <ul> <li>a. Dalam rangka untuk perbaikan mutu layanan Xstream, terkadang diperlukan proses upgrade firmware secara emergency melalui OTA (Over The Air) dengan jaringan internet, atau disebut Force OTA.</li> <li>b. Jika STB dalam posisi ON dan terkoneksi internet dengan speed yang normal, maka jika dari server telah di-eksekusi Force OTA, beberapa saat (Xstream telah selesai mendownload firmware baru) akan muncul popup notifikasi seperti gambar di bawah ini.</li> </ul>                                                                                                    |  |  |  |
| 29 |                                                               | Image: Streem       Image: Streem       Image: Streem< |  |  |  |
|    |                                                               |                                                                                                    |  |  |  |

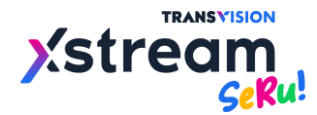

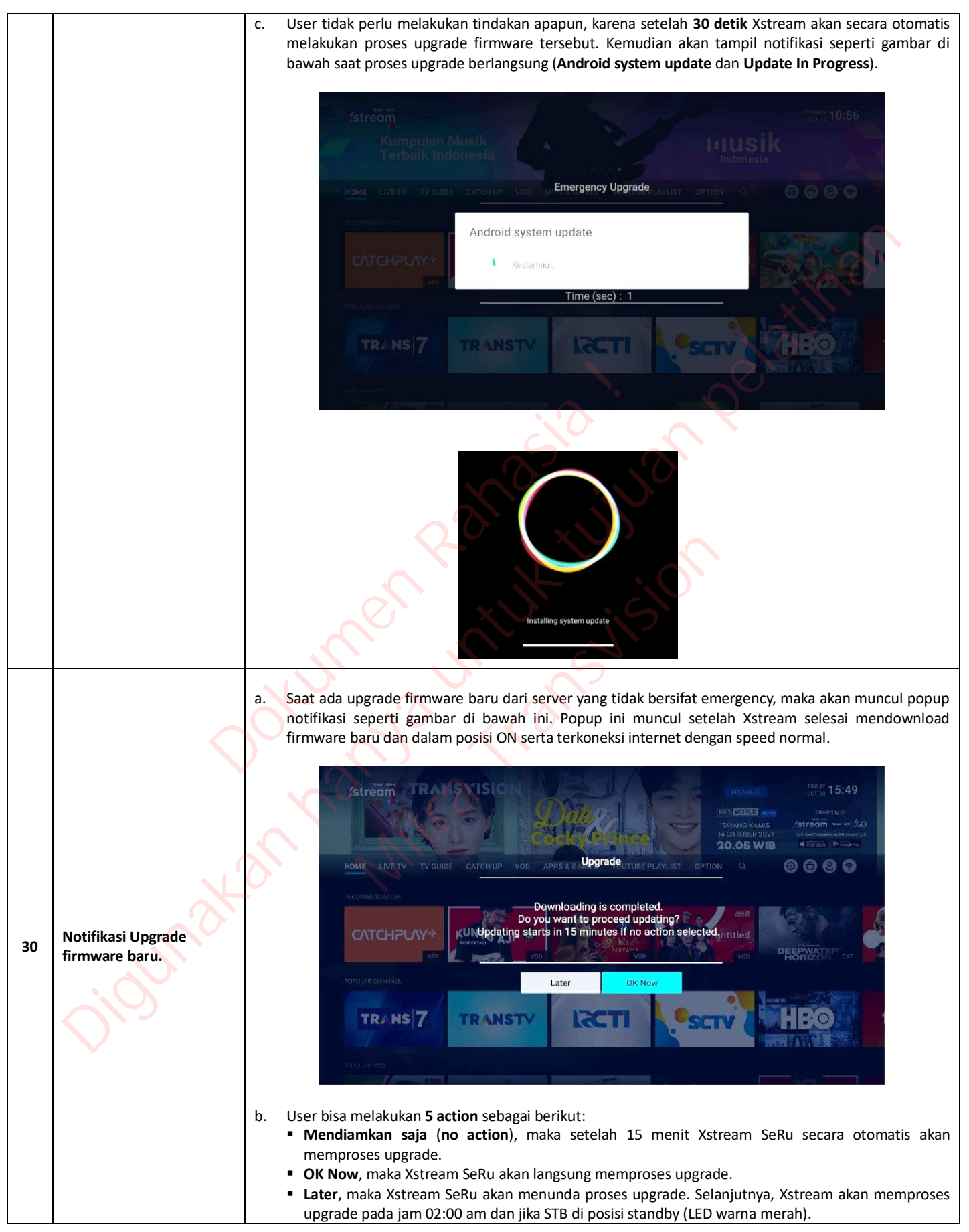

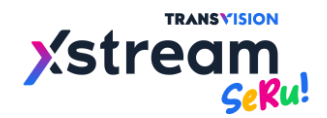

|    | $\langle$                                                                                  | TRANS 7 TRANSTY RECTI                                                                                                    |                                    |
|----|--------------------------------------------------------------------------------------------|----------------------------------------------------------------------------------------------------|------------------------------------|
|    |                                                                                            |                                                                                                    |                                    |
|    | inggrisy indonesia.                                                                        | Current Autofill Service<br>None                                                                                                    |                                    |
| 31 | Virtual keyboard<br>menampilkan<br>karakter/huruf yang<br>bukan abjad<br>Inggris/Indonesia |                                                                                                    |                                    |
| 21 |                                                                                            | Android Keyboard (AOSP) Settings                                                                                                    |                                    |
|    |                                                                                            | HOME LIVETV TV GUIDE CATCH UP VOD APPS & GAMES YOUTUBE PLAYLI<br>Android Keyboard (A0SP)                                                                        |                                    |
|    |                                                                                            | jadi SMART TV                                                                                                    |                                    |
|    |                                                                                            | Stream TRANSVISION Ubah TV Biasa                                                                                                    |                                    |
|    |                                                                                            | Languages > Anuloid Reyboard (AOSP) . Ose system languages.                                                                                                    |                                    |
|    |                                                                                            | b. Buka menu Settings > Device Preferences > Keyboard > Android Keyboard (/                                                                                     | AOSP) Settings >                   |
|    |                                                                                            |                                                                                                    |                                    |
|    |                                                                                            |                                                                                                    |                                    |
|    |                                                                                            |                                                                                                    |                                    |
|    |                                                                                            |                                                                                                    | $\langle O \rangle$                |
|    |                                                                                            | maka bisa dilakukan langkah untuk mengubahnya kembali ke abjad Inggris/Indonesia                                                                                | a.                                 |
|    |                                                                                            | a. Jika diketemukan saat akan memasukkan password, munculnya virtual keyboard ya karakter/huruf bukan abjad Inggris/Indonesia, sehingga akan menyulitkan untuk  | ing menggunakan<br>input password, |
|    |                                                                                            |                                                                                                    |                                    |
|    |                                                                                            | <ul> <li>c. Proses upgrade dilaksanakan dan muncul popup sama seperti point "27.c" di atas.</li> </ul>                                                          |                                    |
|    |                                                                                            | <ul> <li>Tombol power standby, maka STB akan menuju standby/sleep status-LED merah,<br/>15 menit Xstream SeBu secara otomatis akan memproses ungrade</li> </ul> | kemudian setelah                   |
|    |                                                                                            | setelari 15 mene Astream seta secara otomatis anan memproses apgrade.                                                                                           |                                    |

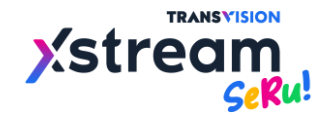

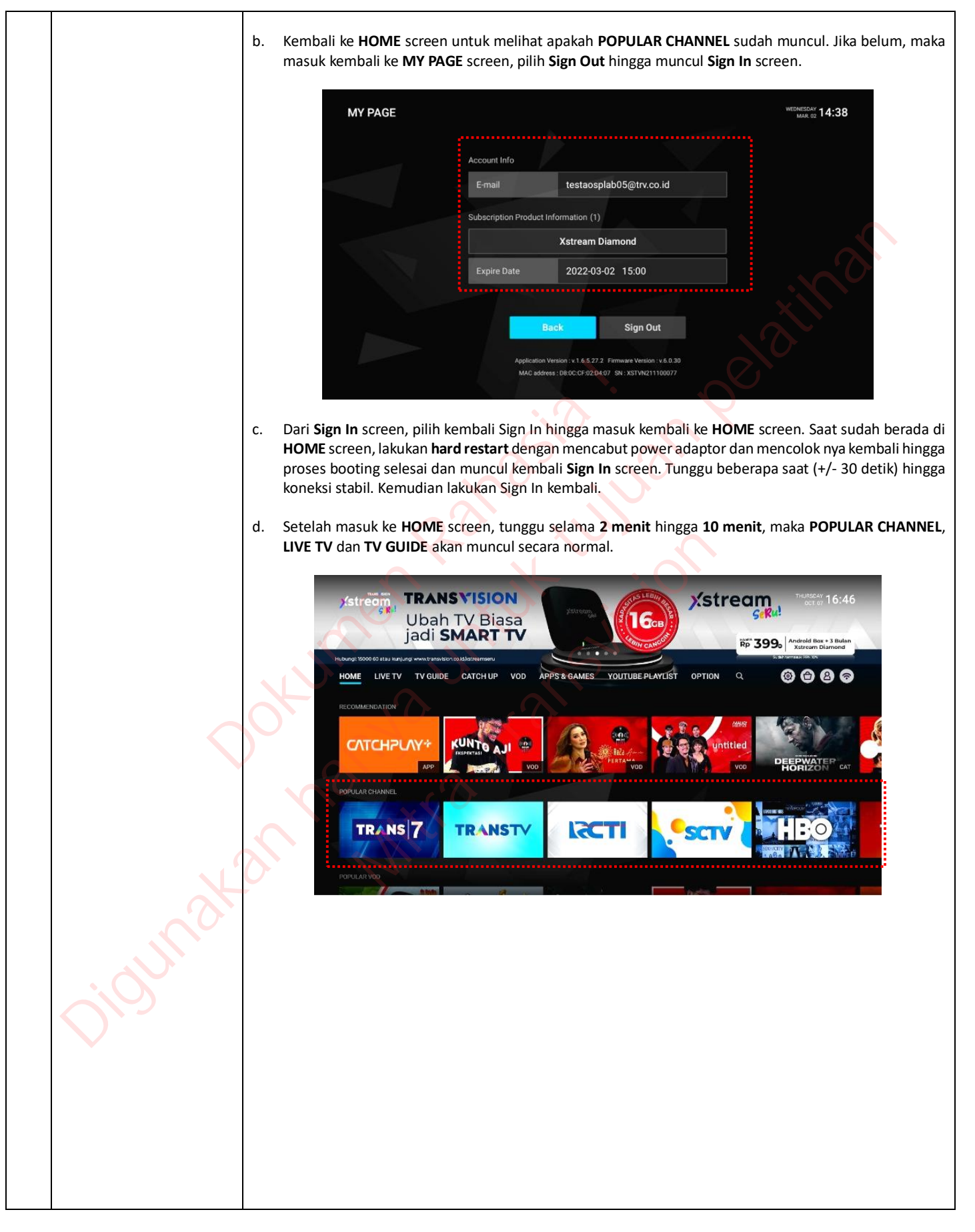

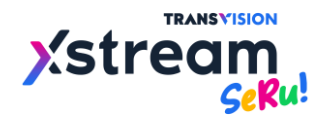

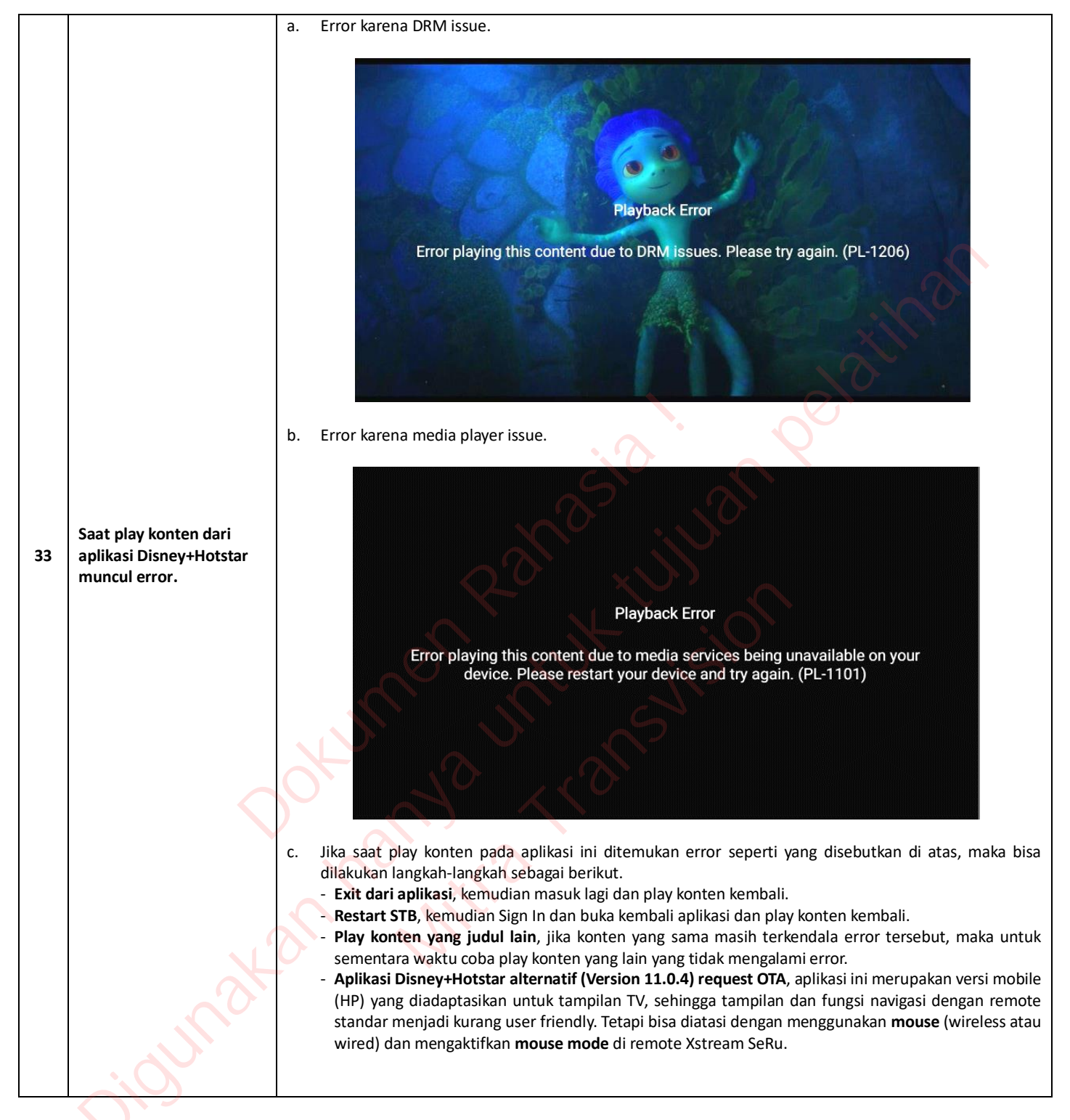

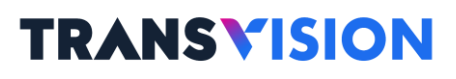

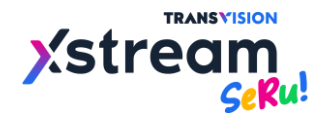

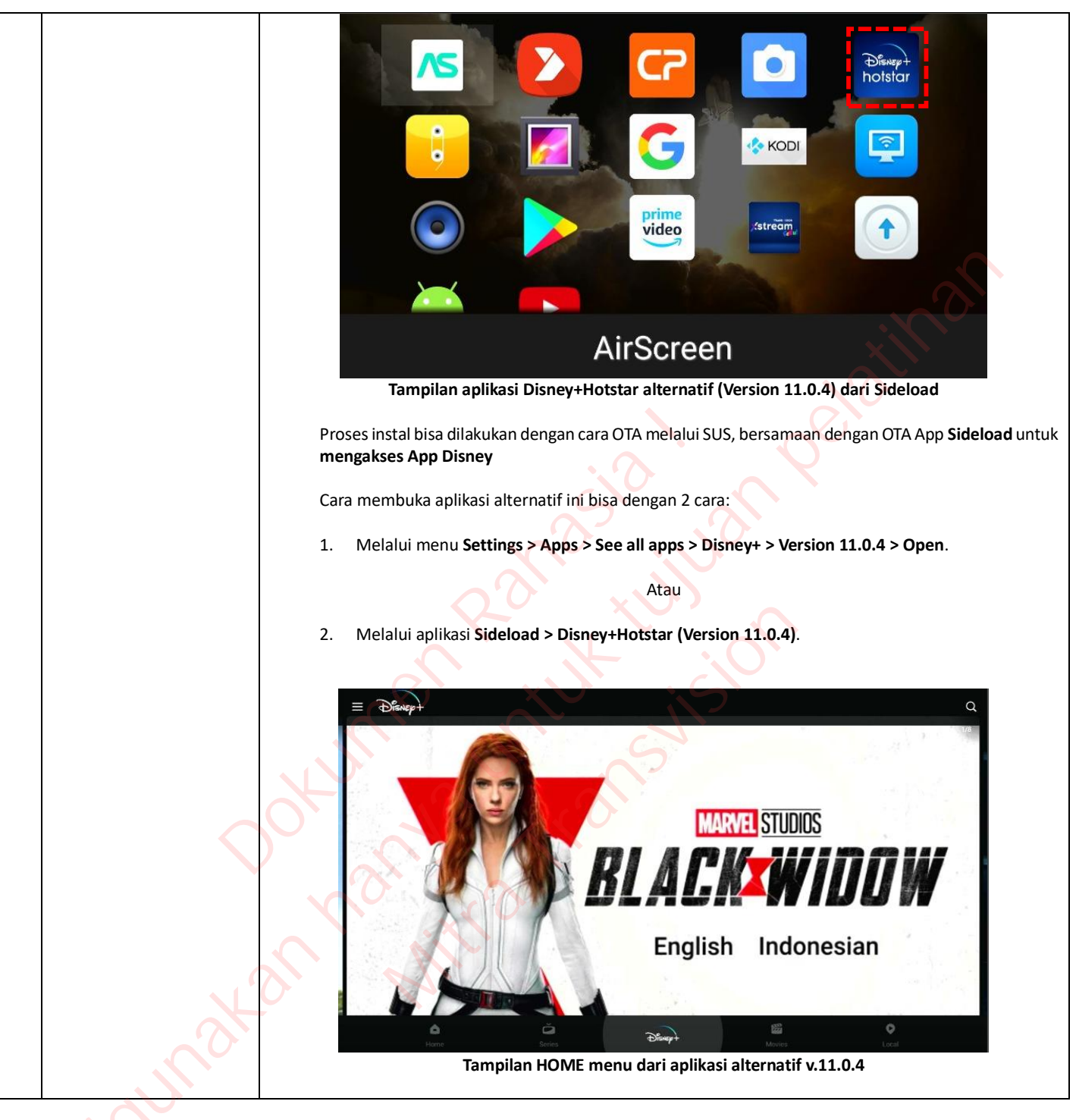

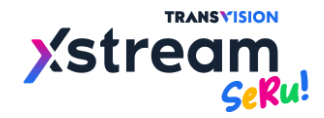

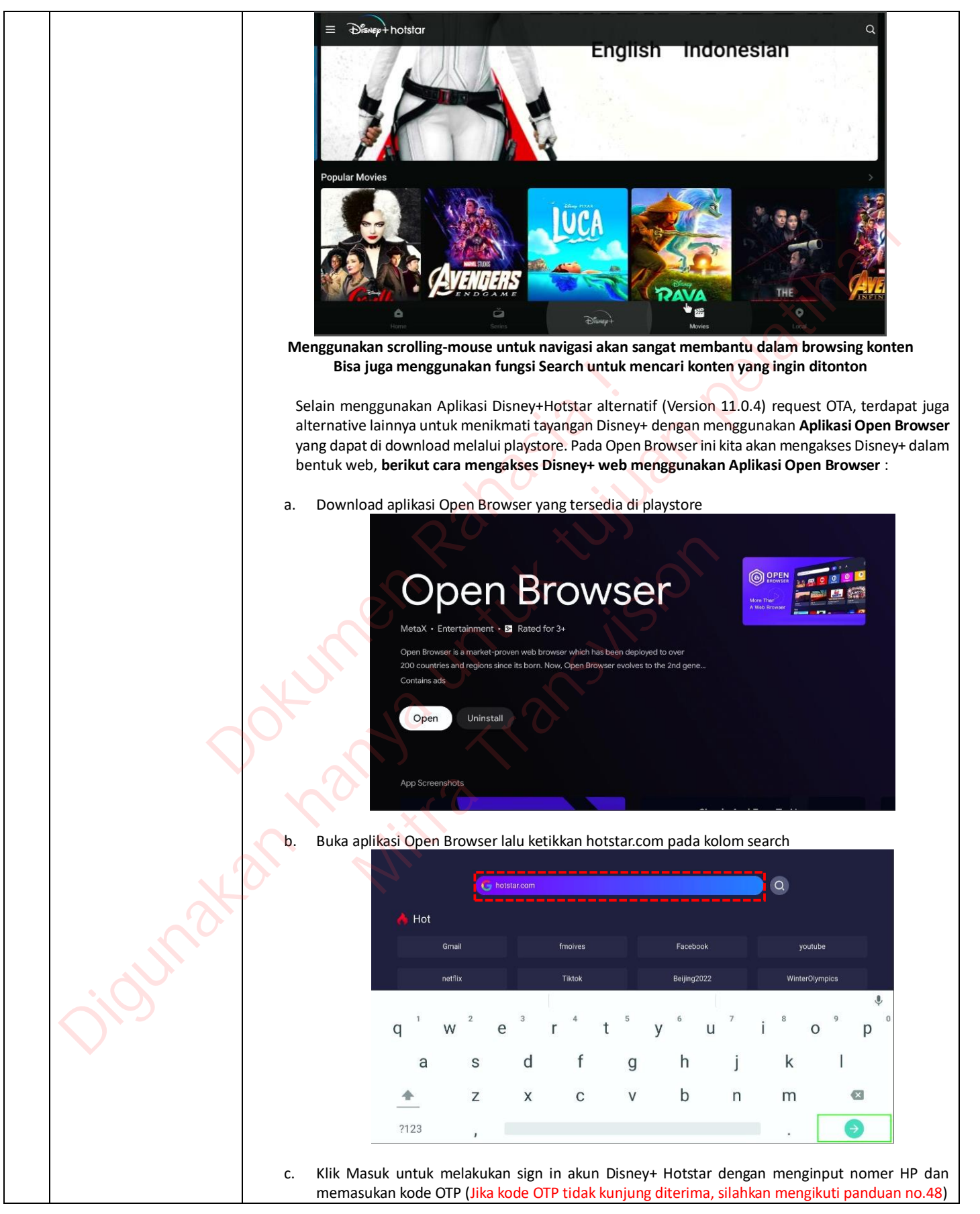

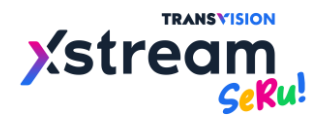

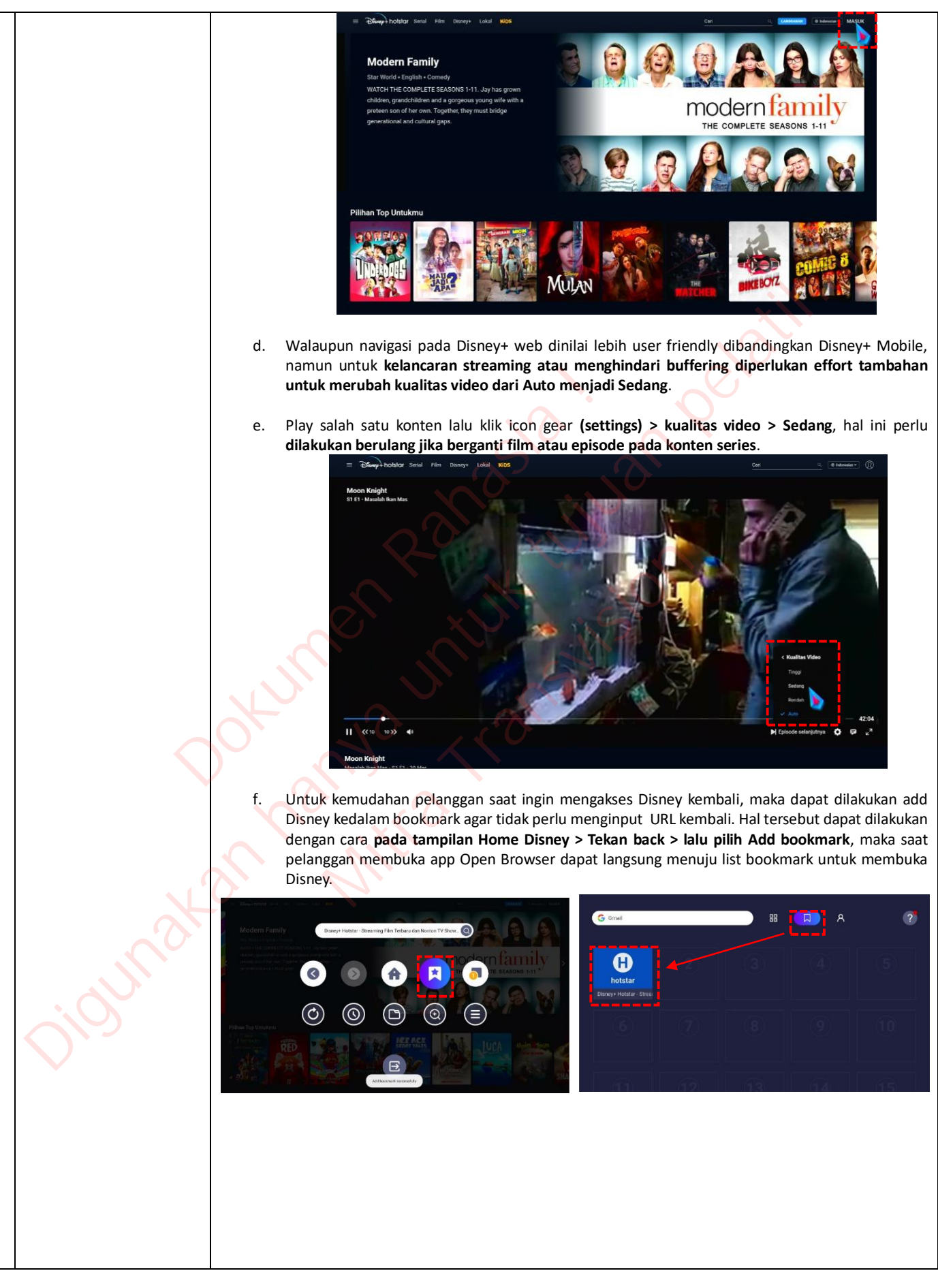

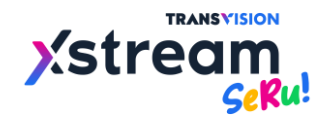

|    |                                                              | a. Error karena renderring issue.                                                                                                    |
|----|--------------------------------------------------------------|----------------------------------------------------------------------------------------------------|
| 34 | Saat play konten dari<br>aplikasi Catchplay+<br>muncul error | <ul> <li>b. Error karena network issue.</li> <li>c. Jika saat play konten pada aplikasi ini ditemukan error seperti yang disebutkan di atas, maka bisa dilakukan langkah-langkah sebagai berikut.</li> <li>Exit dari aplikasi, kemudian masuk lagi dan play konten kembali.</li> <li>Pastikan network &amp; internet normal, cek Network &amp; internet settings status dan pastikan internet speed dalam kondisi normal (&gt; 5 Mbps).</li> <li>Restart STB, kemudian Sign in dan buka kembali aplikasi dan play konten kembali.</li> <li>Play konten yang judul lain, jika konten yang sama masih terkendala error tersebut, maka untuk sementara waktu coba play konten yang lain yang tidak mengalami error.</li> <li>Tunggu upgrade firmware baru, jika sudah ada perbaikan maka akan diinformasikan firmware baru yang kemudian bisa di-upgrade secara OTA.</li> </ul> |
| 35 | Saat play konten dari<br>aplikasi Netflix muncul<br>error.   | a. Pada saat membuka aplikasi pertama kali, dikarenakan ini versi apk pre-install yang bukan official dari<br>Play Store (dikarenakan AOSP STB), maka akan muncul popup/notifikasi seperti ini.<br>Langsung saja untuk pilih <b>CONTINUE</b> and <b>OK</b> .<br>Choose what to allow <b>Netflix</b> to access<br>Phone<br>make and manage phone calls<br>Contacts<br>access your contacts<br>CONTACTS<br>CONTINUE                                                                                                    |

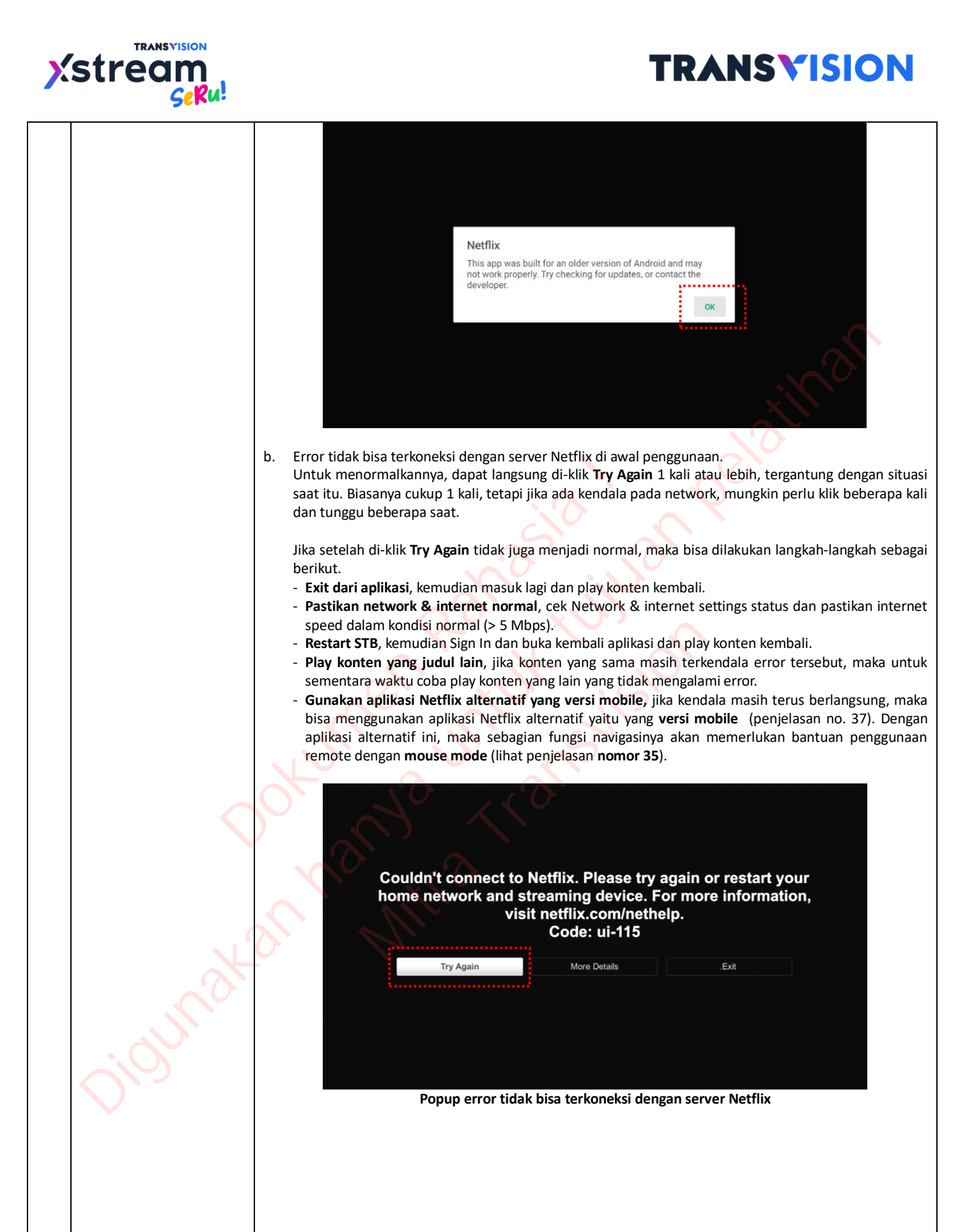

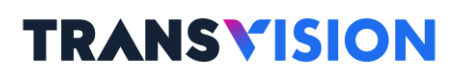

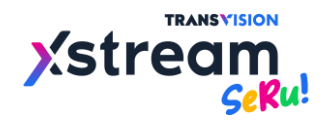

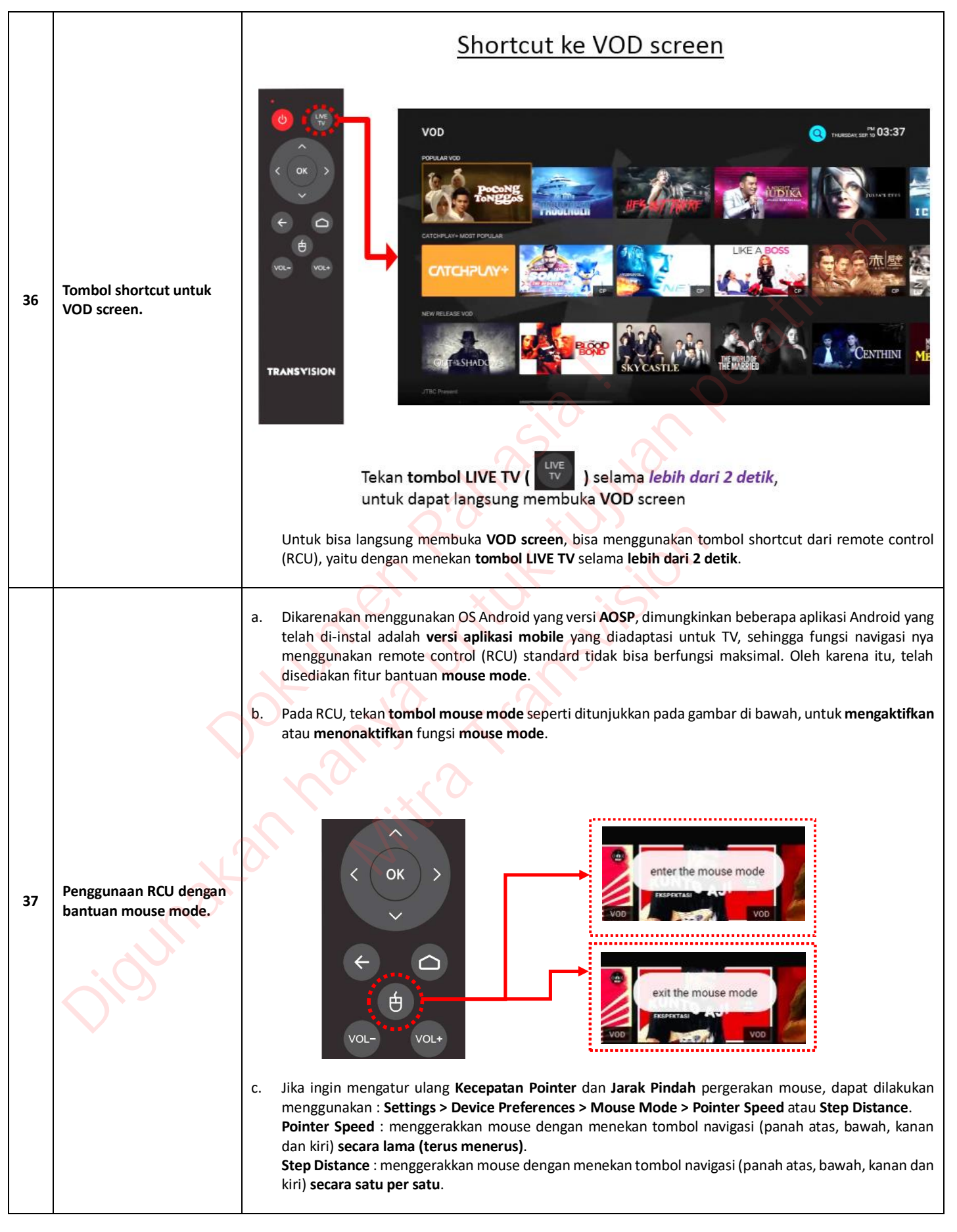

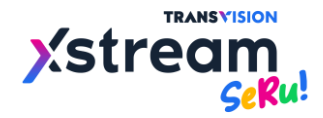

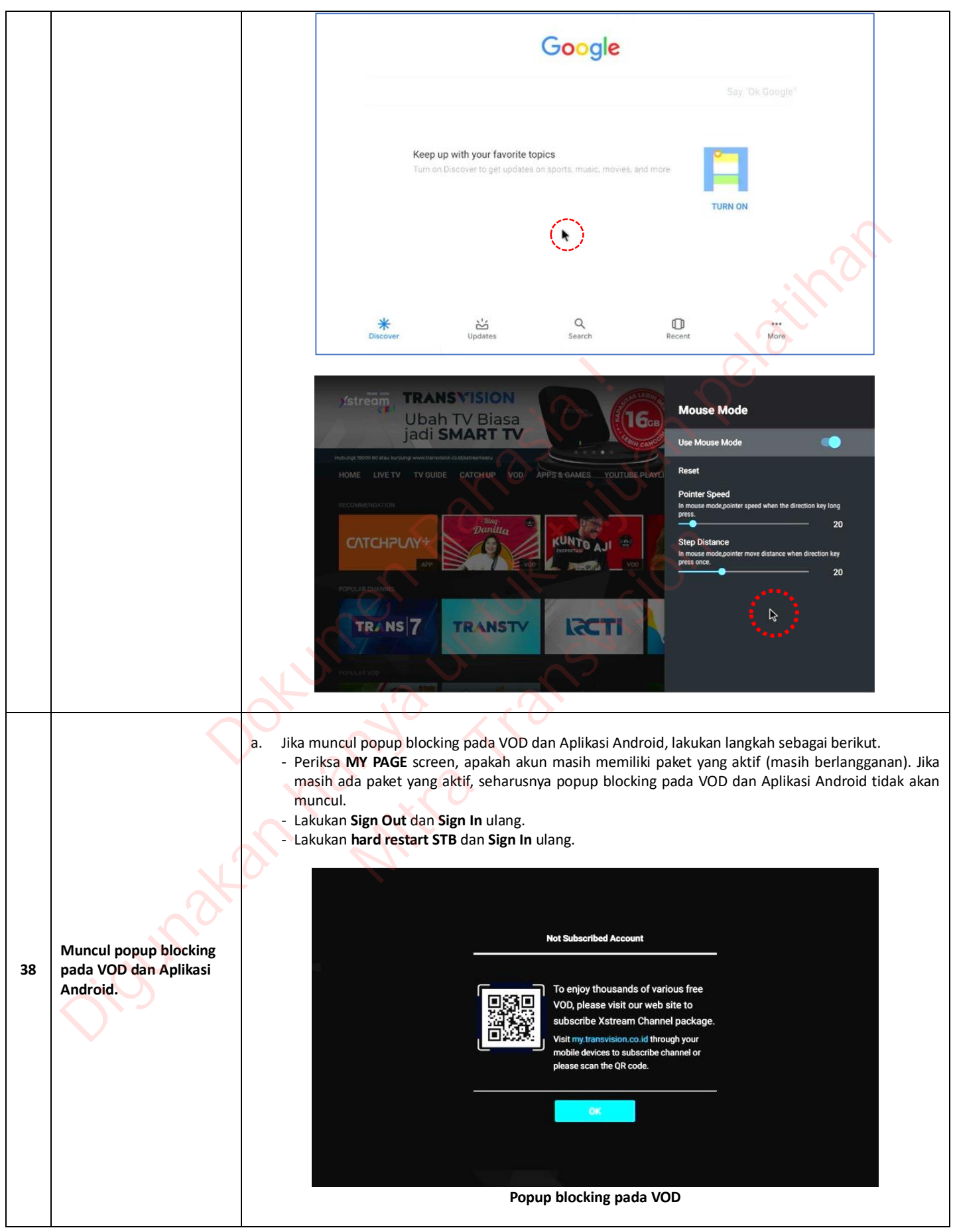

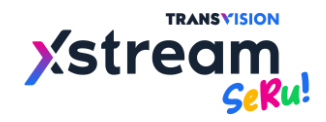

|    |                                  | <complex-block></complex-block>                                                                                                    |
|----|----------------------------------|----------------------------------------------------------------------------------------------------|
|    |                                  | Jika point "a" di atas sudah dilakukan, dan popup blocking masih muncul, maka perlu dilakukan langkah sebagai berikut.                                                                                                    |
|    |                                  | <ul> <li>Dicoba untuk upgrade partial patch firmware : <ol> <li>Saat STB ON, dipastikan terkoneksi dengan internet secara normal.</li> <li>Tekan tombol power pada RCU, untuk menjadikan STB dalam posisi standby off (sleep mode), LED berwarna merah.</li> <li>Biarkan dalam posisi no. 2 di atas selama 20 menit - 30 menit.</li> <li>Setelah 30 menit, STB bisa di ON kan kembali dengan tombol power pada RCU.</li> <li>Check pada screen RASERELL SUN CLARA KEMBALI CLARA KAN 6.0.18.</li> <li>Jika masih belum berubah, lakukan kembali step 1 - 4.</li> <li>Jika di MY PAGE sudah tampil dengan versi terupdate, bisa dicek VOD dan Apps, seharusnya sudah tidak ada popup lagi.</li> </ol> </li> </ul>                                                  |
|    |                                  | <ul> <li>Dicoba untuk upgrade full patch firmware : <ol> <li>Saat STB ON, dipastikan terkoneksi dengan internet secara normal.</li> <li>Lakukan hard restart power pada STB, dengan mencabut power adaptor dan mencoloknya kembali.</li> <li>Setelah muncul Sign In screen, lakukan Sign In hingga masuk ke HOME screen.</li> <li>Tunggu beberapa saat sampai muncul popup Upgrade. Kemudian pilih OK Now.</li> <li>Tunggu sampai proses instalasi firmware baru selesai.</li> <li>Lakukan Sign In kembali dan cek ke MY PAGE, dengan App v.1.6.5.24 atau di atasnya dan Firmware v.6.0.26 atau di atasnya.</li> </ol> </li> <li>Jika di MY PAGE sudah tampil dengan versi terupdate, bisa dicek VOD dan Apps, seharusnya sudah tidak ada popup lagi.</li> </ul> |
| 39 | Memulai Netflix versi<br>mobile. | <ol> <li>Netflix versi mobile yang digunakan adalah Version 4.2.0 build 5941 com.netflix.medialient yang diinstal bersamaan dengan aplikasi ATV Shortcut Version 1.0 de.eye_interactive.atvl.netflix. namun dengan adanya masalah terkait subtitle yang tidak muncul maka ada perubahan Netflix yang saat ini digunakan yaitu versi 4.16.3 build 15172 com.netflix.medialient. ada perbedaan yang mendasar pada versi ini dan sebelumnya dimana Netflix versi 4.16.3 tidak membutuhkan lagi apk shortcut yang diinstal terpisah seperti versi yang sebelumnya.</li> <li>Perbedaan versi aplikasi Netflix lama 4.2.0 (masalah substitle) dan terbaru 4.16.3 (solusi subtitle).</li> </ol>                                                                         |
|    |                                  |                                                                                                    |

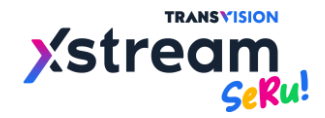

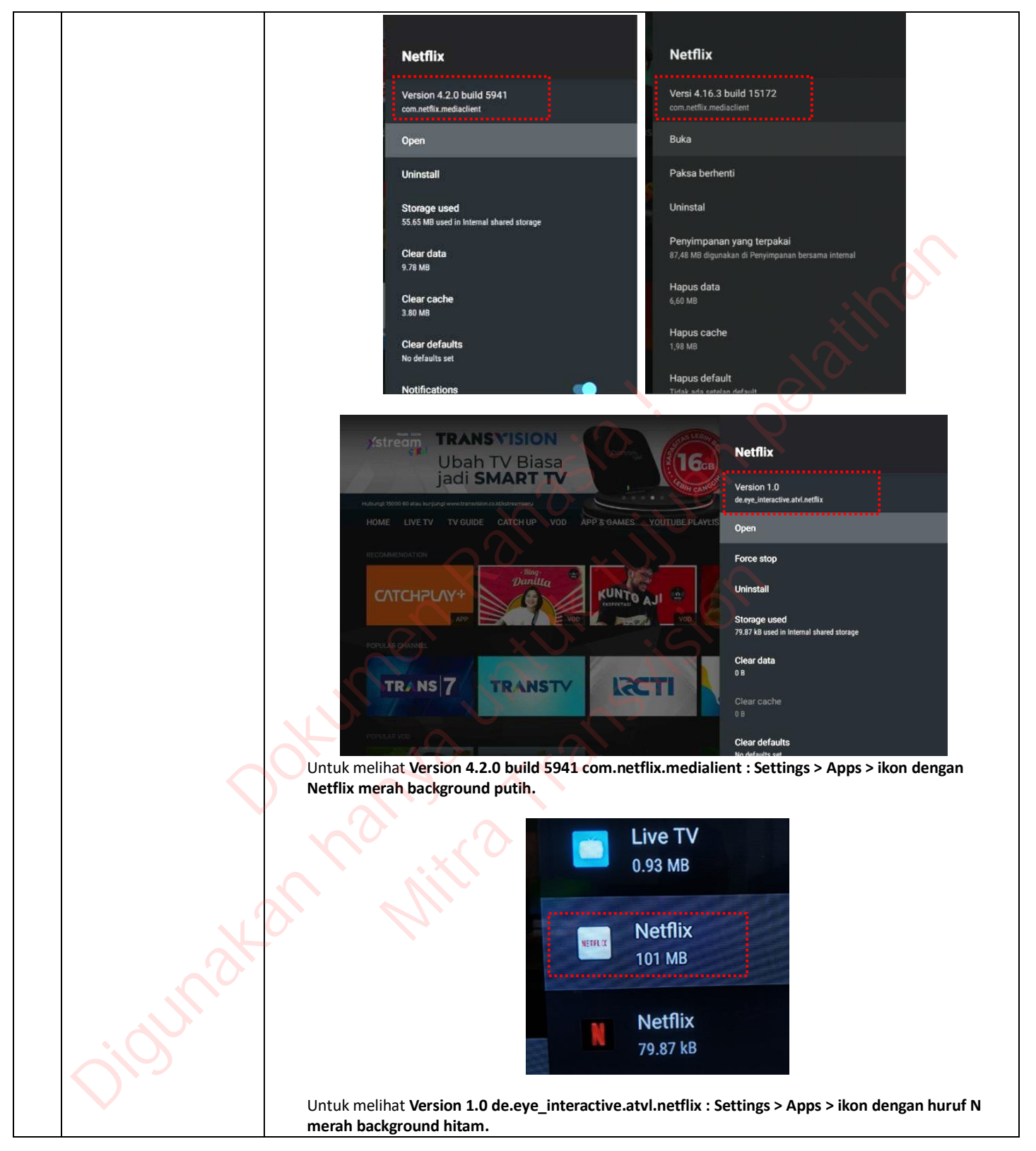

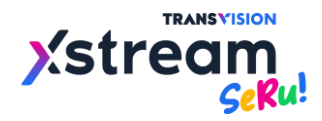

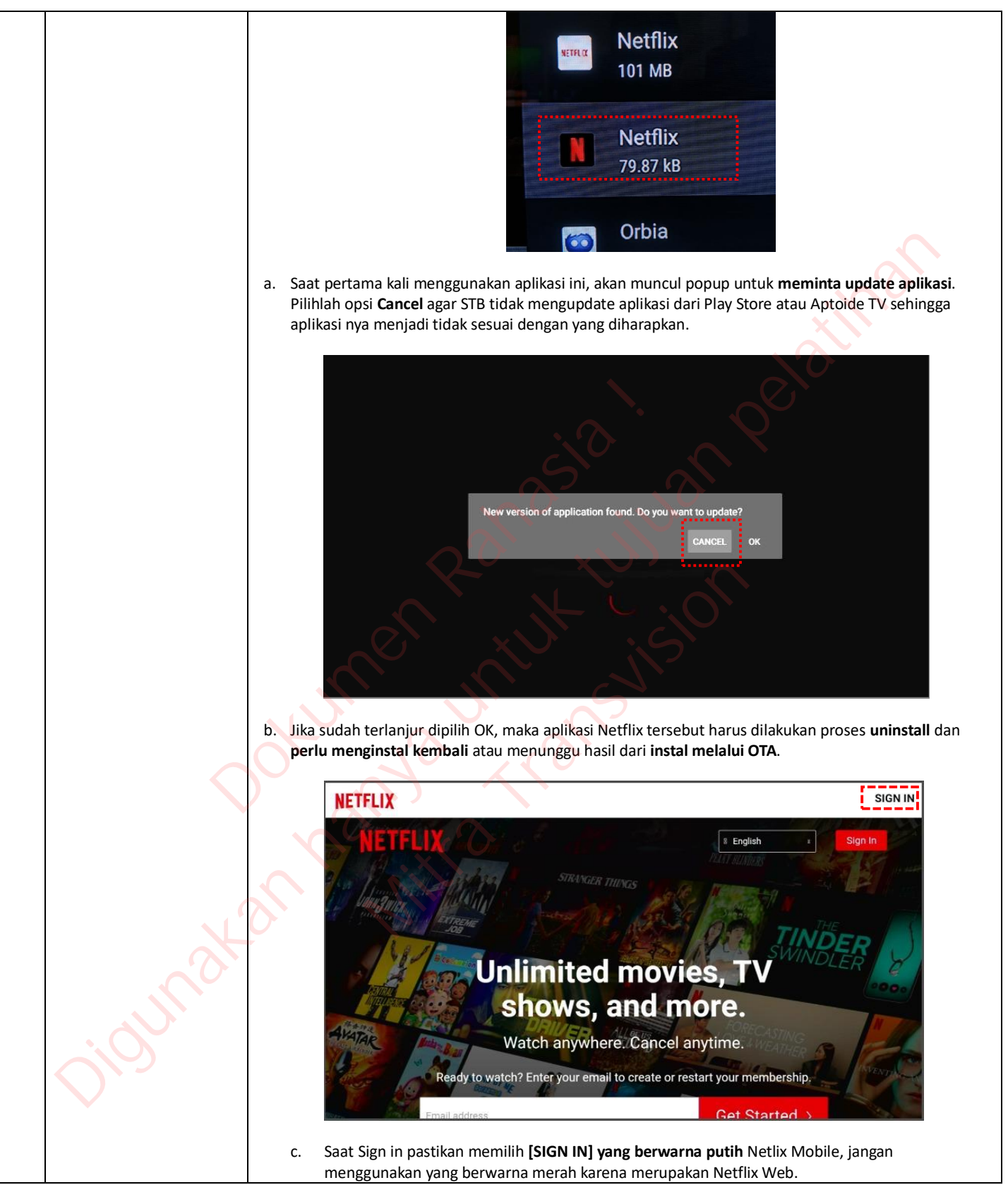

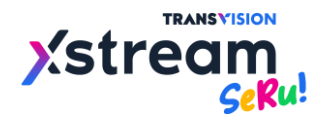

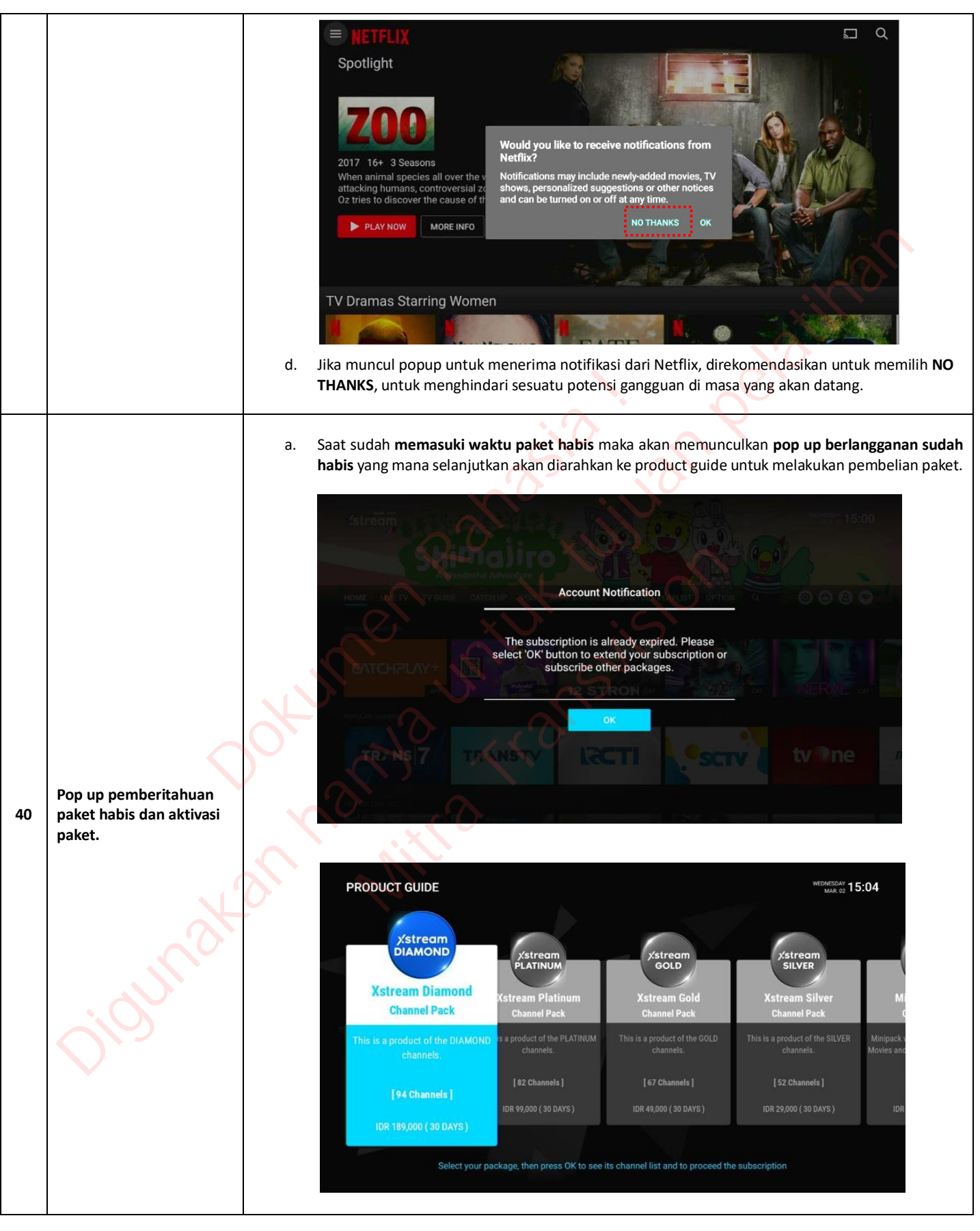

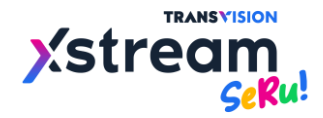

|    |                                                                            | Xstream Diamond (94 Channels)         Image: Construction of the construction of the cons |
|----|----------------------------------------------------------------------------|----------------------------------------------------------------------------------------------------|
|    |                                                                            | Paket 1 Bulan DIAMOND       Email ini adalah alamat email yang terdaftardi akun knda         Tetas pakab05@trv.co.id       Email ini adalah alamat email yang terdaftardi akun knda         Total       RP 189.000         Organ melenjukkan pembagaran. Saya menyetujut       Metode Pembagaran                                                                                                    |
|    |                                                                            | System     System       Untuk pillhan paket dan durasi betangganan yang lain, silakan tekan tombol KEMBALI di bewah     Transvision Kode Bayar       Informasi Kontak     OVO       Email     ORIS                                                                                                    |
|    |                                                                            | testaosplab05@trv.co.id     Pulsa     Telkomsel smartfren.       Tetap kabari saya tentang penawaran eksklusif     Kembali     Lanjut Bayar                                                                                                    |
|    |                                                                            | Jika suatu waktu muncul pop up Blocked pada aplikasi Aptoide TV dan Netflix, <b>anda dapat pilih Install</b><br><b>Anyway</b> agar aplikasi tersebut tetap dapat terinstall di STB. Jika sudah terlanjur pilih [OK] maka dapat<br>request untuk dilakukan OTA kembali.<br>- Muncul Pop up blocked Aptoide TV → Install Anyway<br>- Muncul Pop up blocked Netflix → Details → Install Anyway (unsafe)                                                                                                    |
| 41 | Pop up Blocked by Play<br>Protect pada aplikasi<br>Aptoide TV dan Netflix. |                                                                                                    |

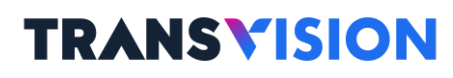

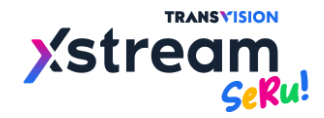

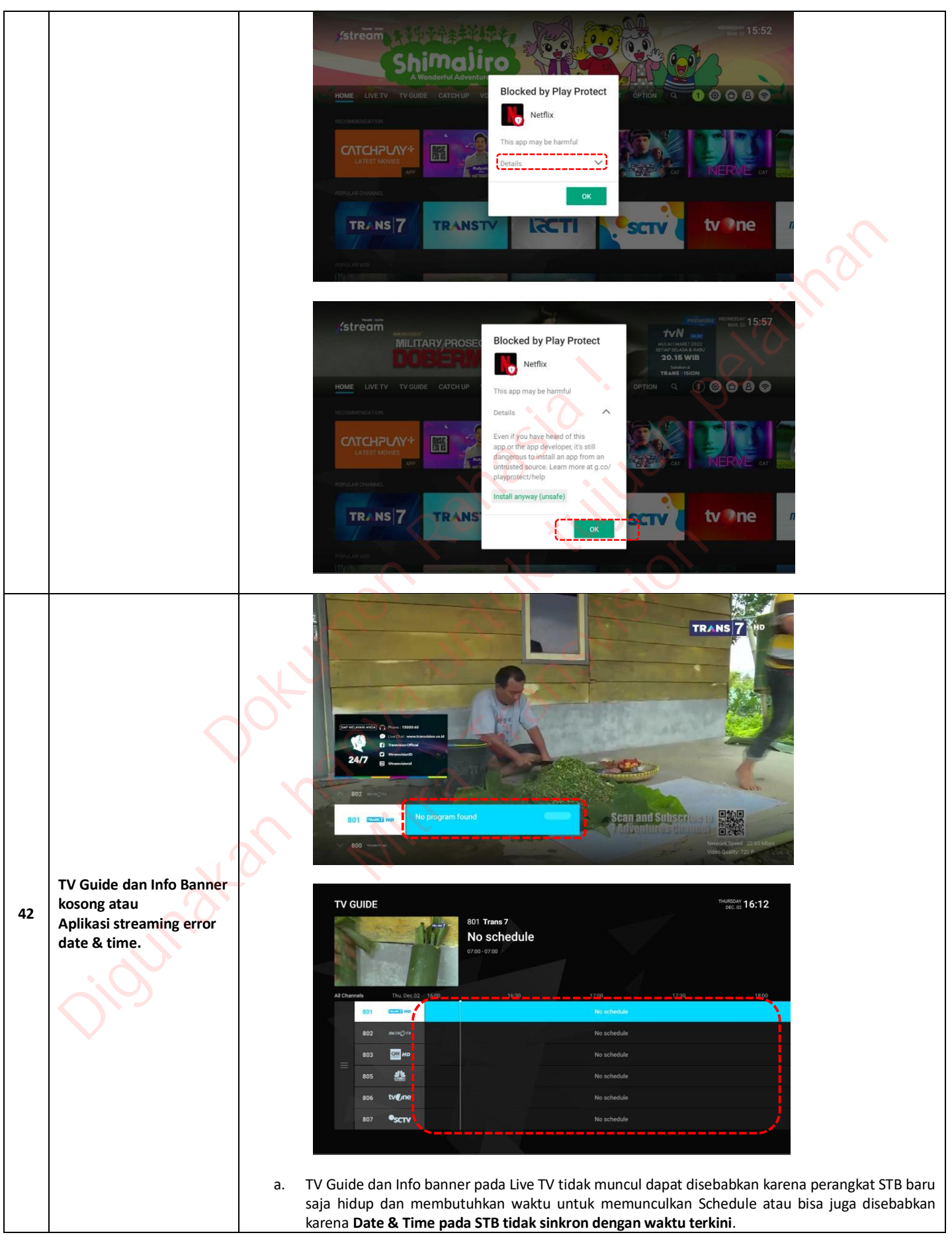

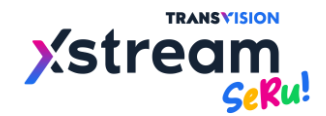

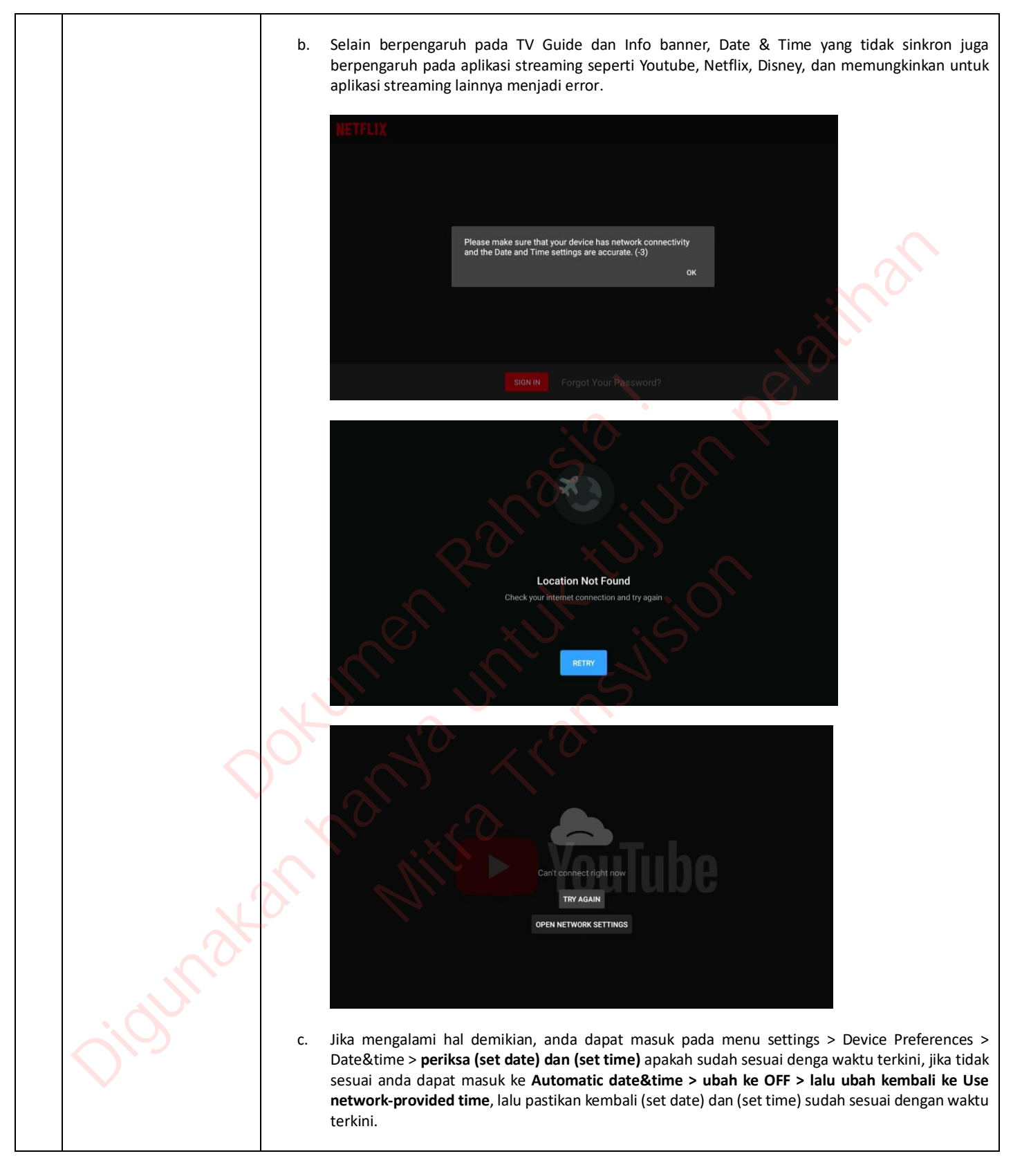

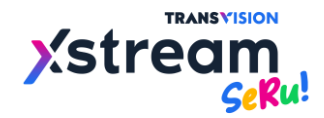

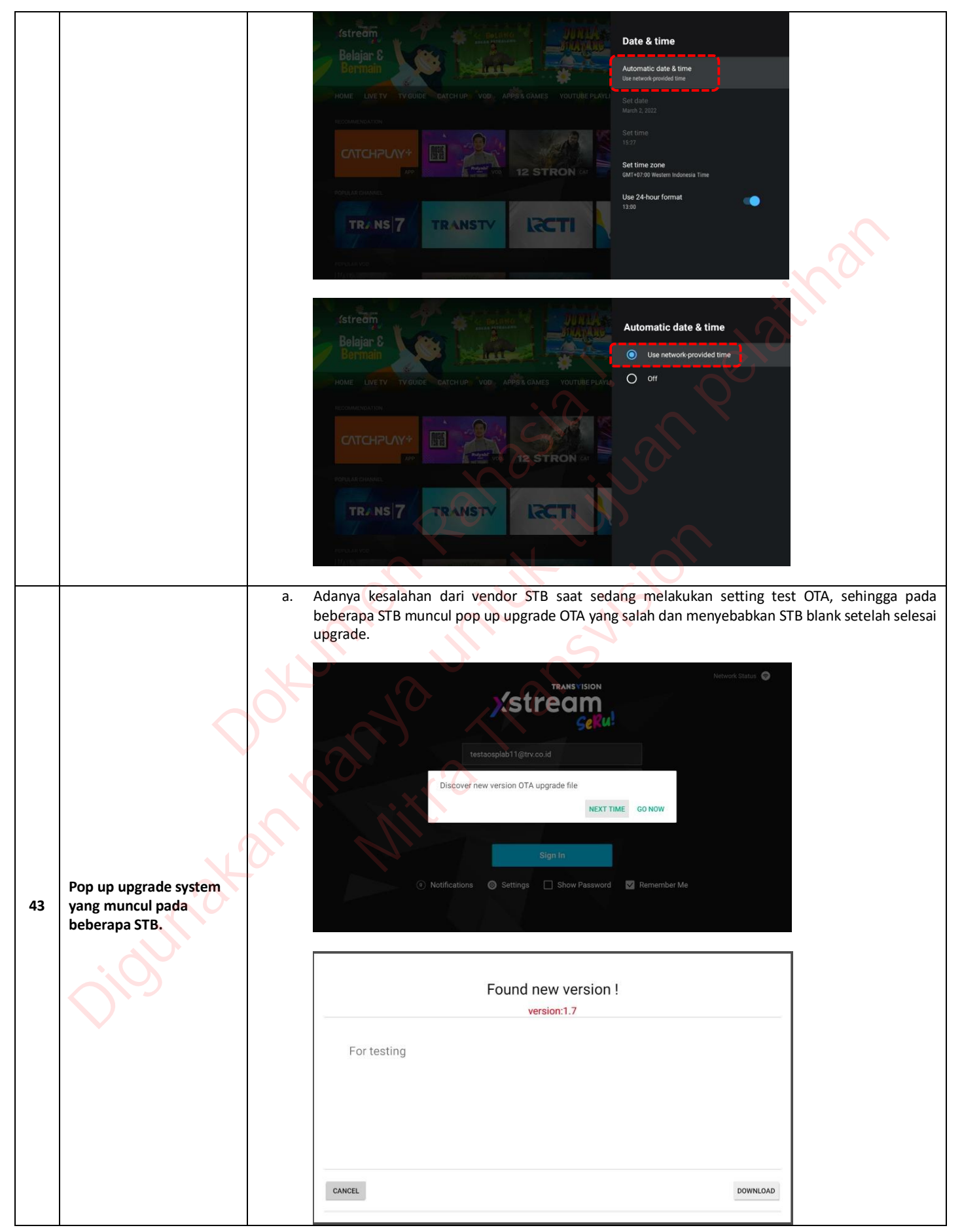

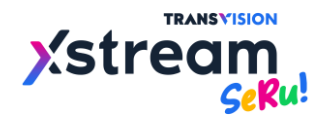

|    |                                                   | b. | Untuk pelanggan yang sudah terlanjut terupgrade dan mengalami blank screen dapat dilakukan pergantian unit, lalu untuk STB yang mengalami blank dapat dikirim ke team HelpDesk MMS untuk selanjutnya dikoordinasikan dengan team WareHouse untuk dikembalikan ke pihak Vendor terkait.                                                                                                    |
|----|---------------------------------------------------|----|----------------------------------------------------------------------------------------------------|
|    |                                                   | a. | Jika STB sudah benar terhubung dengan koneksi internet yang sesuai dengan B2B platform nya namun masih tetap tidak bisa sign in dengan keterangan error 425, maka bisa dicoba untuk <b>cek IP</b> Address STB tersebut menggunakan aplikasi Speed test WiFi analyzer.                                                                                                    |
|    |                                                   | b. | Download dapat dilakukan tanpa harus sign in dengan cara pada halaman sign in pencet dan tahan tombol HOME pada remote > halaman Apps&Games > Open Play Store > download Speed test WiFi analyzer.                                                                                                    |
|    |                                                   |    | Speed Test<br>WiFi Analyzer<br>analiti Experts Group + Tools + 🖬 Rated for 3+                                                                                                    |
|    |                                                   |    | is your network slow? Uid you ak yourset: 🐑 What's the real speed of my connection?<br>What speed can my WiFi APRouter really support? 🏵 Am I getting what I'm paying<br>Offers in-app purchases * Contains ads<br>Install                                                                                                    |
|    |                                                   |    | App Screenshots                                                                                                    |
| 44 | Error 425 pada pelanggan<br>B2B (meneruskan point | c. | Open aplikasi Speed test WiFi analyzer > Detail test > foto <b>(Internet by)</b> dan <b>(Public IP)</b> lalu laporkan ke team terkait untuk diperiksa apakah IP Address tersebut sudah terdaftar di CMS atau belum.                                                                                                    |
|    | No.4).                                            |    | analiti                                                                                                    |
|    |                                                   |    | sign in / register ↔ Wired Ethernet same report                                                                                                    |
|    | (                                                 |    | Wired Einernet internet by AS24211 PT. Detik ini JUga/ID-<br>203 190 247 201<br>AS24211 PT. Detik ini JUga/<br>D-<br>ID-                                                                                                    |
|    | $\bigcirc$                                        |    | Internet Speeds         With check         With check         Concurrent Project and Low<br>(every ~29)         Data consumed for this test:                                                                                                    |
|    |                                                   |    | b pring & DNS speeds<br>8. WFFI networks<br>46.56Mbps<br>downtaat<br>46.56Mbps<br>aptead                                                                                                    |
|    | N 2                                               |    | Le VITT alvasada     Decome an EXPERT to unlock analiti's full functionality     Decome an EXPERT to unlock analiti's full functionality     Decome anality |
|    | 2                                                 | d. | Jika sudah diperiksa oleh team terkait dan IP Address tersebut sudah terdaftar di CMS namun masih mengalami error code 425, maka STB bisa dilakukan:                                                                                                    |
|    | $\mathcal{H}_{\mathcal{O}}$                       |    | <ul> <li>Restart power STB lalu sign in kembali</li> <li>Catat ID dan password lalu clear cache dan clear data lalu sign in kembali</li> <li>Masuk pada menu Settings &gt; Device Preferences &gt; Reset</li> </ul>                                                                                                    |
|    | $O^{r}$                                           | e. | Jika point (d) sudah dilakukan namun masih error 425, maka dapat berkordinasi dengan team terkait untuk dilakukan <b>OTA upgrade</b> ke versi lebih tinggi (jika tersedia versi lebih tinggi).                                                                                                    |

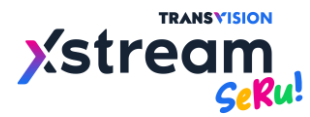

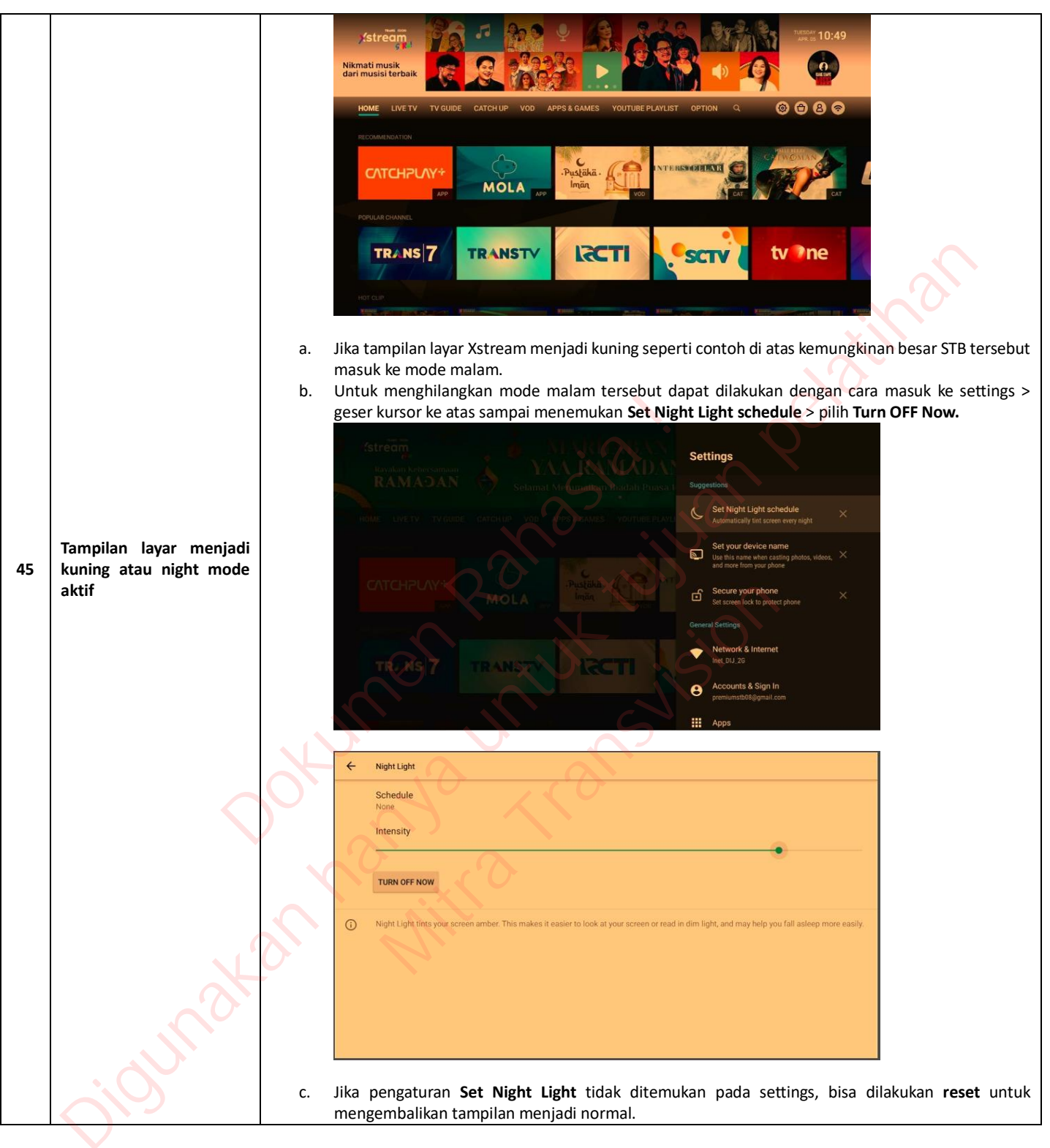

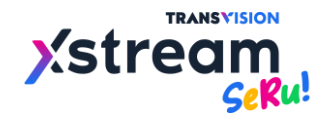

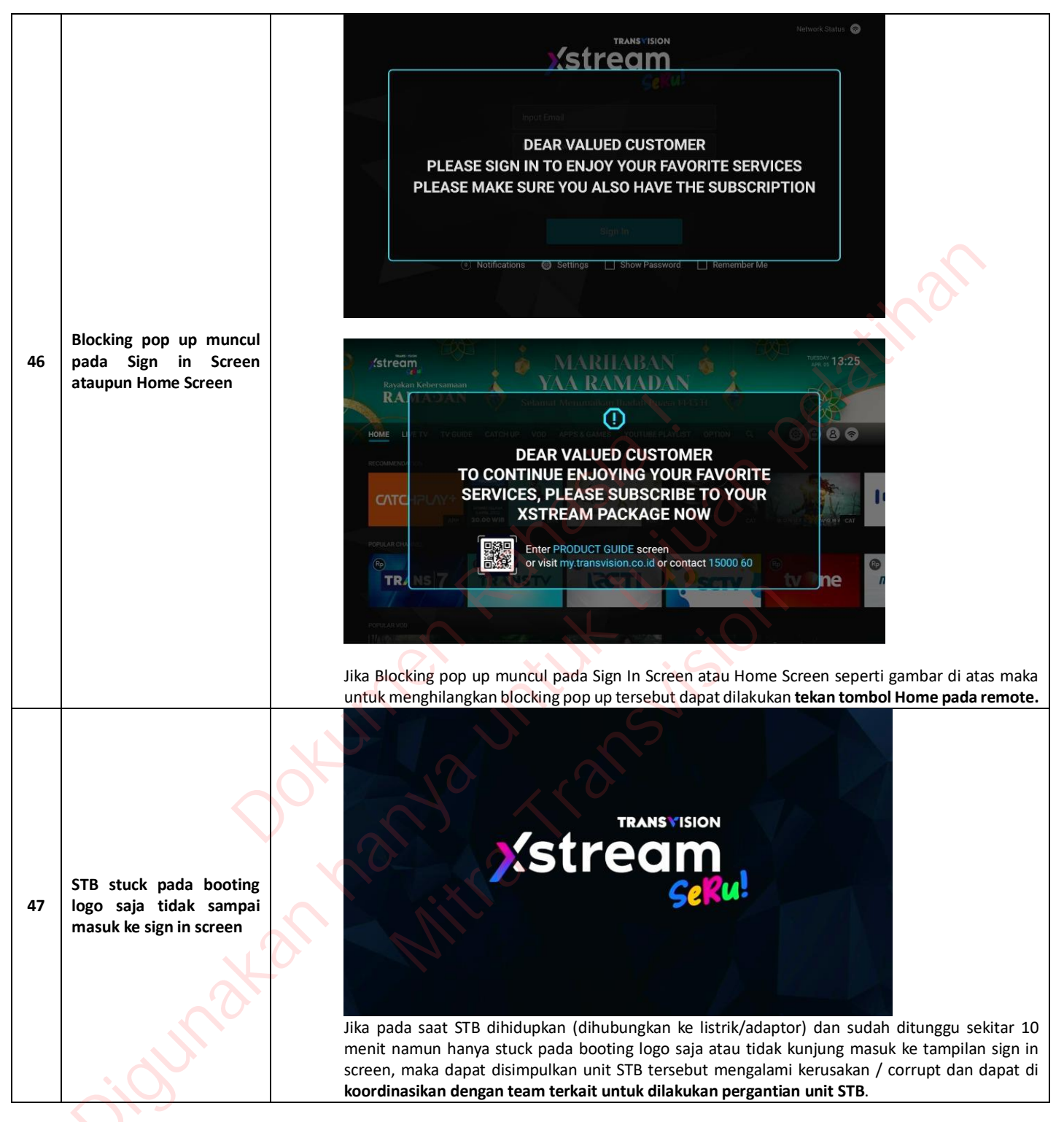

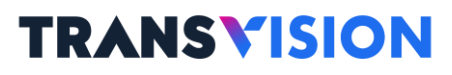

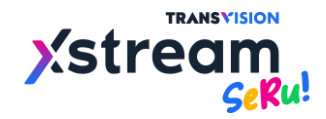

| 48 | Tampilan STB mengalami<br>green screen atau crash                                          | <ul> <li>Jika tampilan pada STB mengalami green screen atau crash seperti pada gambar diatas, maka bisa coba dipastikan dengan cara dilakukan :</li> <li>Cabut dan pasang kembali kabel HDMI pada STB atau TV dan pastikan konektor HDMI terpasang dengan baik, jika setelahnya tampilan STB menjadi normal maka dapat disimpulkan HDMI hanya kendor.</li> <li>Restart power STB dengan cara cabut dan pasang kembali adaptor STB</li> <li>Roset STB</li> <li>Coba hubungkan STB dan TV menggunakan kabel HDMI yang lain, jika setelahnya tampilan STB menjadi normal maka dapat disimpulkan to STB menjadi normal maka dapat disimpulkan to StB dengan to Yuga lainnya, jika setelahnya tampilan STB menjadi normal maka dapat disimpulkan to yebelumnya rusak.</li> <li>Coba hubungkan STB dengan TV yang lainnya, jika setelahnya tampilan STB menjadi normal maka dapat disimpulkan to yebelumnya rusak.</li> <li>Jika beberapa percobaan diatas sudah dilakukan namun tampilan STB masih crash atau green screen maka dapat di koordinasikan dengan team terkait untuk dilakukan pergantian unit STB.</li> </ul> |
|----|--------------------------------------------------------------------------------------------|----------------------------------------------------------------------------------------------------|
| 49 | Akses internet hotel atau<br>internet fasilitas umum<br>yang memperlukan single<br>sign on | <text><text><section-header><list-item><list-item></list-item></list-item></section-header></text></text>                                                                                                    |

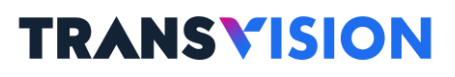

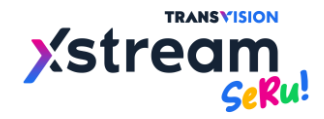

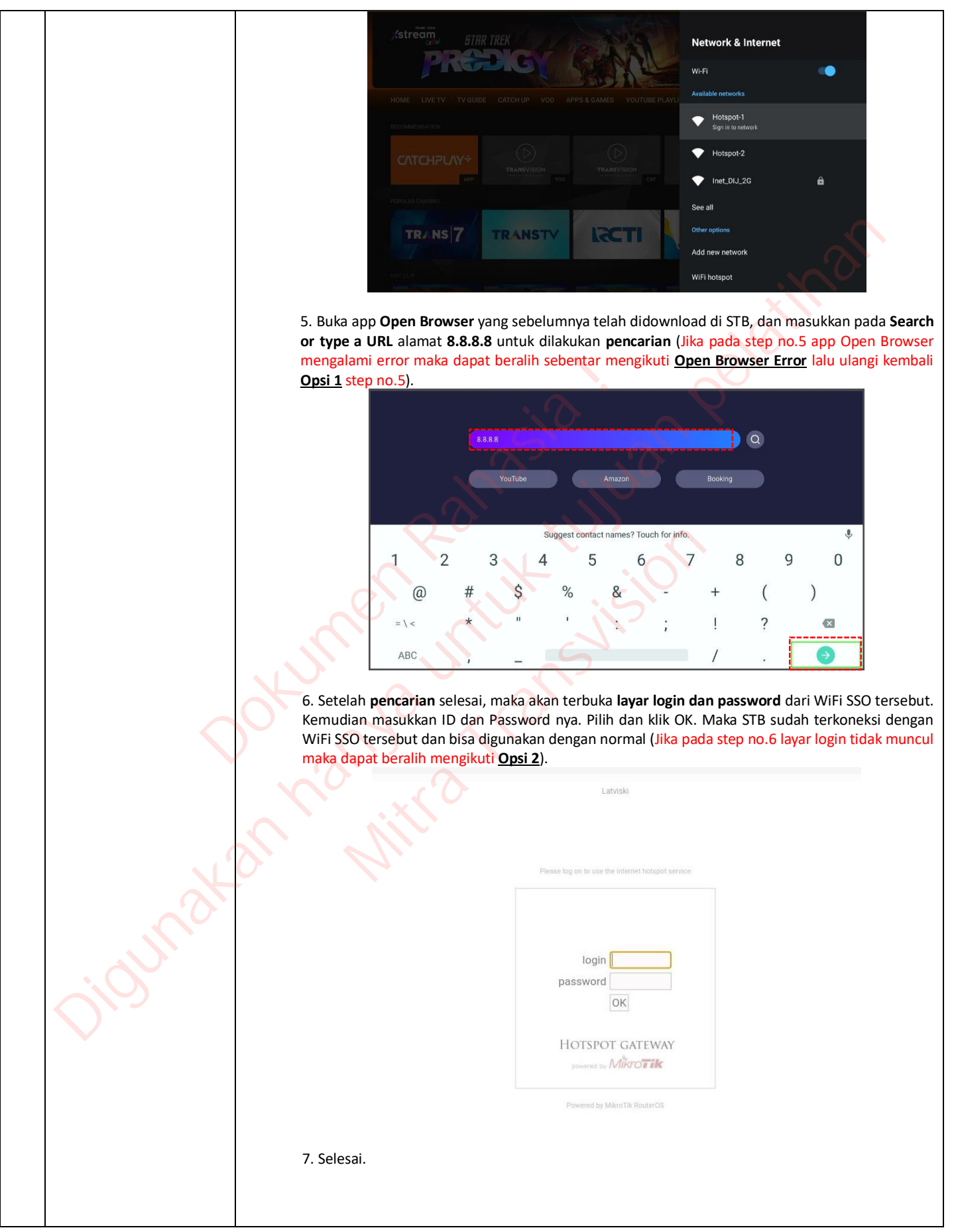

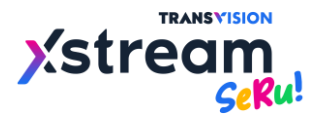

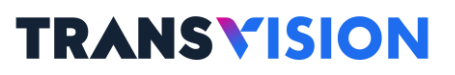

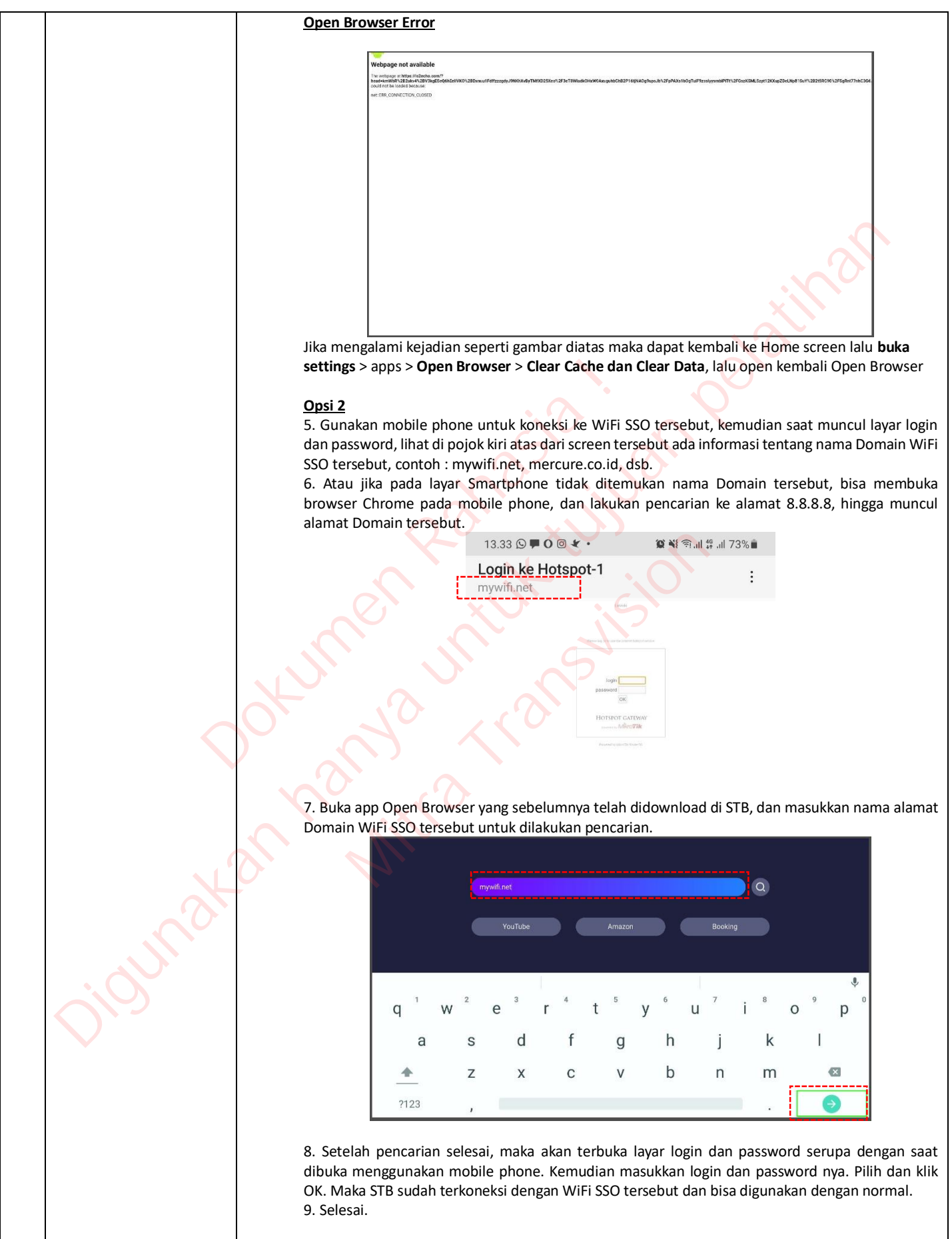

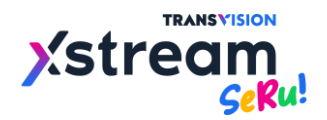

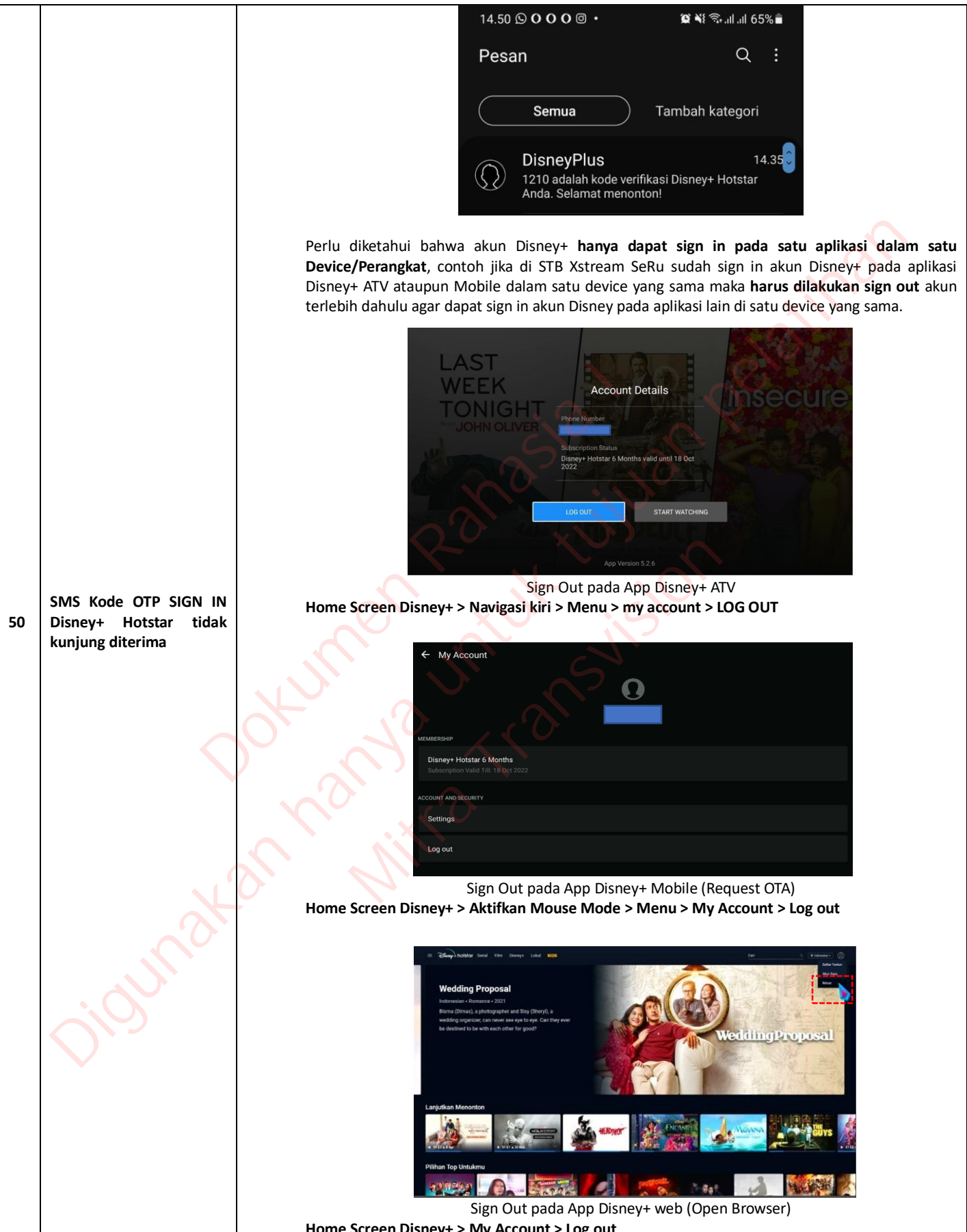

#### Panduan Airscreen dan Cetusplay Menggunakan Smartphone dan Laptop

#### A. Airscreen (Mirroring)

- Menghubungkan STB dan Smartphone
- 1. Siapkan perangkat STB Xstream dan Smartphone Anda.
- 2. Hubungkan STB dan Smartphome Anda pada WiFi yang sama.

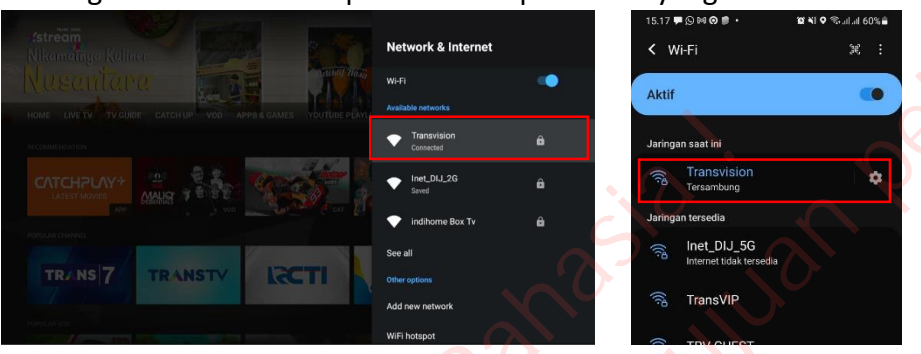

3. Siapkan aplikasi AirScreen pada perangkat STB Xstream Anda dengan cara pada menu Home Screen>Apps&Games>Airscreen. Jika belum terinstall Anda dapat mengunduhnya melalui Play Store ataupun Aptoide.

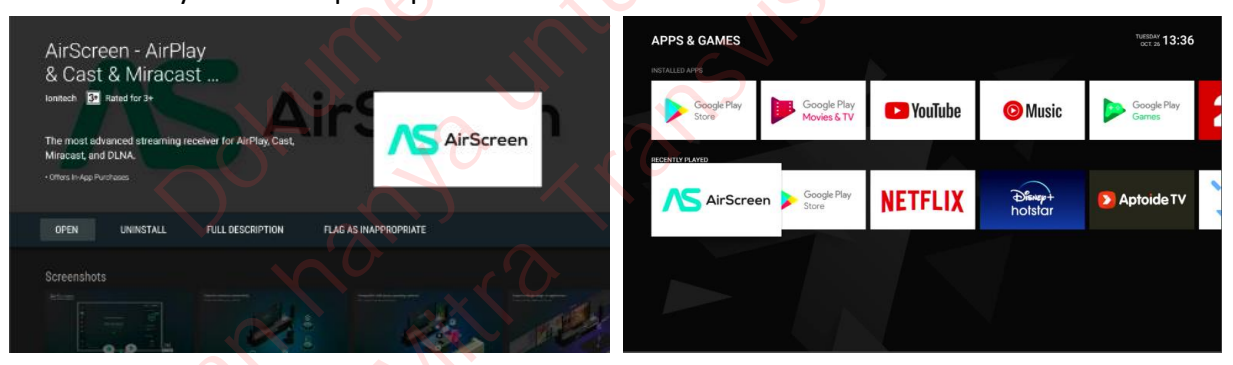

4. Siapkan aplikasi Google Home pada perangkat Smartphone Anda, jika belum terinstall Anda dapat mengunduhnya melalui Play Store.

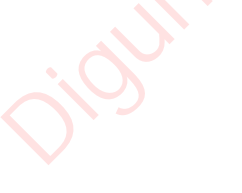

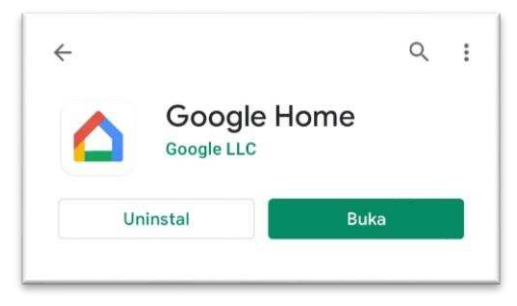

5. Buka aplikasi Airscreen pada perangkat STB lalu pilih Continue dan anda akan melewati beberapa screen panduan hingga akhirnya sampai screen dimana terdapat nama perangkat STB anda (AS-TRVXstreamSeRu) yang nantinya akan muncul pada layar Smartphone.

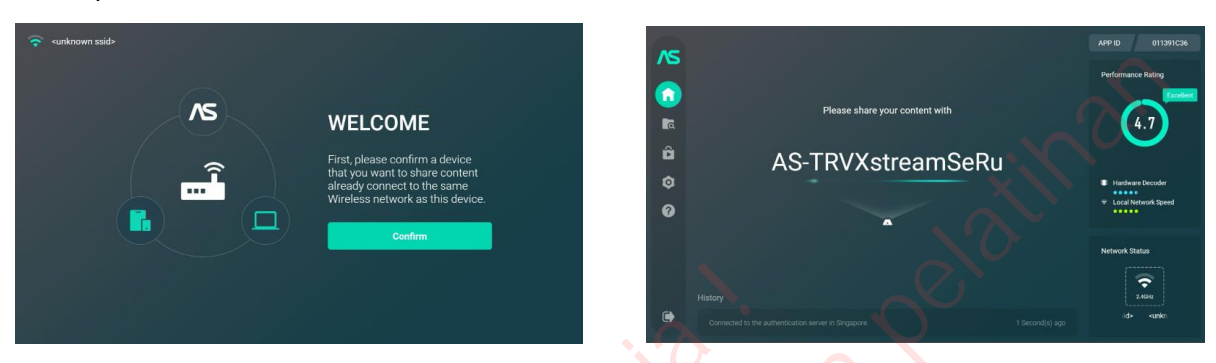

 Buka aplikasi Google Home pada perangkat Smartphone Anda lalu tunggu beberapa menit hingga nama device STB anda muncul pada layar Smartphone, lalu tekan OK pada device AS-TRVXstreamSeRu [CAST] > Transmisikan Layar > Mulai Sekarang.

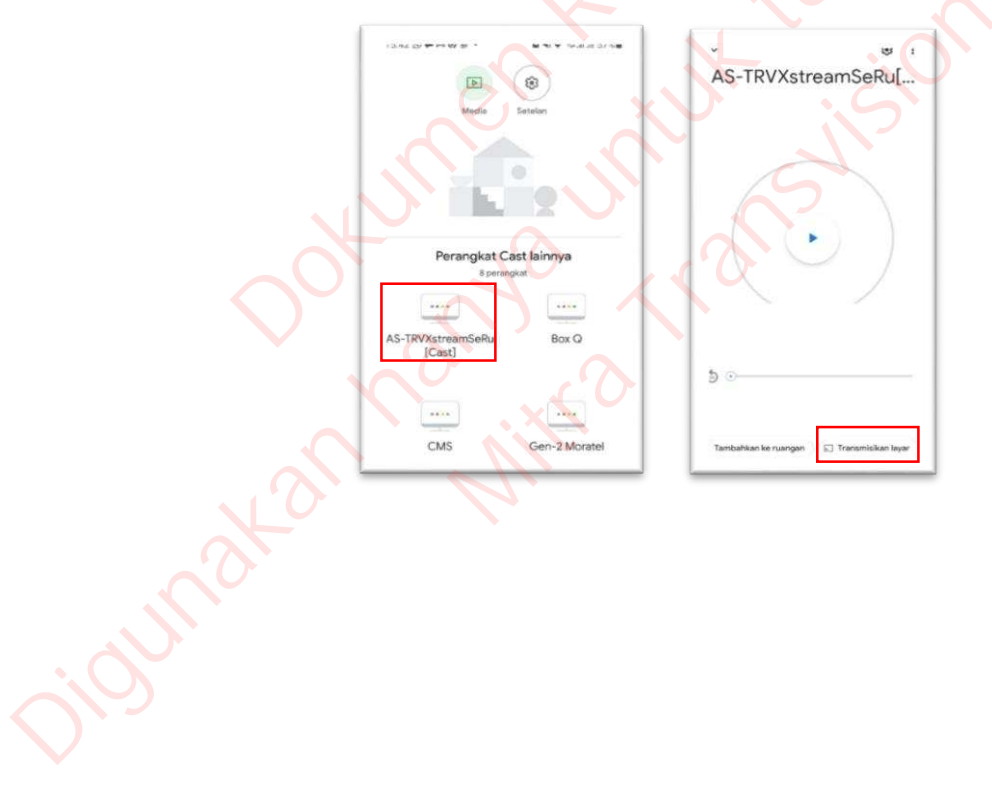

7. Secara otomatis Layar handphone Anda akan di transmisikan ke layar STB, namun Lagging dapat terjadi jika koneksi internet kurang bagus.

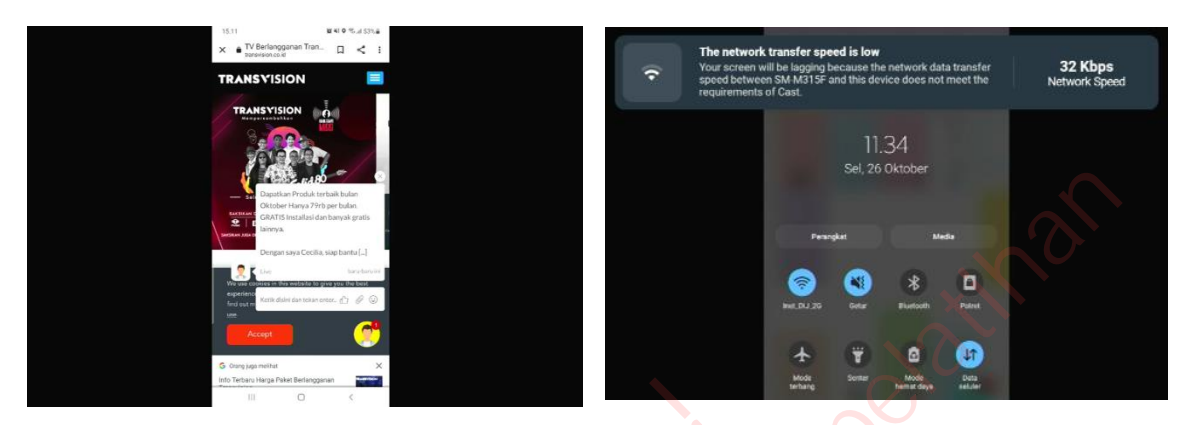

- Menghubungkan STB dan Laptop
- 1. Siapkan perangkat STB Xstream dan Smartphone Anda.
- 2. Hubungkan STB dan Laptop Anda pada WiFi yang sama.

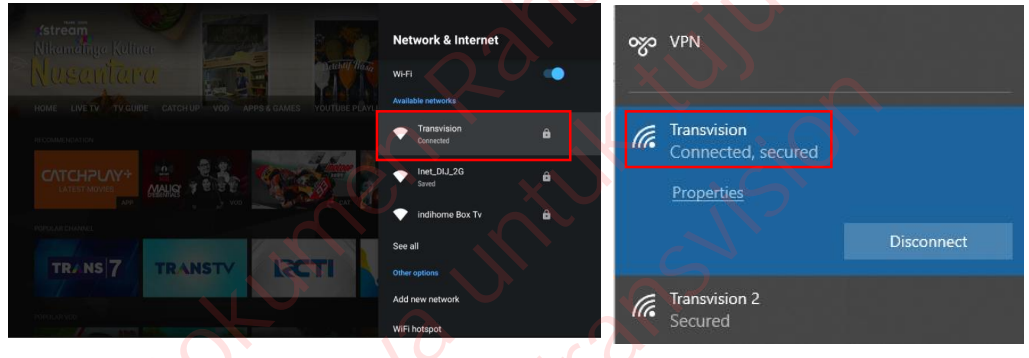

3. Siapkan aplikasi AirScreen pada perangkat STB Xstream Anda dengan cara pada menu Home Screen>Apps&Games>Airscreen. Jika belum terinstall Anda dapat mengunduhnya melalui Play Store ataupun Aptoide.

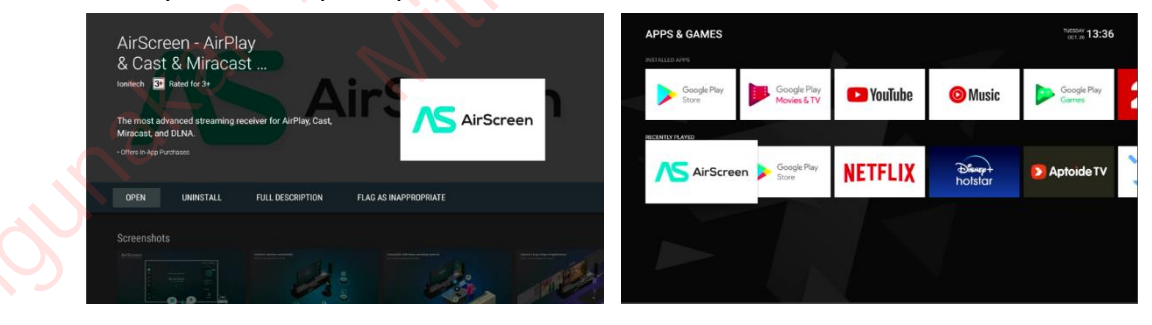

4. Buka aplikasi Airscreen pada perangkat STB lalu pilih Continue dan anda akan melewati beberapa screen panduan hingga akhirnya sampai screen dimana terdapat nama perangkat STB anda (AS-TRVXstreamSeRu) yang nantinya akan muncul pada layar laptop.

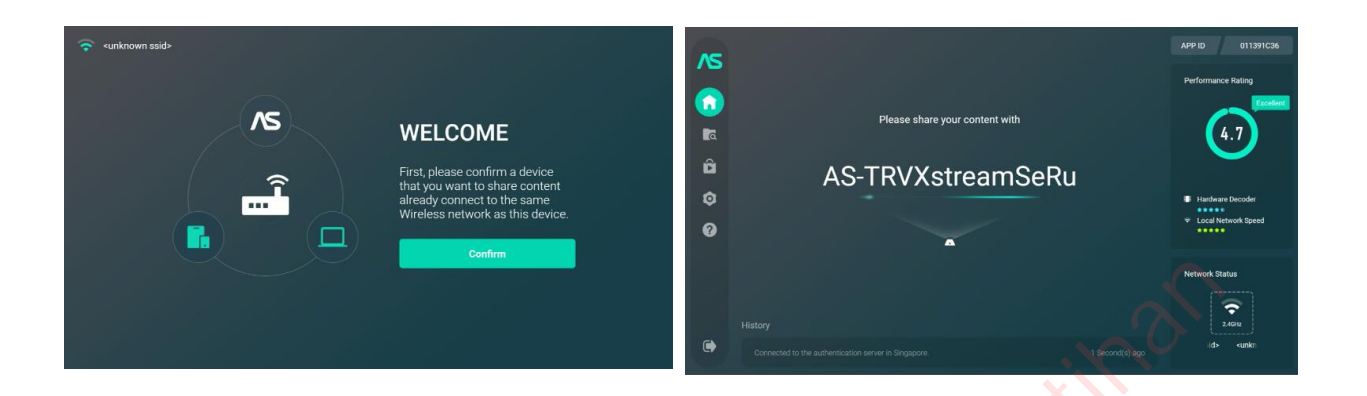

 Buka aplikasi Chrome pada perangkat Laptop Anda, lalu pada bagian kanan atas klik titik tiga> Cast> AS-TRVXstreamSeRu, maka layar Laptop Anda akan muncul pada display STB \*Hanya 1 tab chrome saja yang akan muncul di display STB

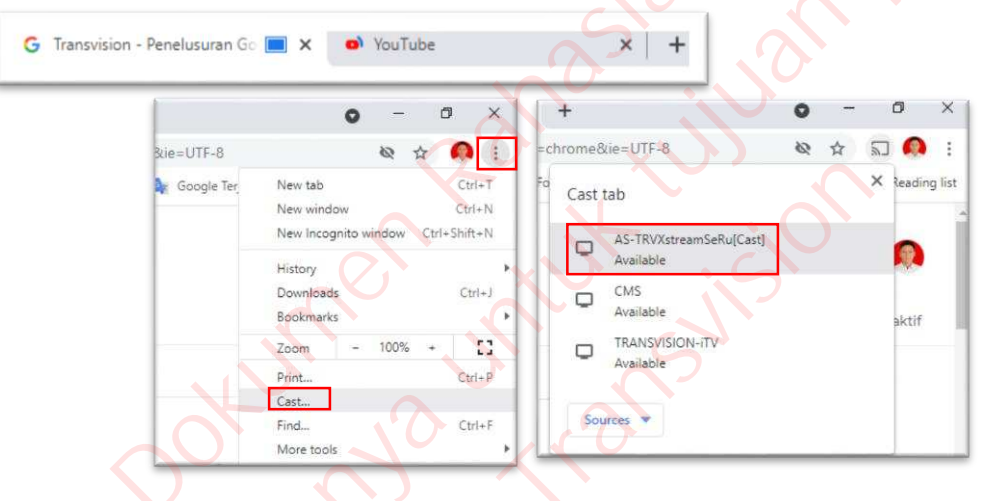

6. Seraca otomatis layar Handphone Anda kan di transmiisikan ke STB

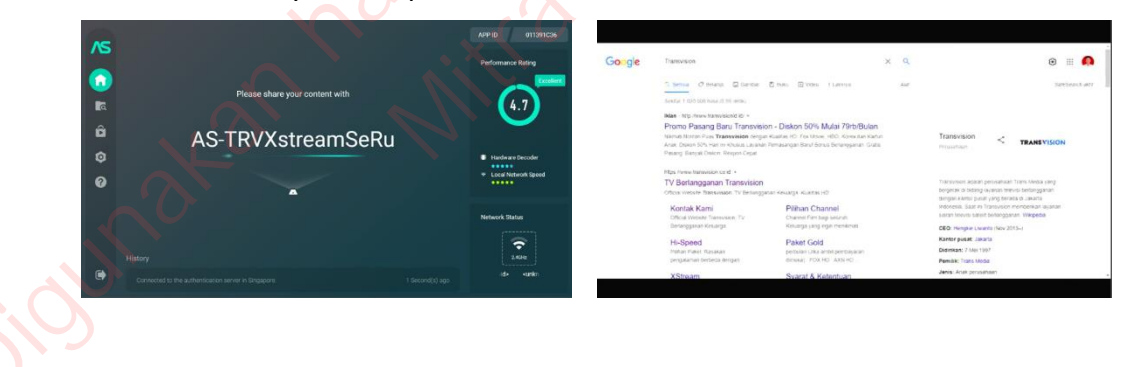

7. Ataupun Anda dapat memutar youtube di chrome dan memproyeksikan video youtube ke display STB, dengan cara klik ikon Dada bagian kanan bawah video.

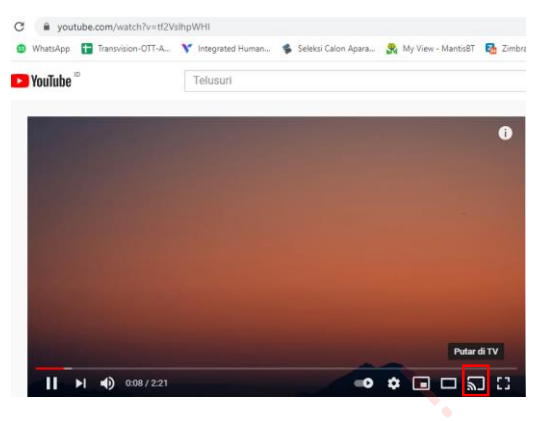

#### **B.** CetusPlay (RemoteTV)

- Menghubungkan STB dan Smartphone
- 1. Siapkan perangkat STB Xstream dan Smartphone Anda.
- 2. Hubungkan STB dan Laptop Anda pada WiFi yang sama.

| setrečni<br>Nikančingo Koliner<br>Nusanči arva | Network & Internet       | ∞ VPN              |
|------------------------------------------------|--------------------------|--------------------|
|                                                | Available networks       |                    |
|                                                | Transvision<br>Connected | Connected, secured |
|                                                | ◆ Inet_DIJ_2G<br>Saved   | Properties         |
|                                                | 💎 indihome Box Tv 🔒      |                    |
|                                                | See all                  | Disconnect         |
| TRANS 7 TRANSTY LECTI                          | Other options            | 2                  |
|                                                | Add new network          | Transvision 2      |
|                                                | WiFi hotspot             | Secured            |

3. Siapkan aplikasi **CetusPlay** pada perangkat STB Xstream Anda dengan cara pada menu Home Screen>Apps&Games>CetusPlay. Jika belum terinstall Anda dapat mengunduhnya melalui Play Store ataupun Aptoide.

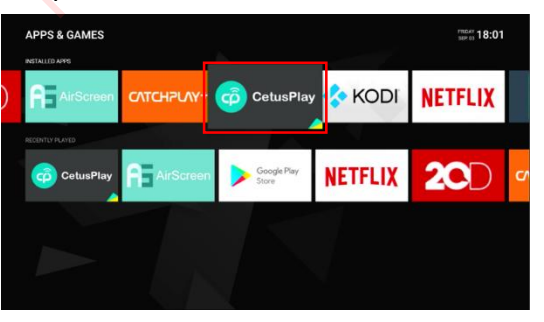

4. Siapkan aplikasi Google Home pada perangkat Smartphone Anda, jika belum terinstall Anda dapat mengunduhnya melalui Play Store.

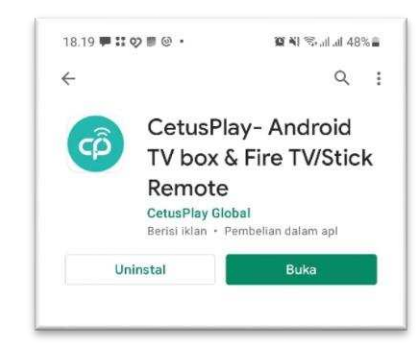

5. Buka aplikasi CetusPlay pada perangkat STB, lalu perhatikan pada bagian bawah kiri display STB akan tertera alamat IP yang akan muncul pada layar Smartphone

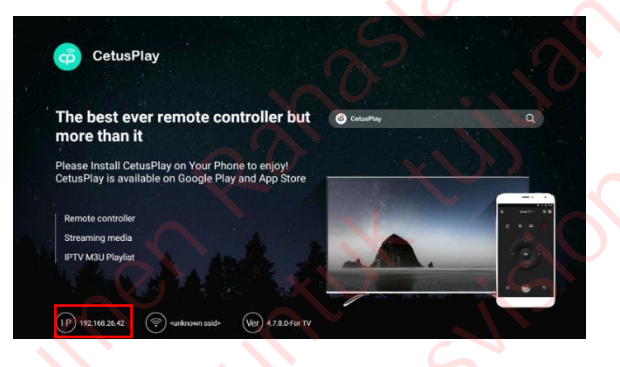

6. Buka aplikasi CetusPlay pada perangkat Smartphone, lalu klik pada bagian atas (Smart TV) dan selanjutnya cari alamat IP yang sama dengan perangkat STB Anda.

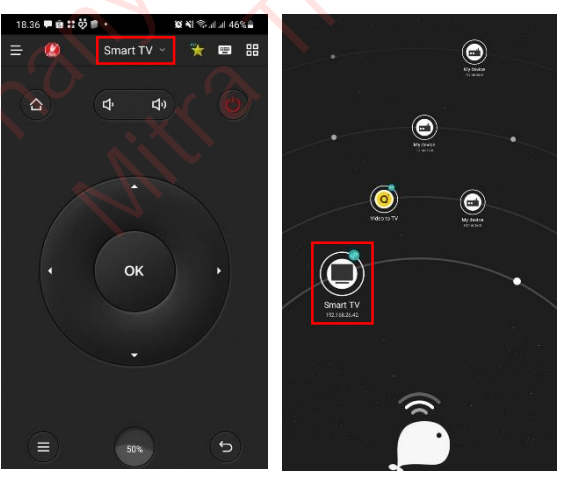

7. Jika sudah Smartphone dan STB sudah terhubung, Anda dapat klik tombol power pada layar Smartphone untuk mengubah STB menjadi mode sleep terlebih dahulu.

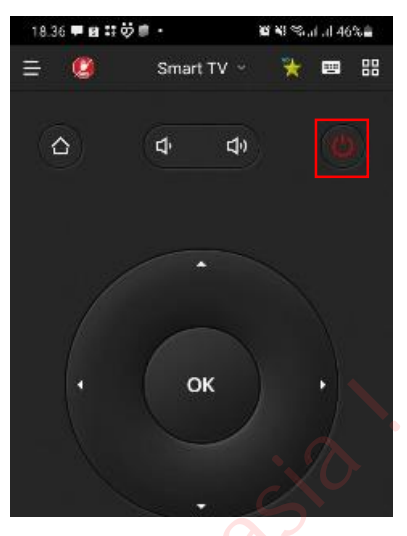

8. Lalu hidupkan kembali perangkat STB menggunakan Smartphone dan coba gerakan kursor pada remote yang ada di Smartphone, jika STB merespon maka STB Andapun sudah siap di remote menggunakan Smartphone.

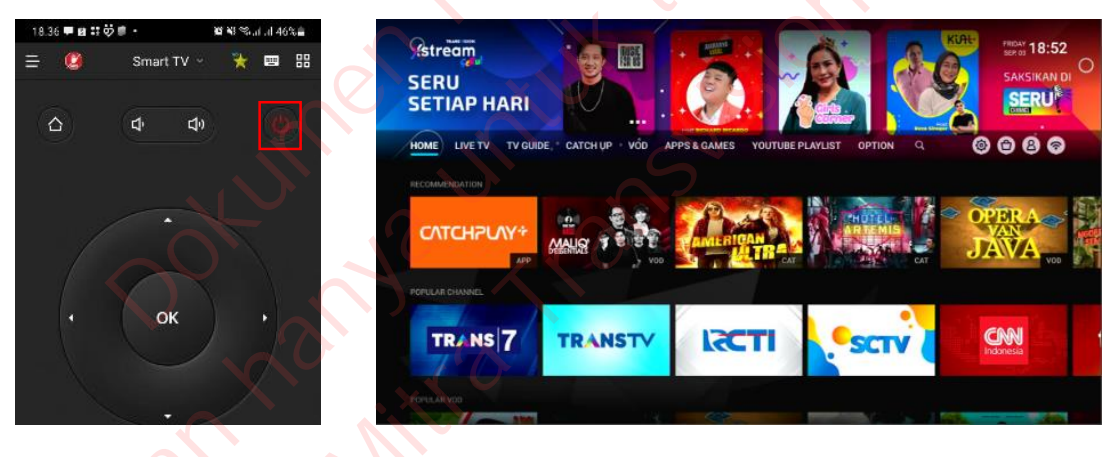

#### Panduan Cara Menginstall Apk Pada STB

Untuk menginstall aplikasi di STB tidak hanya dapat menggunakan Play Store ataupun AptoideTV, tetapi Anda juga dapat mencari Apk secara mandiri di google dan menginstallnya melalui App File manager, X-Plore, atau Send files to TV. Berikut adalah panduan untuk menginstal apk secara mandiri.

#### A. File Manager

- 1. Siapkan STB dan file Apk yang ingin Anda install di dalam flashdisk.
- 2. Hidupkan STB hingga menuju tampilan Home Screen lalu pasang flashdisk pada STB.

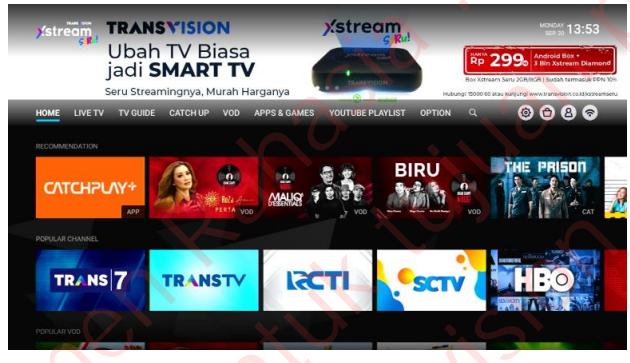

3. Pada Home Screen Anda dapat menuju Settings > Apps > See all apps > dan cari App File Manager > Open File Manager.

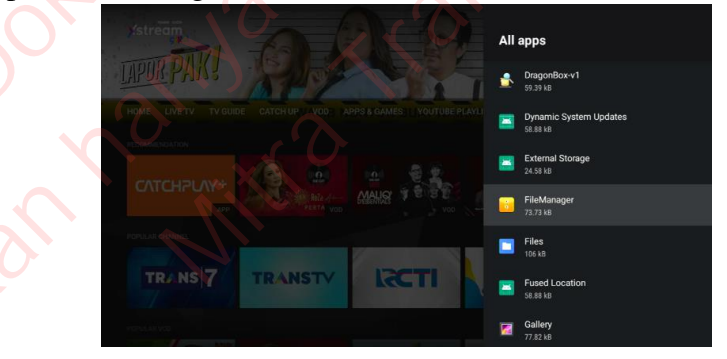

4. Didalam App File Manager pilih perangkat flashdisk Anda.

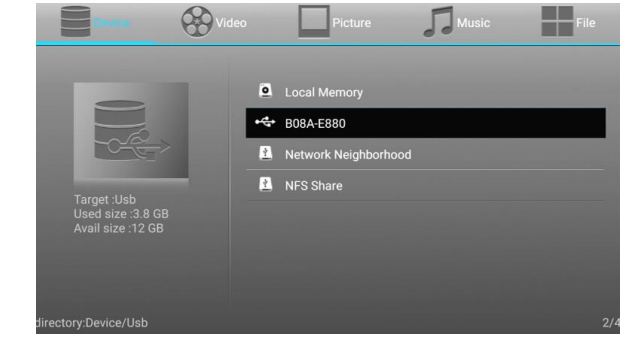
5. Cari file Apk yang sudah Anda siapkan lalu install.

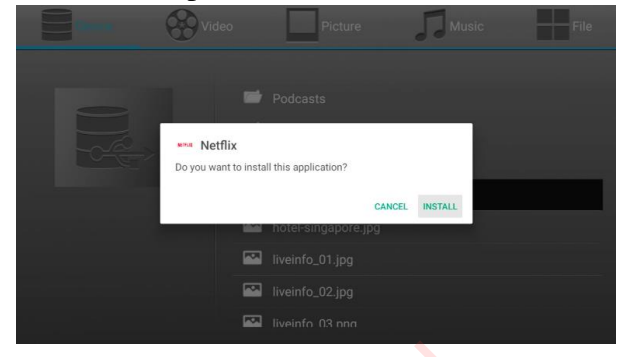

- 6. Jika muncul pop up "For your security, your TV is not allowed to install unknown apps from this source." Pilih Settings > Allowed File Manager.
  - ► Norths
    ► Norths
    ► Norths
    ► Norths
    ► Norths
    ► Norths
    ► Norths
    ► Norths
    ► Norths
    ► Norths
    ► Norths
    ► Norths
    ► Norths
    ► Norths
    ► Norths
    ► Norths
    ► Norths
    ► Norths
    ► Norths
    ► Norths
    ► Norths
    ► Norths
    ► Norths
    ► Norths
    ► Norths
    ► Norths
    ► Norths
    ► Norths
    ► Norths
    ► Norths
    ► Norths
    ► Norths
    ► Norths
    ► Norths
    ► Norths
    ► Norths
    ► Norths
    ► Norths
    ► Norths
    ► Norths
    ► Norths
    ► Norths
    ► Norths
    ► Norths
    ► Norths
    ► Norths
    ► Norths
    ► Norths
    ► Norths
    ► Norths
    ► Norths
    ► Norths
    ► Norths
    ► Norths
    ► Norths
    ► Norths
    ► Norths
    ► Norths
    ► Norths
    ► Norths
    ► Norths
    ► Norths
    ► Norths
    ► Norths
    ► Norths
    ► Norths
    ► Norths
    ► Norths
    ► Norths
    ► Norths
    ► Norths
    ► Norths
    ► Norths
    ► Norths
    ► Norths
    ► Norths
    ► Norths
    ► Norths
    ► Norths
    ► Norths
    ► Norths
    ► Norths
    ► Norths
    ► Norths
    ► Norths
    ► Norths
    ► Norths
    ► Norths
    ► Norths
    ► Norths
    ► Norths
    ► Norths
    ► Norths
- 7. Back dan ulangi kembali step no.5.

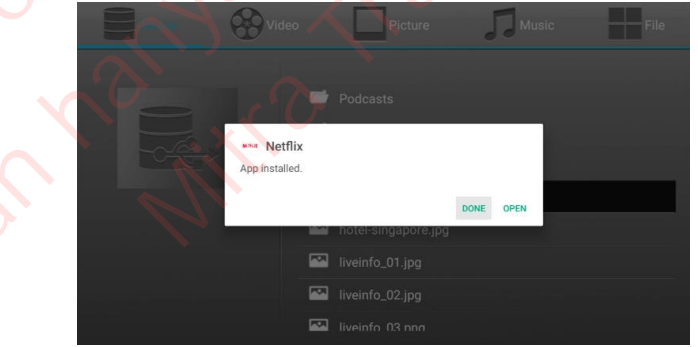

8. Maka Apk sudah berhasil ter install pada STB Anda.

## **B.** X-Plore

- Via Flashdisk
- 1. Siapkan STB dan file Apk yang ingin Anda install di dalam flashdisk.
- 2. Hidupkan STB hingga menuju tampilan Home Screen lalu pasang flashdisk pada STB.

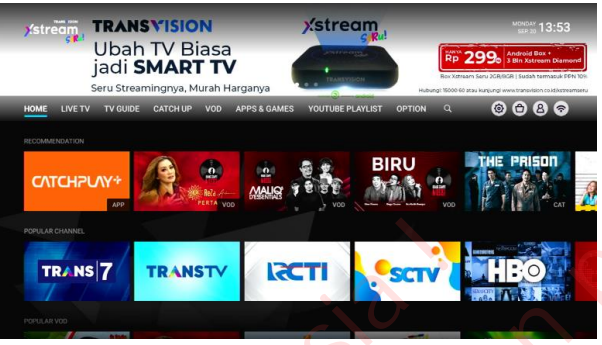

3. Pada Home Screen, Anda dapat menuju Apps&Games dan cari App X-Plore lalu open.

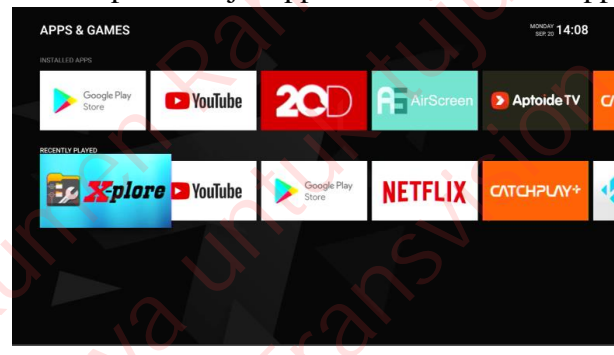

4. Jika Anda tidak memilikinya, Anda dapat mendownloadnya terlebih dahulu melalui Play Store atau AptoideTV.

| atan  | X-plore File      Manager      Lorely Cat Games      Image: Control Category Category Catego | <b>Part State</b> |  |  |
|-------|----------------------------------------------------------------------------------------------------|-------------------|--|--|
| JUNIT | INSTALL FULL DESCRIPTION ADD TO WISHLIST FLAG AS INAPPROPRIATE                                                                                                    |                   |  |  |

 Didalam App X-Plore pilih perangkat flashdisk > cari file Apk yang sudah Anda siapkan > Install. 6. Jika muncul pop up "Write access to external memory card" pilih continue lalu pilih "Allow Access to USB Drive" apabila sulit Anda dapat menggunakan Mouse Pointer.

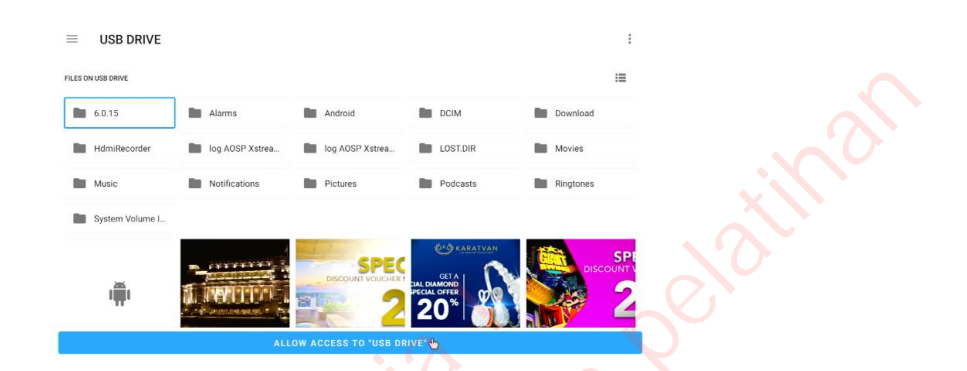

7. Jika muncul pop up "For your security, your TV is not allowed to install unknown apps from this source." Pilih Settings > Allowed X-Plore.

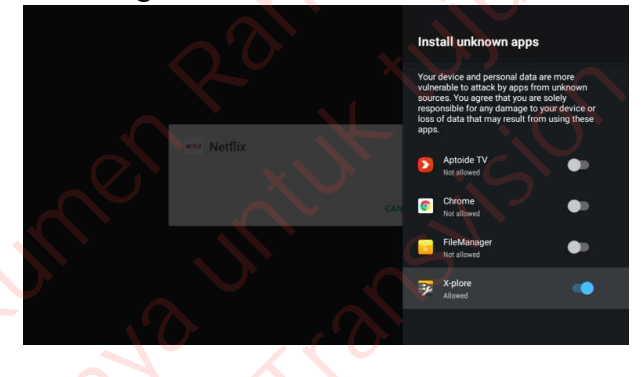

8. Back dan ulangi kembali step no.5.

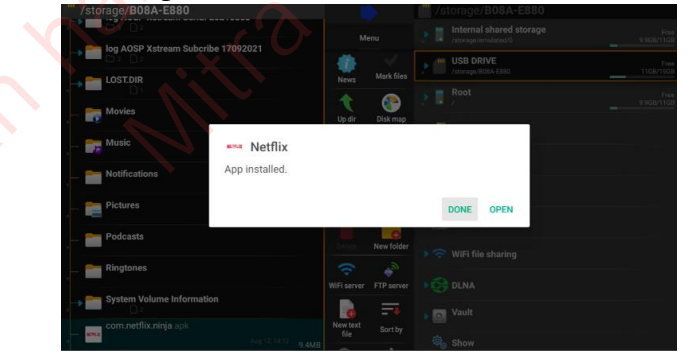

9. Maka Apk sudah berhasil ter install pada STB Anda.

• Via Wireless

Opsi ini digunakan jika Anda tidak memiliki flashdisk, maka Anda dapat mengirimkan file Apk melalui smartphone/Laptop ke STB.

- 1. Siapkan STB dan file Apk yang ingin Anda install di dalam Smartphone/Laptop.
- 2. Hidupkan STB hingga menuju tampilan Home Screen.

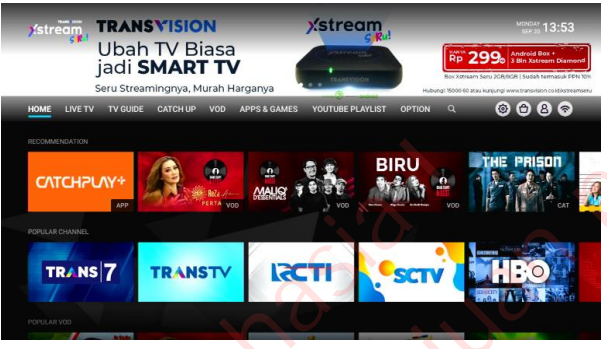

- 3. Pastikan STB dan Smartphone/Laptop Anda sudah terhubung ke jaringan internet yang sama.
- 4. Pada Home Screen, Anda dapat menuju Apps&Games dan cari App X-Plore lalu open.

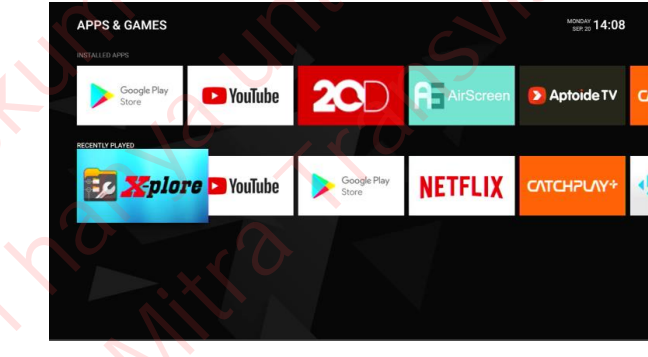

5. Jika Anda tidak memilikinya, Anda dapat mendownloadnya terlebih dahulu melalui Play Store atau AptoideTV.

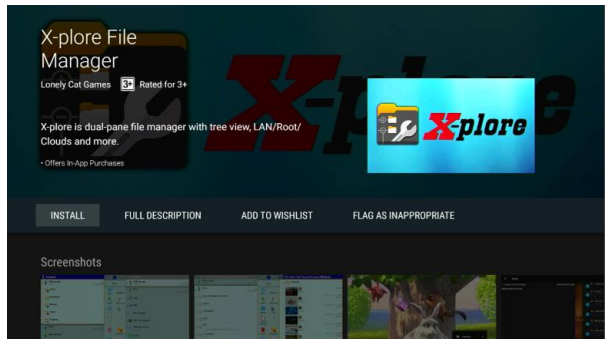

6. Di dalam App X-Plore pilih WiFi file sharing > Server > Enable Auto Start Sharing. Catat IP Address yang tertera pada STB.

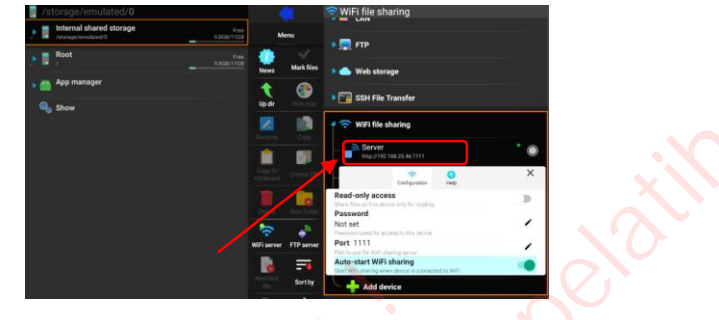

7. Pada perangkat Smartphone/Laptop open App Chrome dan ketik kan IP Address pada bagian URL lalu OK dan tunggu hingga tampilan X-Plore tampil di Smartphone/Laptop Anda.

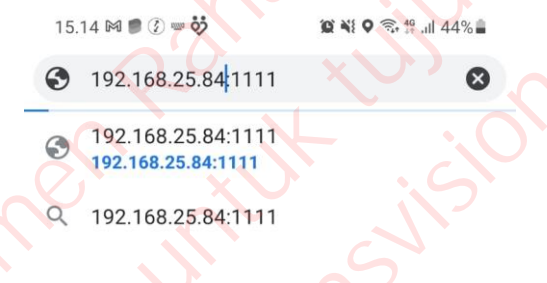

8. Tentukan dimana Anda akan menyimpan filenya, setelah itu Klik pada ikon Panah Atas lalu cari dan pilih file Apk yang Anda ingin kirimkan ke STB.

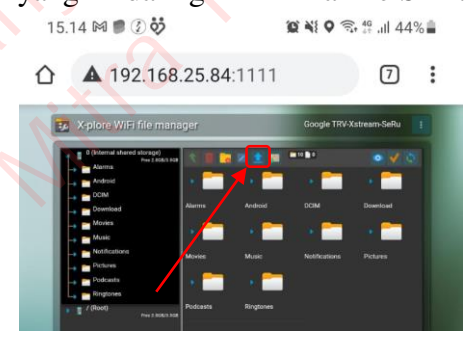

9. Tunggu hingga proses transfer selesai maka secara otomatis file akan muncul pada storage STB.

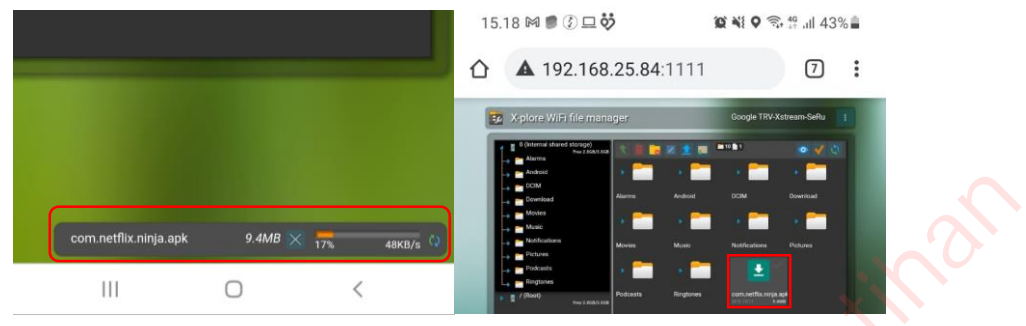

10. Kembali pada perangkat STB, Periksap file pada lokasi penyimpanan yang telah Anda tentukan sebagai lokasi file yang di transfer.

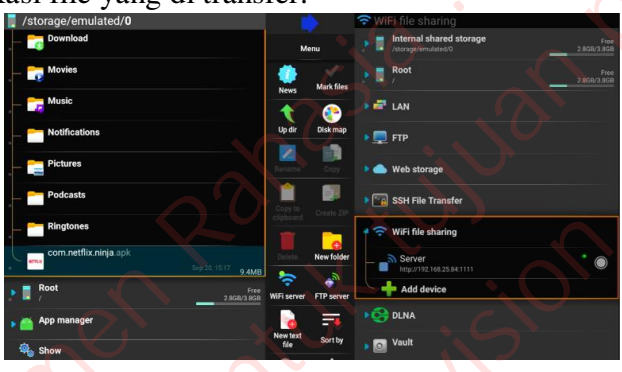

11. Jika file Apk sudah berhasil terkirim ke STB maka anda dapat langsung Install Apk tersebut.

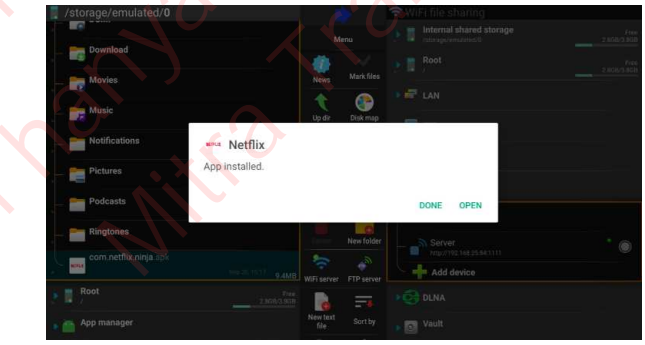

12. Maka Apk sudah berhasil ter install pada STB Anda.

## C. Send files to TV

## Opsi ini digunakan jika Anda tidak memiliki flashdisk, maka Anda dapat mengirimkan file Apk melalui smartphone ke STB.

- 1. Siapkan STB, Smartphone, dan file Apk yang ingin Anda install di dalam Smartphone.
- 2. Hidupkan STB hingga menuju tampilan Home Screen.

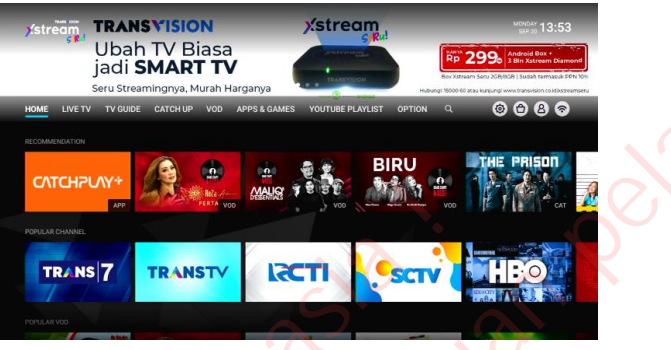

- 3. Pastikan STB dan Smartphone Anda sudah terhubung ke jaringan internet yang sama.
- 4. Open App Send files to TV pada Smartphone dan STB Anda.

| APPS & GAMES    |                      |            |            | Bir 20 15:01        | 18.25 🗭 🍽 🍽 🎱 🔇 🔹   | @ ¥ŧ ♥ कि ╬ .⊪ 47%∎ |
|-----------------|----------------------|------------|------------|---------------------|---------------------|---------------------|
| 🐣 🍫 KODI        | NETFLIX              | NETFLIX    | SEND FILES | D Xplore            | Cari                |                     |
| RECENTLY PLAYED |                      |            |            |                     |                     |                     |
| 🔂 X plore       | Google Play<br>Store | CATCHPUAY* | P YouTube  | SEND FILES<br>TO TV |                     |                     |
|                 |                      |            |            |                     |                     |                     |
|                 |                      |            |            |                     | Send Files To<br>TV |                     |

5. Jika Anda tidak memilikinya, Anda dapat mendownloadnya terlebih dahulu melalui Play Store pada Smartphone dan STB Anda.

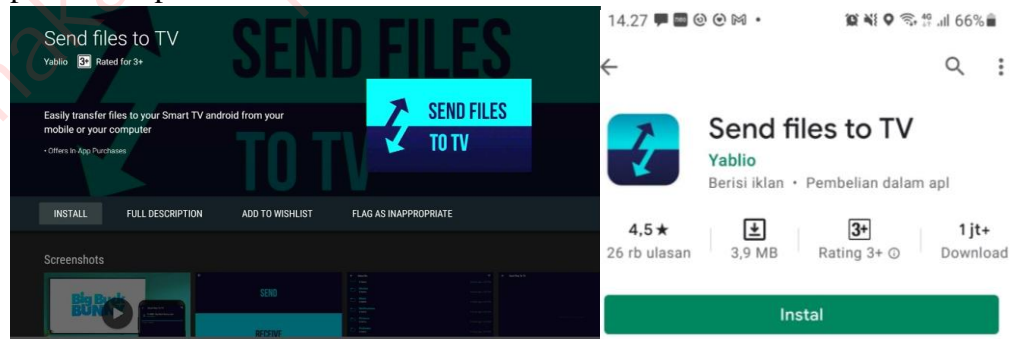

6. Open App Send files to TV di STB dan Anda akan di arahkan untuk menentukan lokasi penyimpanan.

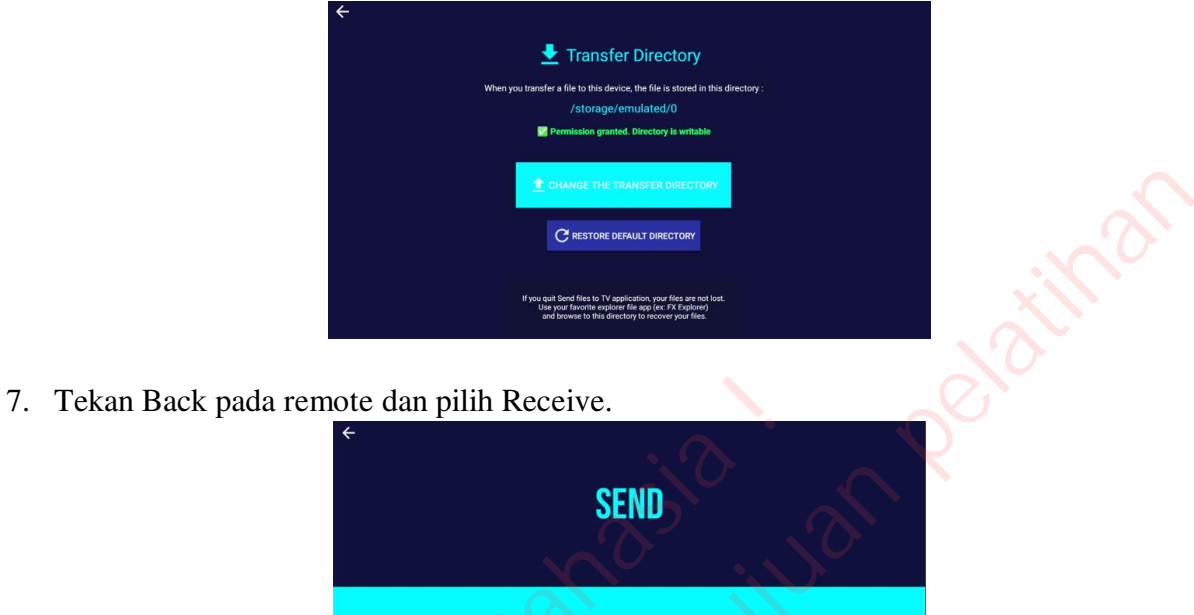

8. Buka App Send files to TV di Smartphone dan pilih Send > Cari dan pilih file Apk yang ingin dikirim ke STB > Pilih perangkat STB Anda "TRV-Xstream-SeRu.

RECEIVE

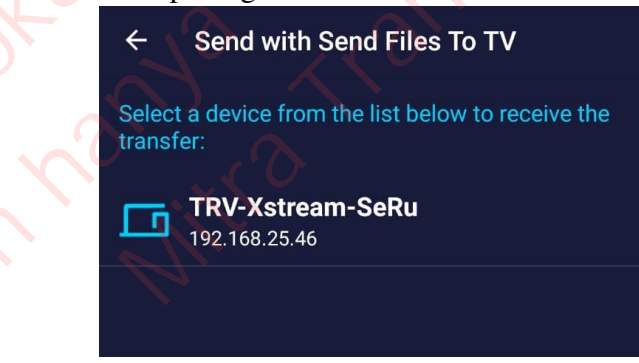

9. Tunggu hingga proses kirim Apk dari Smartphone ke STB selesai.

| ÷        | Send Files To TV                                           | × |
|----------|------------------------------------------------------------|---|
| <b>±</b> | From SM-M315F : com.netflix.ninja.apk<br>Transferring: 13% |   |
| 1.3 ME   | 3 / 9.8 MB                                                 | _ |
|          |                                                            |   |
|          |                                                            |   |
|          |                                                            |   |
|          |                                                            |   |
|          |                                                            |   |
|          |                                                            |   |
|          | 1501 film foxforsest<br>boru, sing officiation             |   |

10. Jika sudah selesai Anda dapat Klik OK > Open (jika sebelumnya "App Send files to TV" belum Allowed maka akan mucul pop up) > Install.

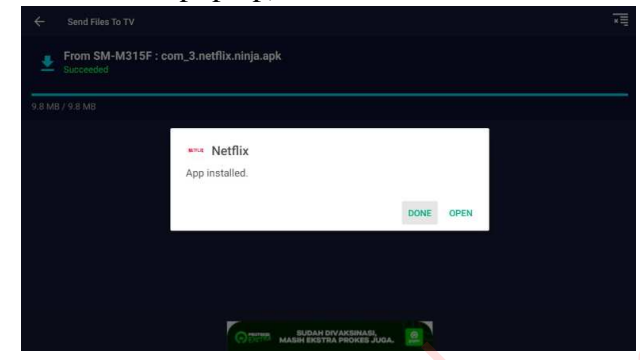

11. Maka Apk sudah berhasil ter install pada STB Anda.

Dokumen untuk tujuan Dokumen untuk tujuan Dokumen u